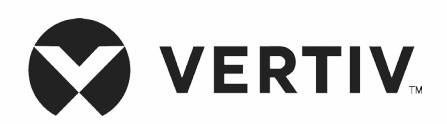

# Liebert®

UPS GXT5™

230 V de entrada, 230 V de saída I(B) 120 V de entrada, 120 V de saída LV(B) Guia do usuário/de instalação As informações contidas neste documento poderão ser alteradas sem aviso prévio e podem não ser adequadas para todas as aplicações. Embora toda precaução tenha sido tomada para assegurar a exatidão e a integridade deste documento, a Vertiv não assume nenhuma responsabilidade e se isenta de qualquer responsabilidade por danos resultantes do uso destas informações ou por quaisquer erros ou omissões. Consulte outras práticas locais ou códigos prediais, conforme aplicável, para métodos, ferramentas e materiais corretos a serem utilizados na execução de procedimentos não descritos especificamente neste documento.

Os produtos cobertos por este manual de instruções são fabricados e/ou vendidos pela Vertiv. Este documento é de propriedade da Vertiv e contém informações confidenciais e proprietárias da Vertiv. Qualquer cópia, utilização ou divulgação sem a permissão por escrito da Vertiv é estritamente proibida.

Nomes de empresas e produtos são marcas comerciais ou marcas registradas das respectivas empresas. Qualquer dúvida sobre o uso de nomes de marcas registradas deve ser direcionada ao fabricante original.

# Site do Suporte técnico

Se você encontrar algum problema de instalação ou operacional com o seu produto, verifique a seção pertinente deste manual para ver se o problema pode ser resolvido seguindo os procedimentos descritos. Visite https://www.vertiv.com/es-latam/contacts/support/ para obter mais assistência.

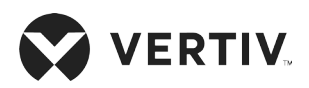

# Índice

| Informações importantes de segurança                         | 1  |
|--------------------------------------------------------------|----|
| Capítulo 1: Descrição do GXT5                                | 3  |
| 1.1. Recursos do UPS e modelos disponíveis                   | 3  |
| 1.2. Painéis frontais                                        | 4  |
| 1.3. Painéis traseiros                                       | 5  |
| 1.4. Pacotes de bateria internos                             |    |
| 1.5. Gabinete da bateria                                     |    |
| 1.6. Principais componentes internos e princípio de operação |    |
| 1.7. Estados do UPS e modos de operação                      |    |
| 1.7.1. Modo normal                                           | 12 |
| 1.7.2. Modo de desvio                                        |    |
| 1.7.3. Modo de bateria                                       |    |
| 1.7.4. Modo ECO                                              |    |
| Capítulo 2: Instalação                                       |    |
| 2.1. Desembalagem e inspeção                                 |    |
| 2.2. Preparação da pré-instalação                            |    |
| 2.2.1. Distâncias da instalação                              |    |
| 2.3. Instalação do UPS                                       |    |
| 2.3.1. Instalação em torre                                   |    |
| 2.3.2 Instalação em rack                                     |    |
| 2.4. Instalação de gabinetes de bateria externa              |    |
| 2.5. Conexões de entrada/saída                               |    |
| 2.5.1 Disjuntor do ramo                                      |    |

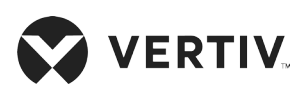

| 2.6. Conexões de comunicação                                                 |    |
|------------------------------------------------------------------------------|----|
| 2.6.1. Conexão da comunicação IntelliSlot                                    |    |
| 2.6.2. Conexão às portas de contato seco                                     |    |
| 2.6.3. Conexão de um interruptor de desligamento remoto de emergência (REPO) | 24 |
| 2.3.1. Conexão de cabo USB                                                   | 25 |
| 2.3.2. Conexão de cabos de comunicação da CLI                                | 25 |
| Capítulo 3: Operação do UPS                                                  | 27 |
| 3.1. Silenciamento do alarme sonoro                                          | 27 |
| 3.2. Inicialização do UPS                                                    | 27 |
| 3.3. Transferência para o modo de bateria                                    |    |
| 3.4. Transferência do modo Normal para o de desvio                           |    |
| 3.5. Transferência do modo de desvio para o Normal                           |    |
| 3.6. Transferência do modo normal para espera                                |    |
| 3.7. Desligamento completo do UPS                                            |    |
| 3.8. Desligamento remoto de emergência (REPO)                                |    |
| Capítulo 4: Painel de exibição e operação                                    |    |
| 4.1. Indicadores LED                                                         |    |
| 4.2. Menu e telas LCD                                                        |    |
| 4.2.1. elas Start-up (Início) e Flow (Fluxo)                                 |    |
| 4.2.2. Menu principal                                                        |    |
| 4.2.3. Tela Status                                                           |    |
| 4.2.4. Submenu de Settings (Configurações)                                   |    |
| 4.2.5. Tela Control (Controle)                                               | 47 |
| 4.2.6. Tela Log (Registro)                                                   | 48 |
| 4.2.7. Tela About (Sobre)                                                    |    |

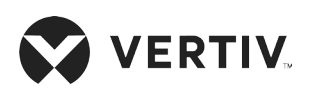

| Apêndice II: Suporte técnico                               |    |
|------------------------------------------------------------|----|
| Apêndice I: Avisos legais de software de fonte aberta      | 77 |
| 7.1. Tempos de autonomia da bateria                        |    |
| Capítulo 7: Especificações                                 | 71 |
| 6.3. Diagnóstico de problemas do UPS                       |    |
| 6.2.1. Falhas                                              |    |
| 6.2. Alarme sonoro                                         |    |
| 6.1. Sintomas que exigem diagnóstico de problemas          |    |
| Capítulo 6: Diagnóstico de problemas                       |    |
| 5.7. Atualização de firmware com conexão da CLI            |    |
| 5.6. Atualização do firmware do DSP pela RDU101            | 64 |
| 5.5.1. Atualização de firmware com conexão de placa RDU101 | 61 |
| 5.5. Atualizações de firmware                              | 61 |
| 5.4. Limpeza do UPS                                        | 60 |
| 5.3. Verificação da operação do UPS                        | 60 |
| 5.2. Carregamento das baterias                             | 60 |
| 5.1. Substituição das baterias                             |    |
| Capítulo 5: Manutenção                                     |    |
| 4.3.4. Configuração de data e hora                         |    |
| 4.3.3. Seleção do idioma de exibição                       |    |
| 4.3.2. Mudança de senha                                    | 54 |
| 4.3.1. Prompts de Settings (Configurações)                 |    |
| 4.3. Edição de exibição de configurações de operação       |    |

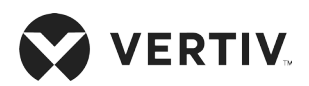

Página intencionalmente em branco.

# Informações importantes de segurança

IMPORTANTE! Este manual contém instruções de segurança importantes que devem ser seguidas durante a instalação e manutenção do UPS e das baterias. Leia atentamente este manual e as informações de segurança e normativas, disponíveis em https://www.vertiv.com/ComplianceRegulatoryInfo, antes de tentar instalar, conectar à alimentação ou operar este UPS.

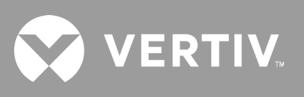

Página intencionalmente em branco.

# Capítulo 1: Descrição do GXT5

O Liebert<sup>®</sup> GXT5 é um sistema de energia ininterrupta (Uninterruptible Power System, UPS) compacto e on-line, que condiciona e regula continuamente a tensão de saída. O Liebert<sup>®</sup> GXT5 fornece alimentação de entrada de onda de seno limpa a microcomputadores e outros equipamentos sensíveis.

Durante a geração, a energia de CA é limpa e estável. No entanto, durante a transmissão e a distribuição, ela está sujeita a quedas de tensão, picos e falha total que podem interromper as operações dos computadores, causar perda de dados e danificar os equipamentos.

O Liebert® GXT5 protege os equipamentos contra esses distúrbios e carrega continuamente as baterias pela rede elétrica, possibilitando o fornecimento de energia às cargas conectadas mesmo em caso de falha na rede elétrica.

# 1.1. Recursos do UPS e modelos disponíveis

O GXT5 inclui os recursos a seguir. Tabela 1-1 abaixo lista os modelos disponíveis e as potências.

- Capacidade de carga melhorada com um fator de potência de saída de 1.
- Instalação opcional em torre ou rack para atender a vários requisitos de instalação.
- Adapta-se a áreas com alimentação elétrica instável por meio da estrutura de topologia de dupla conversão de alta frequência, com alto fator de potência de entrada, ampla faixa de tensão de entrada e saída imune à interferência da rede.
- Os terminais programáveis protegem os principais dispositivos quando a carga é pesada.
- O painel de operação e exibição com LCD colorido específico do modelo oferece configuração e controle simples do UPS.
- O modo de fonte de alimentação ECO e o modo de suspensão inteligente ajudam a economizar a quantidade máxima de energia.

| NÚMERO DO MODELO  | POTÊNCIA NOMINAL<br>A 230V DE ENTRADA | NÚMERO DO MODELO   | POTÊNCIA NOMINAL<br>A 120 V DE ENTRADA |
|-------------------|---------------------------------------|--------------------|----------------------------------------|
| GXT5-1000IRT2UXLB | 1.000 VA/1.000 W                      | GXT5-1000LVRT2UXLB | 1.000 VA/1.000 W                       |
| GXT5-1500IRT2UXLB | 1.500 VA/1.500 W                      | GXT5-1500LVRT2UXLB | 1.500 VA/1.350 W                       |
| GXT5-2000IRT2UXLB | 2.000 VA/2.000 W                      | GXT5-2000LVRT2UXLB | 2.000 VA/1.800 W                       |
| GXT5-3000IRT2UXLB | 3.000 VA/3.000 W                      | GXT5-3000LVRT2UXLB | 3.000 VA/2.700 W                       |

#### Tabela 1-1 Modelos de UPS e potência

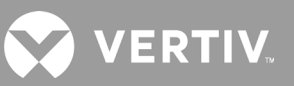

# 1.2. Painéis frontais

Os vários modelos GXT5 têm a mesma aparência geral, com a principal diferença nos tipos de receptáculos no painel traseiro.

## Figura 1-1 Vista frontal

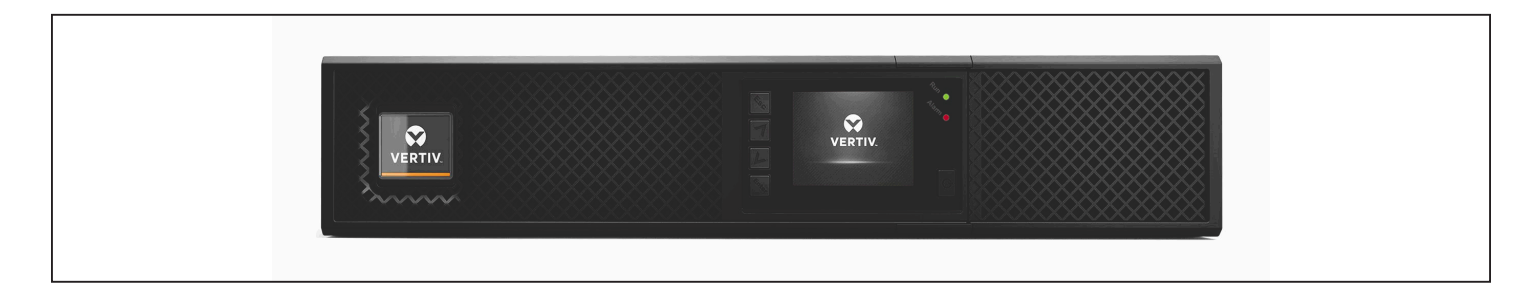

# 1.3. Painéis traseiros

As figuras a seguir detalham os recursos do painel traseiro para cada modelo GXT5.

## Figura 1-2 Painel traseiro do GXT5-1000LVRT2UXLB/GXT5-1000IRT2UXLB

## GXT5-1000LVRT2UXLB

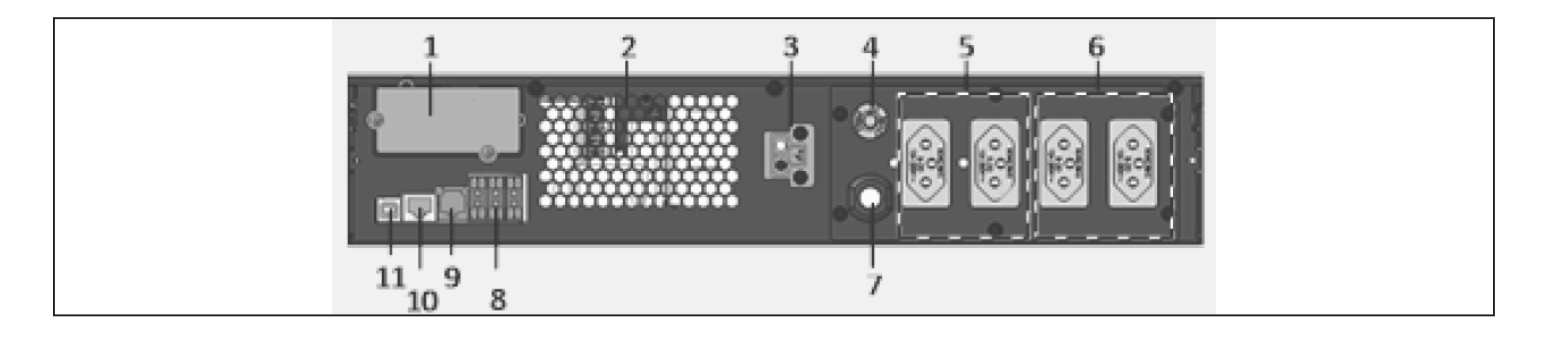

## GXT5-1000IRT2UXLB

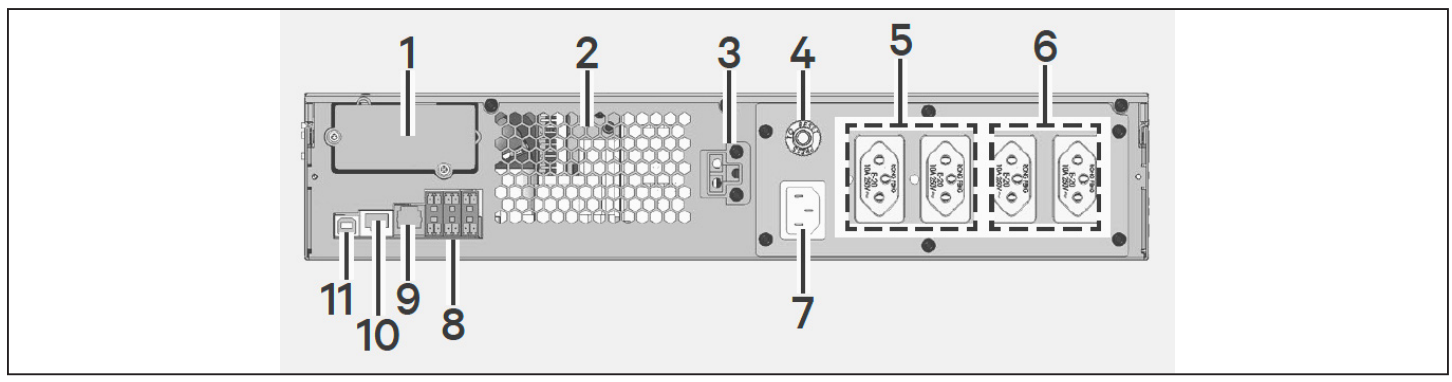

| ITEM | DESCRIÇÃO                                                    |
|------|--------------------------------------------------------------|
| 1    | Porta Liebert® IntelliSlot™                                  |
| 2    | Orifício de ventilação                                       |
| 3    | Conector da bateria externa                                  |
| 4    | Disjuntor de entrada                                         |
| 5    | Receptáculos de saída não programáveis NBR 14136             |
| 6    | Receptáculos de saída programáveis NBR 14136                 |
| 7    | Tomada e cabo de alimentação de entrada                      |
| 8    | Contatos secos, detecção de bateria (3), entrada REPO (REPO) |
| 9    | Porta RS-232 – Usada para CLI                                |
| 10   | Porta RS-485 – Usada para sensores de temperatura externos   |
| 11   | Porta USB                                                    |

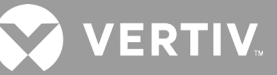

### Figura 1-3 Painel traseiro do GXT5-1500LVRT2UXLB/GXT5-1500IRT2UXLB

### GXT5-1500LVRT2UXLB

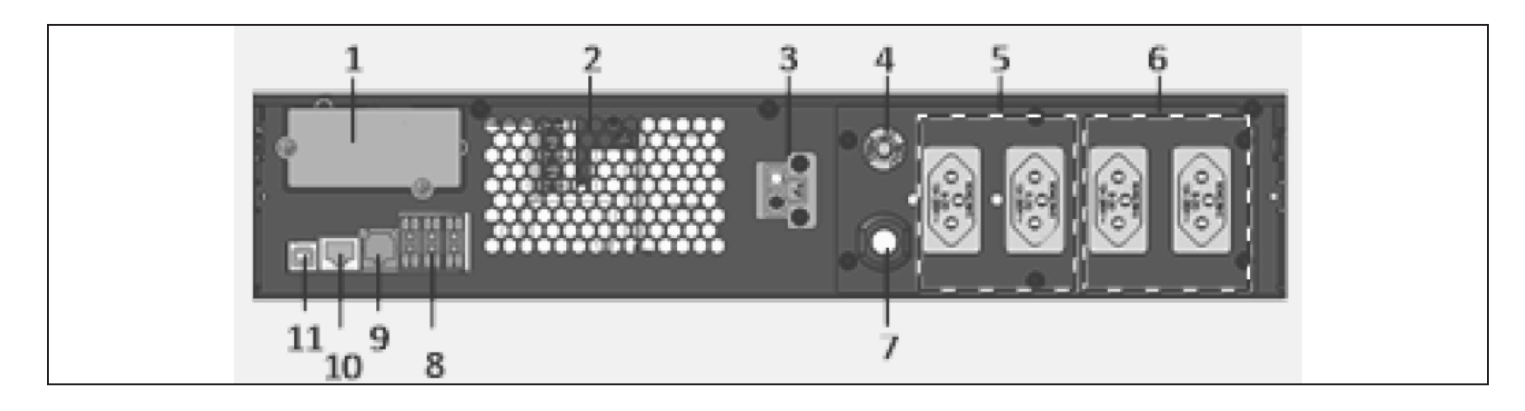

#### GXT5-1500IRT2UXLB

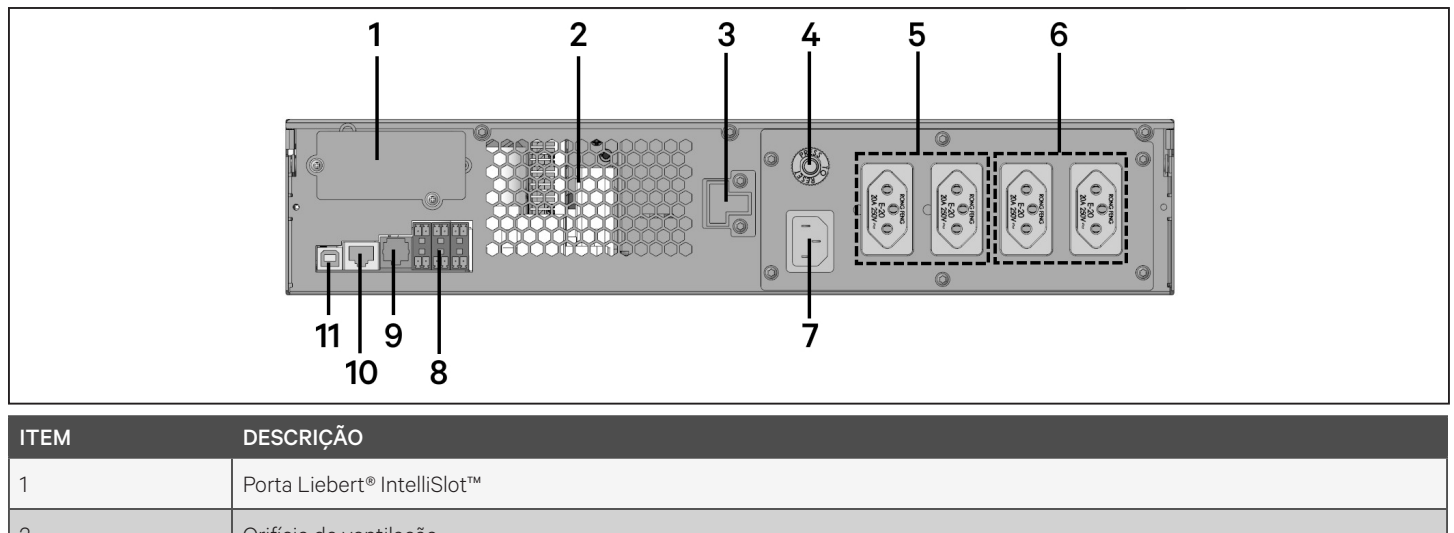

| 2  | Orifício de ventilação                                       |
|----|--------------------------------------------------------------|
| 3  | Conector da bateria externa                                  |
| 4  | Disjuntor de entrada                                         |
| 5  | Receptáculos de saída não programáveis NBR 14136             |
| 6  | Receptáculos de saída programáveis NBR 14136                 |
| 7  | Tomada e cabo de alimentação de entrada                      |
| 8  | Contatos secos, detecção de bateria (3), entrada REPO (REPO) |
| 9  | Porta RS-232 – Usada para CLI                                |
| 10 | Porta RS-485 – Usada para sensores de temperatura externos   |
| 11 | Porta USB                                                    |

#### Figura 1-4 Painel traseiro do GXT5-2000LVRT2UXLB/GXT5-2000IRT2UXLB

## GXT5-2000LVRT2UXLB

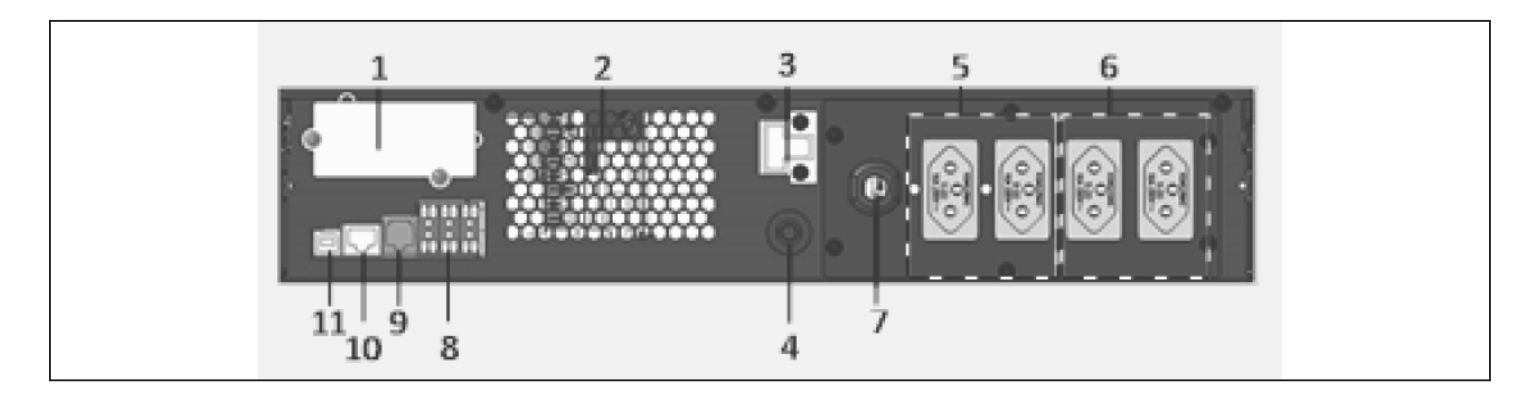

### GXT5-2000IRT2UXLB

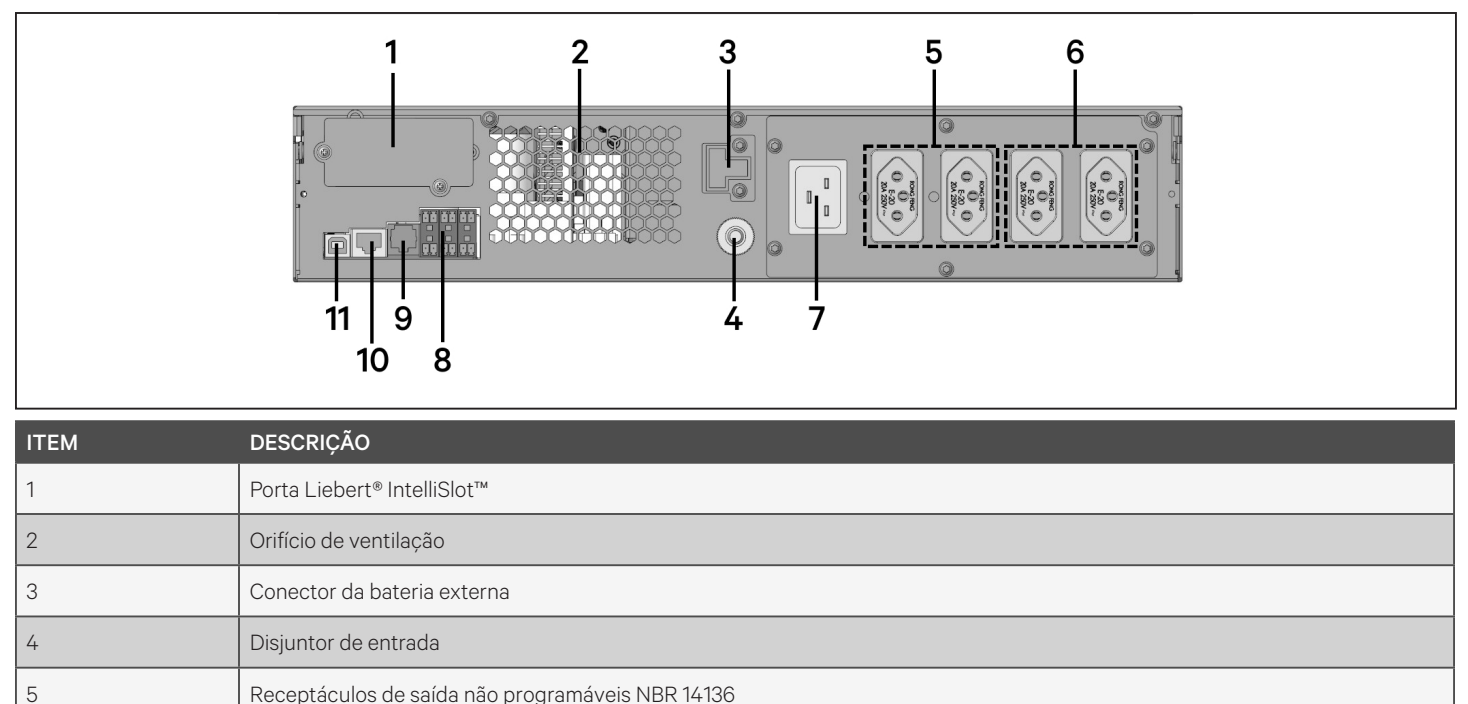

| 5  |                                                              |
|----|--------------------------------------------------------------|
| 6  | Receptáculos de saída programáveis NBR 14136                 |
| 7  | Tomada e cabo de alimentação de entrada                      |
| 8  | Contatos secos, detecção de bateria (3), entrada REPO (REPO) |
| 9  | Porta RS-232 – Usada para CLI                                |
| 10 | Porta RS-485 – Usada para sensores de temperatura externos   |
| 11 | Porta USB                                                    |
|    |                                                              |

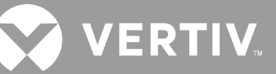

### Figura 1-5 Painel traseiro do GXT5-3000LVRT2UXLB/GXT5-3000IRT2UXLB

### GXT5-3000LVRT2UXLB

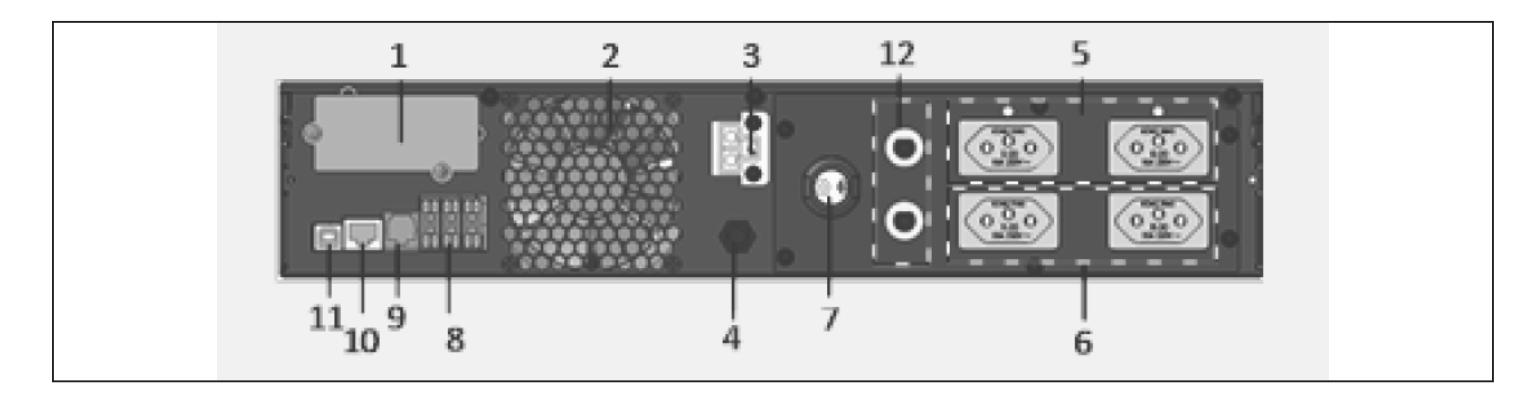

#### GXT5-3000IRT2UXLB

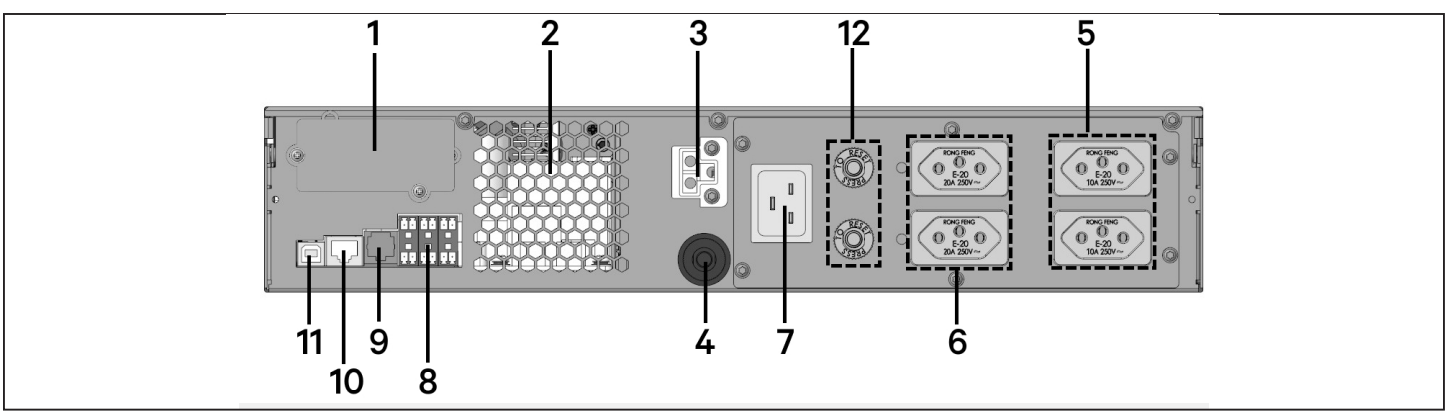

| ITEM | DESCRIÇÃO                                                    |
|------|--------------------------------------------------------------|
| 1    | Porta Liebert® IntelliSlot™                                  |
| 2    | Orifício de ventilação                                       |
| 3    | Conector da bateria externa                                  |
| 4    | Disjuntor de entrada                                         |
| 5    | Receptáculos de saída não programáveis NBR 14136             |
| 6    | Receptáculos de saída programáveis NBR 14136                 |
| 7    | Tomada e cabo de alimentação de entrada                      |
| 8    | Contatos secos, detecção de bateria (3), entrada REPO (REPO) |
| 9    | Porta RS-232 – Usada para CLI                                |
| 10   | Porta RS-485 – Usada para sensores de temperatura externos   |
| 11   | Porta USB                                                    |
| 12   | Disjuntores de saída                                         |

# 1.4. Pacotes de bateria internos

Um exemplo das baterias internas do GXT5 é mostrado na Figura 1-10 abaixo. Eles estão localizados atrás da porta de acesso na frente do UPS. Unidades com 3-kVA e menos têm 1 pacote de bateria. O tamanho da bateria varia de acordo com a capacidade:

#### Figura 1-6 Pacote de bateria interno

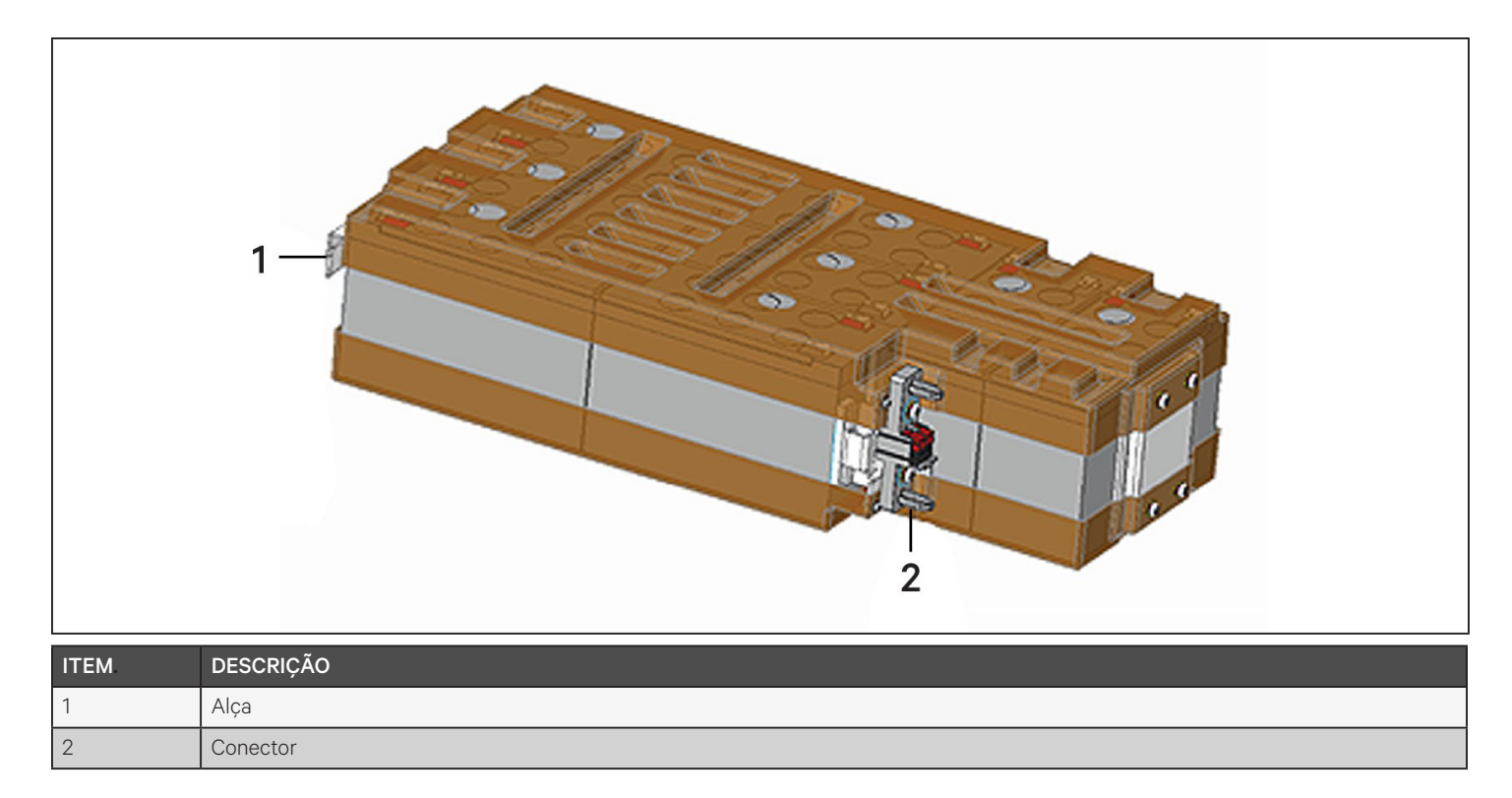

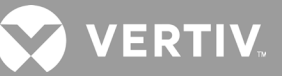

# 1.5. Gabinete da bateria

Gabinetes de bateria opcionais estão disponíveis para o UPS e incluem um único cabo conector da bateria. Até 10 gabinetes de bateria podem ser conectados em paralelo ao UPS, e até 6 podem ser detectados usando a detecção de gabinete de bateria externa (EBC). Consulte a Tabela 7-2 na página 73 e a Tabela 7-9 na página 4 para obter as especificações do gabinete. Para ver os tempos de autonomia da bateria aproximados com EBCs adicionais, consulte Tempos de autonomia da bateria na página 74. Consulte Instalação de gabinetes de bateria externa na página 19 para conectar os gabinetes.

#### Figura 1-7 Gabinete da bateria

| ITEM | DESCRIÇÃO               |
|------|-------------------------|
| 1    | Conectores da bateria   |
| 2    | Disjuntor de isolamento |

# 1.6. Principais componentes internos e princípio de operação

Figura 1-8 abaixo mostra o princípio operacional do UPS. Tabela 1-2 abaixo descreve a função dos principais componentes do UPS.

OBSERVAÇÃO: Figura 1-8 a seguir é um exemplo de operação básica. As conexões de E/S atuais para os vários modelos podem ser divididas em tipos diferentes. Consulte Conexões de entrada/saída na página 20.

#### Figura 1-8 Diagrama de princípio de operação básico

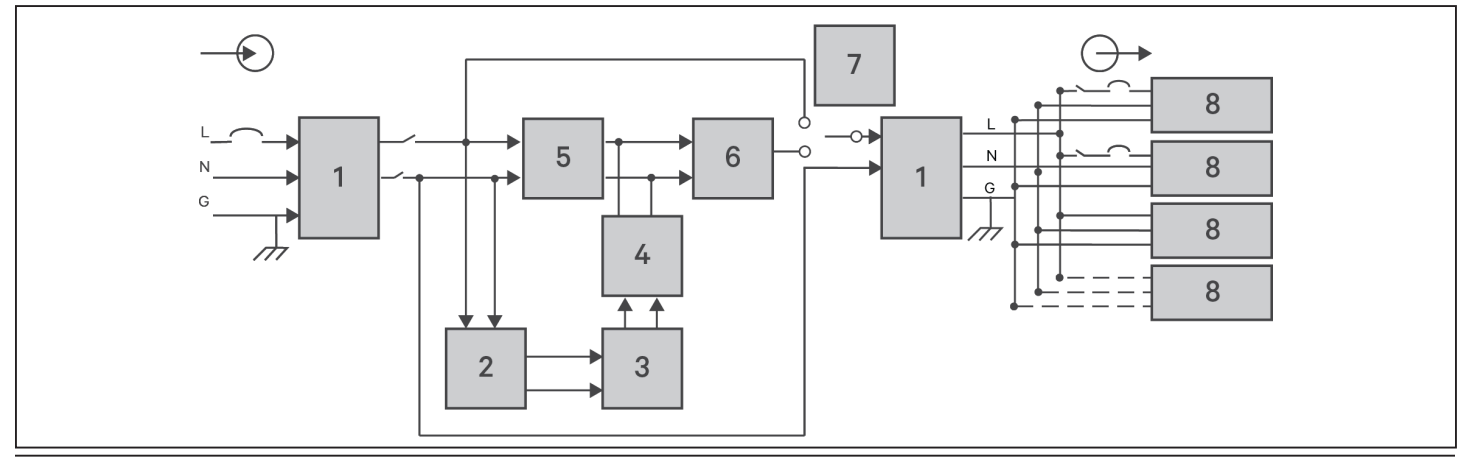

## Tabela 1-2 Componentes principais

| ITEM | COMPONENTE                                                                  | OPERAÇÃO/FUNÇÃO                                                                                                    |
|------|-----------------------------------------------------------------------------|----------------------------------------------------------------------------------------------------|
| 1    | Filtros EMI/RFI e supressão<br>contra surtos de tensão<br>transiente (TVSS) | Fornecem proteção contra surtos. Filtram a interferência eletromagnética (EMI) e a interferência de radiofrequência (RFI). Minimizam as oscilações ou interferências presentes na energia da rede elétrica e protegem os dispositivos conectados à mesma derivação que o UPS.                                                                                                    |
| 2    | Carregador da bateria                                                       | Regula a energia de CA de entrada para carregar continuamente as baterias. As baterias são carregadas quando<br>o UPS está conectado, mesmo quando não está ligado.                                                                                                    |
| 3    | Baterias                                                                    | Baterias de chumbo ácido reguladas por válvula e que não derramam.<br>OBSERVAÇÃO: para manter a vida útil de projeto da bateria, opere o UPS em uma temperatura ambiente<br>de 15 °C a 25 °C.                                                                                                    |
| 4    | Conversor<br>CC-CC                                                          | Aumenta a tensão de CC da bateria até a tensão de operação ideal para o inversor. Isso permite que o inversor opere continuamente em sua eficiência e tensão ideais, aumentando assim a confiabilidade.                                                                                                    |
| 5    | Retificador/Circuito<br>corretor<br>do fator<br>de potência (PFC)           | Em operação normal, converte a energia de CA da rede elétrica em alimentação de CC regulada para uso pelo inversor, garantindo simultaneamente que a forma de onda da corrente de entrada usada pelo UPS fique perto do ideal. A extração dessa corrente de entrada senoidal garante o uso eficiente da energia da rede elétrica e reduz a distorção harmônica refletida, disponibilizando energia mais limpa para dispositivos não protegidos pelo UPS. |
| 6    | Inversor                                                                    | Em operação normal, inverte a saída de CC do circuito PFC em energia de CA senoidal precisa e regulada.<br>Quando há falha na energia elétrica, o inversor recebe energia de CC do conversor CC-CC. Em ambos de operação,<br>o inversor do UPS permanece on-line, gerando energia de saída de CA limpa, precisa e regulada.                                                                                                    |
| 7    | Desvio interno                                                              | No improvável evento de falha do UPS, como sobrecarga ou superaquecimento, transfere automaticamente<br>a carga conectada para o desvio.<br>Para transferir manualmente a carga conectada do inversor para o desvio, consulte Transferência do modo<br>Normal para o de desvio na página 28.                                                                                                    |
| 8    | Grupo de tomadas                                                            | Receptáculos de saída.                                                                                                    |

OBSERVAÇÃO: o caminho da energia de desvio não protege os equipamentos conectados contra distúrbios na rede elétrica.

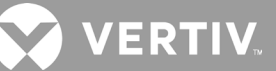

# 1.7. Estados do UPS e modos de operação

OBSERVAÇÃO: consulte Indicadores LED na página 33, para obter a descrição dos LEDs indicadores de funcionamento e indicadores de alarme mencionados nesta seção.

## 1.7.1. Modo normal

Quando a energia da rede elétrica estiver normal, o modo Normal usará o retificador e o inversor para fornecer energia estabilizada por tensão e frequência à carga. O carregador carrega a bateria no modo normal. Na exibição do painel frontal, o indicador de funcionamento (verde) está LIGADO, o indicador de alarme está DESLIGADO e a campainha está silenciosa. Figura 1-9 mostra o diagrama do modo normal.

#### Figura 1-9 Operação no modo normal

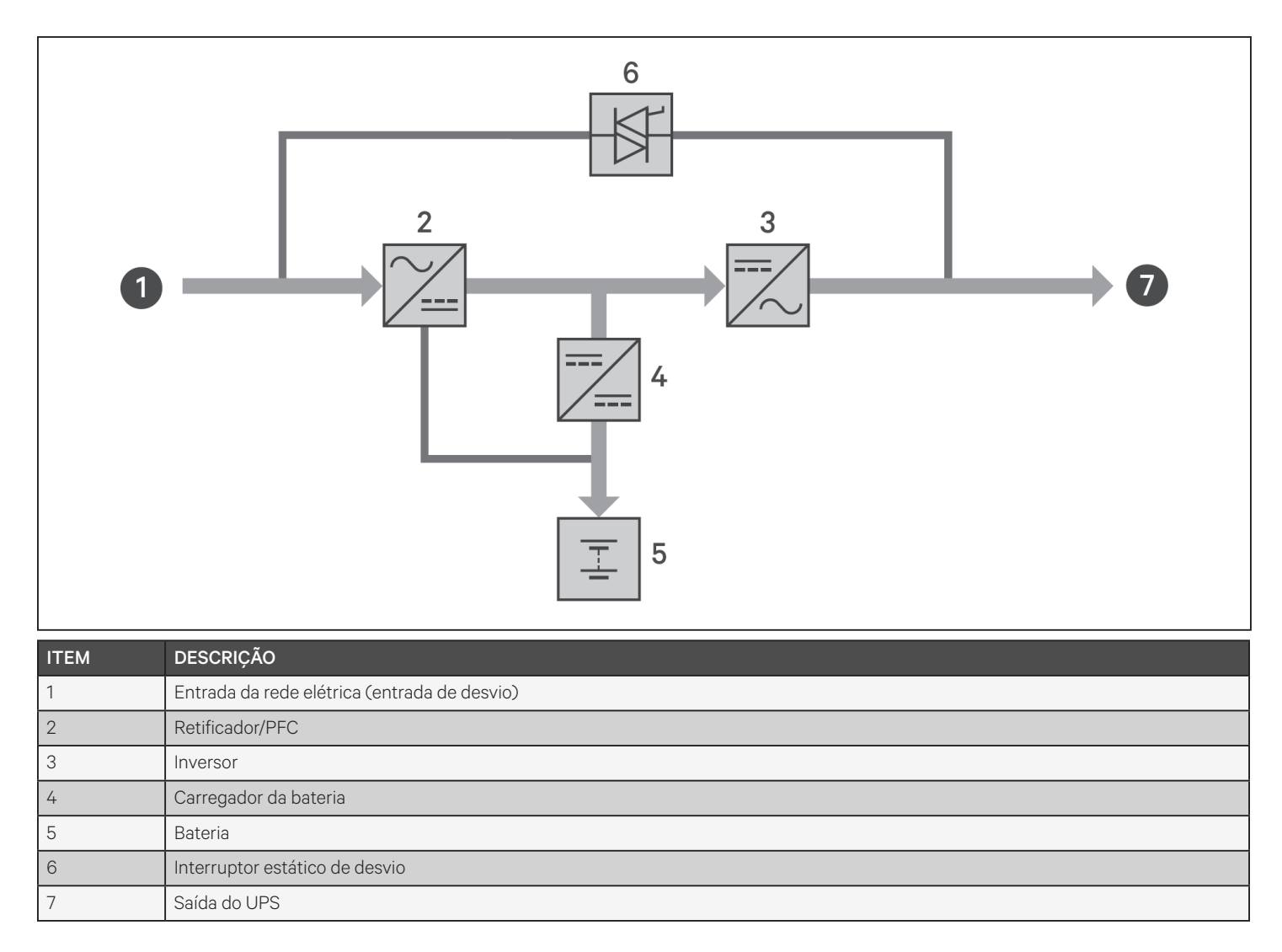

# 1.7.2. Modo de desvio

O modo de desvio fornece energia para a carga da fonte de desvio (energia da rede elétrica) em caso de sobrecarga ou falha durante a operação normal. Na exibição do painel frontal, o indicador de funcionamento (verde) está LIGADO, o indicador de alarme (amarelo) está LIGADO e o sinal sonoro soa uma vez a cada poucos segundos. A tela Flow (Fluxo) do LCD exibe On Bypass (Em desvio). Figura 1-10 mostra o diagrama do modo desvio.

OBSERVAÇÃO: se a energia da rede elétrica falhar ou a tensão da rede elétrica estiver fora da faixa permitida durante a operação no modo de desvio, o UPS será desligado e nenhuma saída será fornecida à carga.

### Figura 1-10 Operação no modo desvio

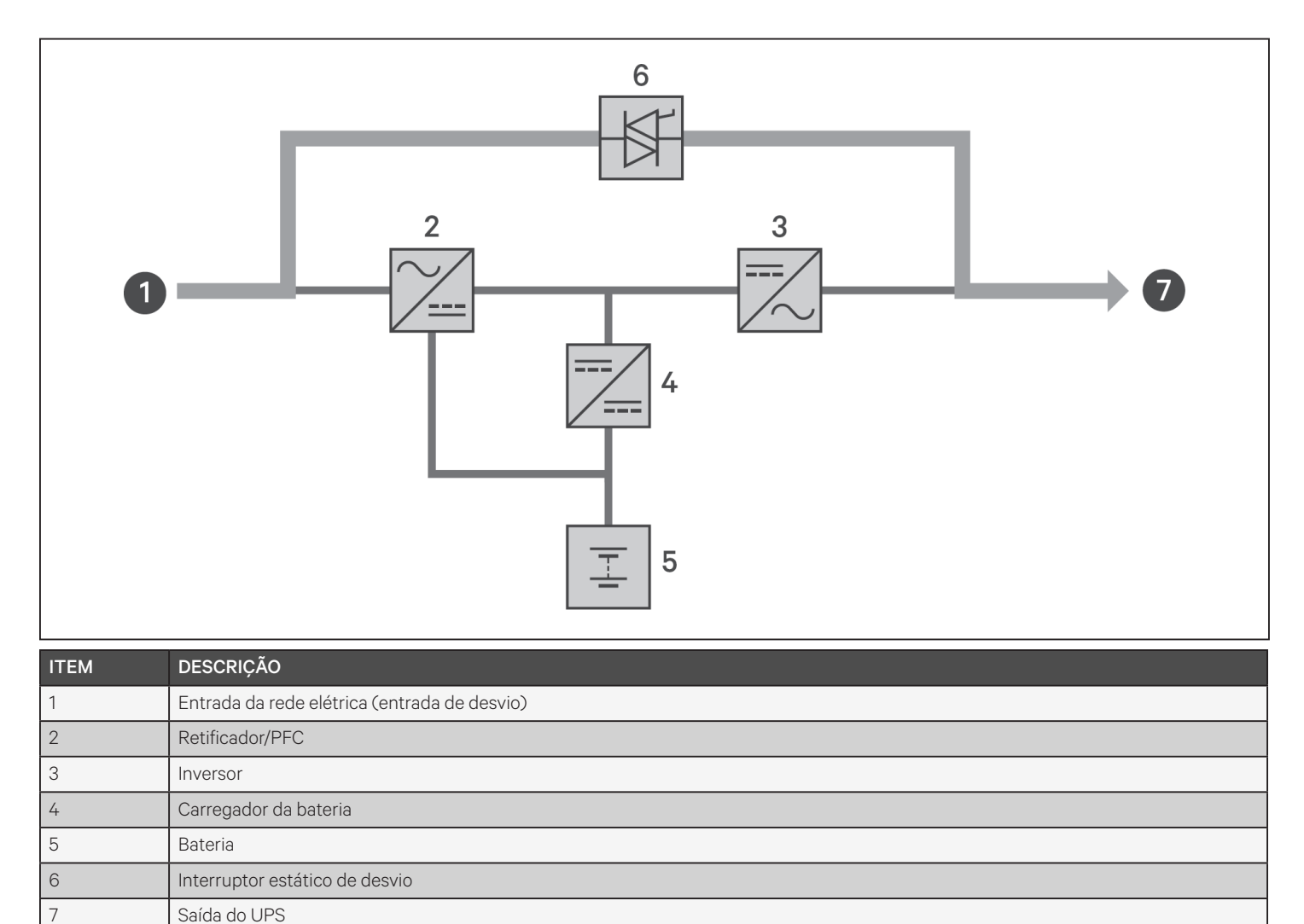

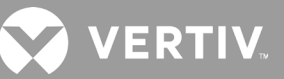

## 1.7.3. Modo de bateria

O modo de bateria fornecerá energia de bateria para a carga se a energia da rede elétrica falhar ou a tensão da rede elétrica estiver fora da faixa permitida. Na exibição do painel frontal, o indicador de funcionamento (verde) está LIGADO, o indicador de alarme (amarelo) está LIGADO e o sinal sonoro soa uma vez a cada segundo. A tela Flow (Fluxo) do LCD exibe On Battery (Em bateria). Figura 1-11 mostra o diagrama do modo bateria.

OBSERVAÇÃO: as baterias são totalmente carregadas antes do envio. No entanto, o transporte e o armazenamento causam inevitavelmente alguma perda de capacidade. Para garantir um tempo de backup adequado, é recomendável carregar as baterias por pelo menos 8 horas antes da primeira inicialização.

OBSERVAÇÃO: se a energia da rede elétrica falhar e as baterias estiverem carregadas, você poderá iniciar o UPS a frio no modo de bateria e usar a energia da bateria para aumentar a disponibilidade do sistema por um tempo.

#### Figura 1-11 Operação no modo bateria

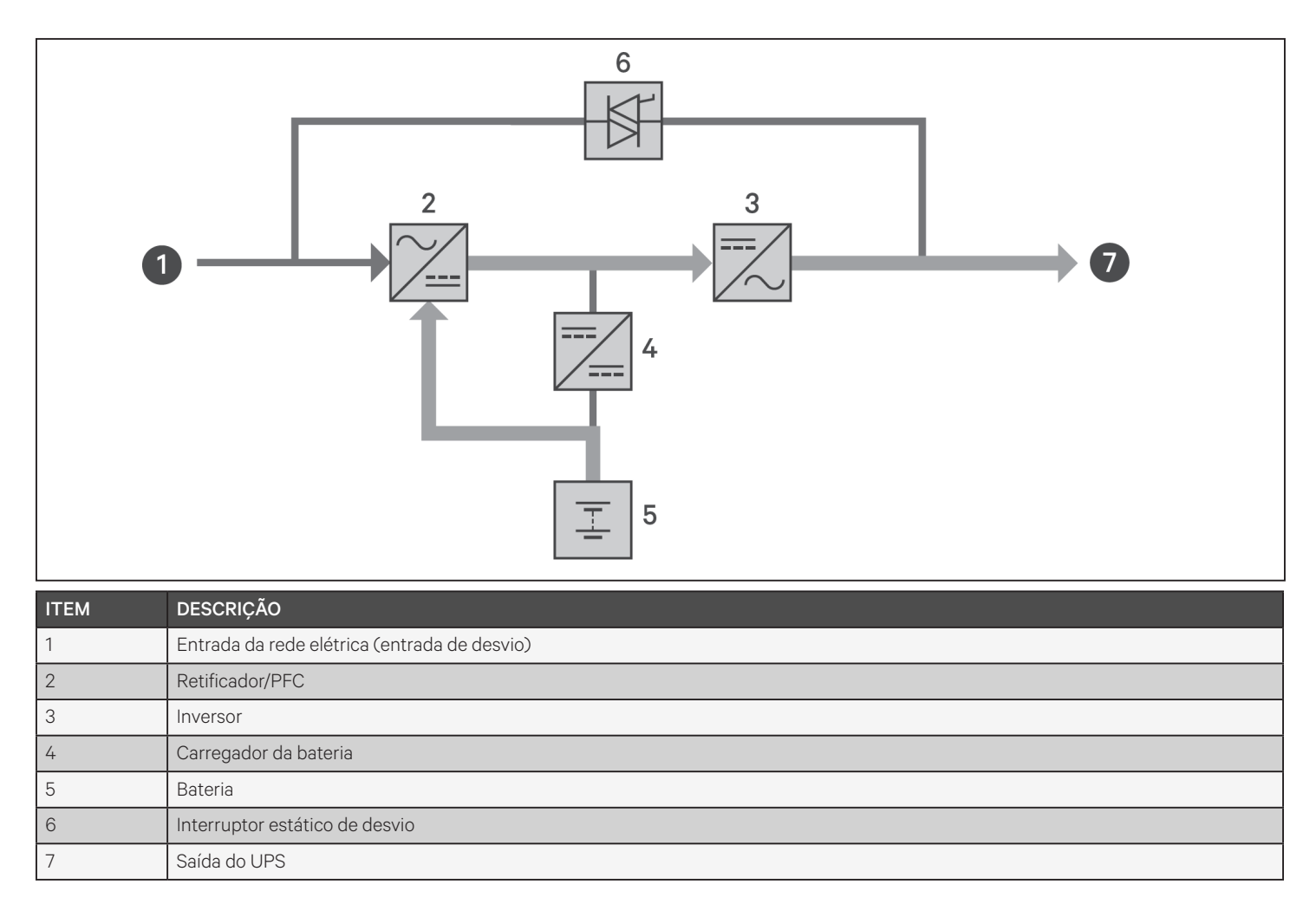

# 1.7.4. Modo ECO

## OBSERVAÇÃO: o modo ECO está disponível apenas em um sistema de UPS único.

O modo ECO de economia de energia reduzirá o consumo de energia alimentando a carga por meio de desvio se a tensão de desvio estiver normal ou por meio do inversor se a tensão de desvio estiver anormal. Você pode usar o modo ECO para alimentar equipamentos que não são sensíveis à qualidade da rede elétrica por meio de desvio e reduzir o consumo de energia.

OBSERVAÇÃO: durante o modo ECO, se uma notificação de falha de desvio ou tensão de desvio anormal aparecer quando a saída não estiver sobrecarregada, o UPS será transferido para o modo normal. No entanto, se uma notificação mostrando falha no desvio ou tensão anormal do desvio aparecer quando a saída estiver sobrecarregada, o UPS desligará o desvio e, portanto, a carga será desligada.

OBSERVAÇÃO: o UPS não tem peças que possam ser reparadas pelo usuário. Se o UPS não funcionar corretamente e precisar de reparo, consulte http://www.Vertiv.com/emea/support/ ou entre em contato com seu representante local Vertiv.

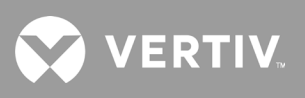

Página intencionalmente em branco.

# Capítulo 2: Instalação

Não inicie o UPS até que a instalação esteja concluída, o sistema tenha sido comissionado por um engenheiro autorizado e os disjuntores de entrada externos estejam fechados.

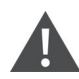

ADVERTÊNCIA! Risco de choque elétrico

Pode causar danos aos equipamentos, ferimento e morte. Antes de iniciar a instalação, verifique se todos os dispositivos externos de proteção contra sobrecorrente estão abertos (Off, desligados), travados e etiquetados adequadamente para impedir a ativação durante a instalação. Verifique com um voltímetro se a energia está desligada e use equipamentos de proteção individual (EPI) apropriados e aprovados pela OSHA, conforme NFPA 70E. O não cumprimento dessa instrução pode causar ferimentos graves ou morte. Antes de prosseguir com a instalação, leia todas as instruções. Siga todos os códigos locais.

# 2.1. Desembalagem e inspeção

Desembale o UPS e realize as seguintes verificações:

- Inspecione se houve avarias durante o transporte do UPS. Se algum dano causado no envio for encontrado, informe imediatamente a transportadora e seu representante local da Vertiv.
- Confira os acessórios incluídos na lista de embalagem. Se houver alguma discrepância, entre em contato imediatamente com o representante local da Vertiv.

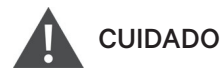

O UPS é pesado (consulte Especificações na página 71 para verificar o peso). Tome as devidas precauções ao levantar ou mover a unidade.

# 2.2. Preparação da pré-instalação

- Instale o UPS em um ambiente interno e controlado, em que ele não possa ser acidentalmente desligado.
   O ambiente de instalação deve atender às especificações listadas em Especificações na página 71.
- Coloque o UPS em uma área com fluxo de ar irrestrito em torno da unidade, longe de água, líquidos inflamáveis, gases, substâncias corrosivas e contaminantes condutores. Evite a luz solar direta.

OBSERVAÇÃO: operar o UPS em temperaturas superiores a 25 °C reduz a vida útil da bateria.

## 2.2.1. Distâncias da instalação

Mantenha pelo menos 100 mm de distância nas partes frontal e traseira do UPS. Não obstrua as entradas de ar no painel frontal e no painel traseiro do UPS. O bloqueio das entradas de ar reduz a ventilação e a dissipação de calor, reduzindo a vida útil da unidade.

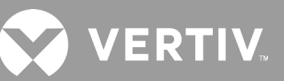

# 2.3. Instalação do UPS

O UPS pode ser instalado em torre ou rack, dependendo do espaço disponível e das considerações de uso. Determine o tipo de instalação e siga as instruções apropriadas. Consulte Instalação em torre ou Instalação em rack abaixo.

OBSERVAÇÃO: ao instalar o UPS ou fazer as conexões de entrada e saída, siga todas as normas e os códigos de segurança relevantes.

## 2.3.1. Instalação em torre

Para instalar o UPS em torre:

1. Retire as bases de apoio da caixa de acessórios.

#### Figura 2-1 Bases de apoio

| N° | DESCRIÇÃO                  |
|----|----------------------------|
| 1  | Bases de apoio             |
| 2  | Espaçadores com conectores |

- 2. Se opcional, os gabinetes de baterias externas Liebert® estarão conectados. Retire os espaçadores enviados com o gabinete de baterias.
- 3. Conecte os espaçadores e as bases de apoio conforme mostrado na Figura 2-1 acima. Cada GXT5 precisa de duas bases de apoio, uma na parte frontal e outra na parte traseira.
- 4. Coloque o GXT5 e os gabinetes de bateria sobre as duas bases de apoio.

## 2.3.2. Instalação em rack

Quando instalado em um gabinete de rack, o UPS GXT5 e os gabinetes de bateria externa (EBC) devem ser apoiados por uma prateleira ou por trilhos de montagem em rack. Como as diferentes opções de montagem em rack são instaladas de várias maneiras, consulte as instruções de instalação fornecidas com o kit de montagem em rack.

# CUIDADO

O GXT5 é pesado. O UPS deve ser instalado o mais próximo possível da parte inferior do rack. A colocação em local muito elevado pode fazer com que o rack fique pesado na parte de cima e propenso a tombar. Para conhecer os pesos da unidade, consulte Especificações na página 71.

# 2.4. Instalação de gabinetes de bateria externa

Gabinetes de bateria externa (EBC) opcionais podem ser conectados em paralelo ao UPS para fornecer mais tempo de autonomia de bateria. Para ver os tempos de autonomia da bateria aproximados com EBCs adicionais, consulte Tempos de autonomia da bateria na página 74. Os gabinetes de bateria externa são colocados em um lado do UPS em uma configuração de torre ou empilhados abaixo do UPS em uma configuração de rack. É possível conectar até 10 EBCs ao UPS e detectar até 6 usando a detecção de EBC.

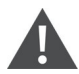

### ADVERTÊNCIA! Risco de choque elétrico

Pode causar ferimentos ou morte. Desconecte todas as fontes de alimentação elétrica locais e remotas antes de trabalhar com o UPS. Verifique se a unidade está desligada e a energia foi desconectada antes de iniciar qualquer manutenção.

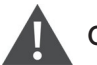

## CUIDADO

Os gabinetes das baterias externas são pesados, consulte Especificações na página 71. Tome as devidas precauções ao levantá-los.

Para instalar o(s) EBC(s):

- 1. Inspecione o EBC quanto a danos no frete. Relate danos à transportadora e ao seu revendedor local ou representante da Vertiv.
- 2. Para instalação em torre:
  - Um conjunto adicional de extensões da base de apoio é enviado com cada EBC.
  - Consulte as etapas em Instalação em torre, para conectar os extensores de apoio e instalar as bases.
     ou –
- 3. Para instalação em rack:
  - O hardware de montagem em rack é enviado com o EBC.
  - Consulte as instruções incluídas no kit de montagem em rack para instalar.

# OBSERVAÇÃO: trilhos deslizantes opcionais e hardware de fixação são vendidos separadamente. Entre em contato com seu representante da Vertiv para conhecer opções e com o suporte técnico da Vertiv para obter assistência.

- 4. Verifique se o disjuntor EBC está na posição "Off" (Desligado).
- 5. Conecte o(s) cabo(s) EBC(s) fornecido(s) na parte traseira do gabinete e na parte traseira do UPS, consulte a Figura 2-2.
- 6. Coloque o disjuntor EBC na posição "On" (Ligado).
- 7. Verifique se o disjuntor no EBC está na posição "On" (Ligado). Agora o tempo de execução de backup adicional está ativado.

#### OBSERVAÇÃO: ao remover um EBC, desligue o disjuntor na parte traseira do gabinete antes de desconectar o cabo.

OBSERVAÇÃO: Se enviar ou armazenar o UPS por um período longo, desconecte o(s) EBC(s) para minimizar o consumo de corrente em espera das baterias e ajudar a manter a vida útil.

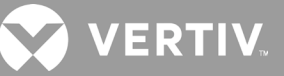

Figura 2-2 Exemplo de EBCs conectados ao UPS

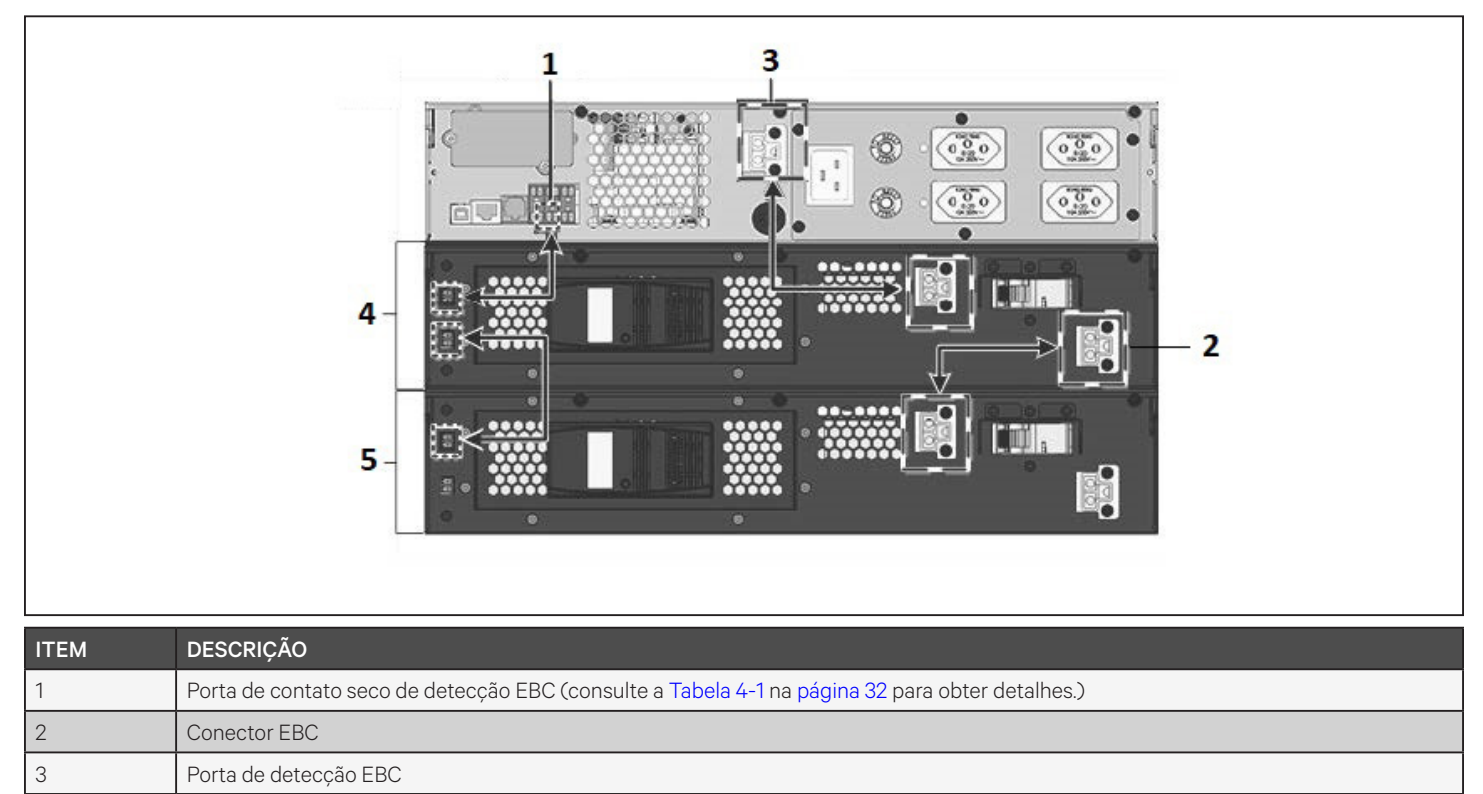

| 4 | Gabinete de bateria externa |
|---|-----------------------------|
| 5 | Gabinete de bateria externa |
|   |                             |

# 2.5. Conexões de entrada/saída

## 2.5.1. Disjuntor do ramo

O instalador deve fornecer um disjuntor de derivação a montante, consulte a Tabela 2-1 abaixo para as classificações. O disjuntor de entrada na caixa de distribuição e o disjuntor de saída na parte traseira da caixa de distribuição de energia desconectam toda a energia entre o gabinete principal e a caixa de distribuição. Figura 2-4 mostra um diagrama dos disjuntores.

Observe as seguintes diretrizes e especificações ao fazer as conexões fixas de entrada e saída:

- Providencie proteção ao disjuntor conforme os códigos locais. A desconexão da rede elétrica deve ficar à vista do UPS ou ter uma trava apropriada.
- Recomendamos o uso de um disjuntor Classe D.
- Mantenha o espaço de serviço em torno do UPS ou utilize um conduíte flexível.
- Providencie painéis de distribuição de saída, proteção aos disjuntores ou desconexões de emergência conforme os códigos locais.
- Não instale cabos de entrada ou saída no mesmo conduíte.

## Tabela 2-1 Classificação do disjuntor do ramo

| CLASSIFICAÇÃO DA UNIDADE | CLASSIFICAÇÃO RECOMENDADA DO DISJUNTOR |
|--------------------------|----------------------------------------|
| 1000 VA                  | 10. 4                                  |
| 1.500 VA                 |                                        |
| 2.000 VA                 | 16 A                                   |
| 3.000 VA                 | 20 A                                   |

## Figura 2-3 Diagrama dos disjuntores

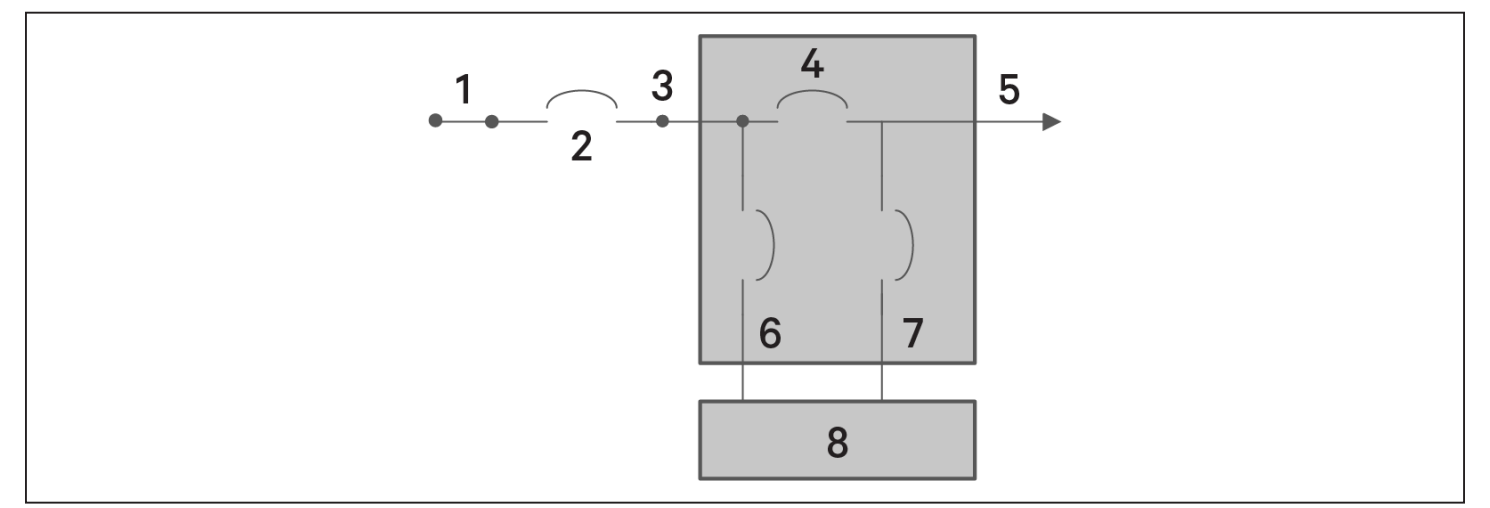

| ITEM | DESCRIÇÃO                         |
|------|-----------------------------------|
| 1    | Rede elétrica                     |
| 2    | Disjuntor do ramo externo         |
| 3    | Entrada                           |
| 4    | Disjuntor do desvio de manutenção |
| 5    | Saída                             |
| 6    | Disjuntor de entrada              |
| 7    | Disjuntor de saída                |
| 8    | UPS-PFC, inversor de bateria      |

# 2.6. Conexões de comunicação

O UPS oferece várias interfaces e portas de comunicação.

OBSERVAÇÃO: recomendamos que os comprimentos dos cabos de sinal sejam inferiores a 3 m e sejam mantidos afastados do cabeamento de energia.

## 2.6.1. Conexão da comunicação IntelliSlot

O Liebert® IntelliSlot™ RDU101 fornece monitoramento SNMP e/ou RS-485 do UPS na rede e/ou sistema de gerenciamento predial.

Consulte a figura apropriada para o seu modelo em Painéis traseiros, na página 5, para a localização da porta da placa.

#### Para instalar uma placa IntelliSlot:

- 1. Remova os parafusos da placa de cobertura do slot e remova a placa.
- 2. Insira a placa no slot e prenda-a com os parafusos que prendiam a placa de cobertura.

Para fazer conexões com a placa, consulte o Guia do usuário/de instalação para obter a placa IntelliSlot apropriada disponível em www.vertiv.com.

## 2.6.2. Conexão às portas de contato seco

O UPS inclui uma porta de contato seco. Veja a figura apropriada para o seu modelo em Painéis traseiros, na página 5, para a localização da porta. Figura 2-4 a seguir mostra as portas e a Tabela 2-2 descreve cada porta.

As classificações da porta de contato seco de E/S são 125 VCA, 0,5 A; 30 VCC, 1 A.

#### Figura 2-4 Porta de contato seco e layout dos pinos

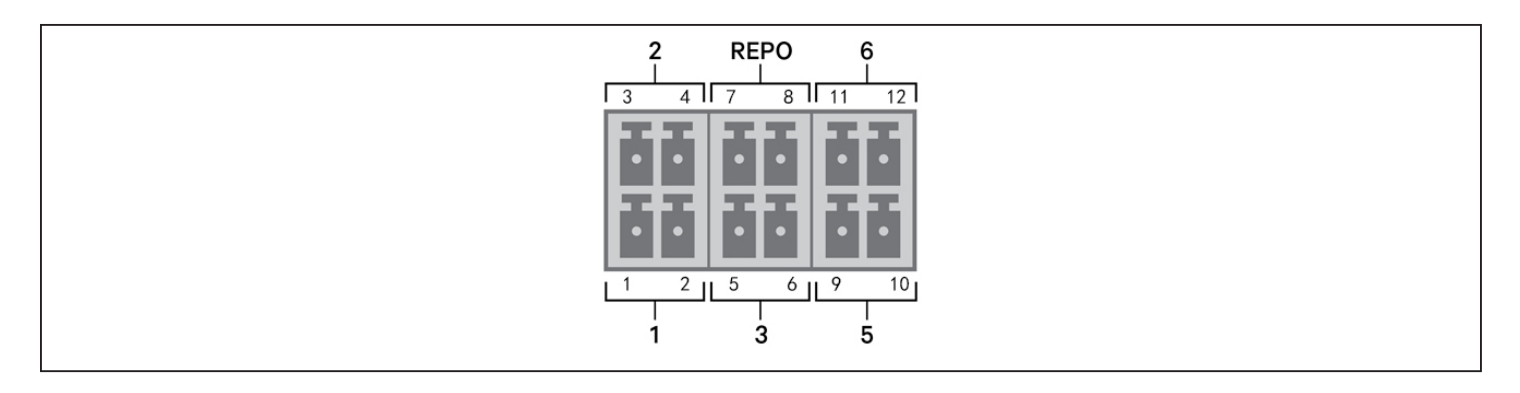

OBSERVAÇÃO: os pinos 7 e 8 serão colocados em curto antes da entrega.

OBSERVAÇÃO: a ação de desligamento de emergência (EPO) do UPS fecha o retificador, o inversor e o desvio estático, mas não desconecta a entrada principal do UPS. Para desconectar completamente o UPS, desconecte o disjuntor de entrada a montante ao gerar o EPO. Para obter detalhes sobre a conexão e operação de REPO, consulte Conexão de um interruptor de desligamento remoto de emergência (REPO) na página 24.

VERTI

## Tabela 2-2 Descrições de conexão e pinagem de contato seco

| Nº DA<br>PORTA | NOME DA<br>PORTA                                 | Nº DO<br>PINO | NOME DO PINO                                                            | DESCRIÇÃO                                                                                                    |
|----------------|--------------------------------------------------|---------------|-------------------------------------------------------------------------|----------------------------------------------------------------------------------------------------|
| 1              | Input 1<br>(Entrada 1)                           | 1             | Remote Comms<br>Shutdown 1<br>(Desligamento de<br>comunicação remota 1) | <ul> <li>Entrada de contato seco configurável pelo usuário que pode ser definida para acionar os eventos a seguir. O usuário também pode selecionar o contato seco como NO (normalmente aberto) ou NC (normalmente fechado). (Consulte Opções de parâmetros do sistema na página 43) Quando NO (normalmente aberto), os pinos 1 e 2 serão colocados em curto para acionar o evento. Quando NC (normalmente fechado), os pinos 1 e 2 serão abertos para acionar o evento.</li> <li>As opções são:</li> <li>Disable (Desativar) (padrão)</li> <li>Battery mode shutdown (Desligamento do modo de bateria) – Se o UPS estiver funcionando com baterias e essa entrada for acionada, o UPS será desligado</li> <li>Any mode shutdown (Desligamento em qualquer modo) – Se essa entrada for acionada, o UPS será desligado independentemente do modo de operação atual</li> </ul> |
|                |                                                  | 2             | Signal Ground<br>(Campo de sinal)                                       | Signal Ground (Campo de sinal)                                                                                                    |
| 2              | Input 2<br>(Entrada 2)                           | 3             | Remote Comms<br>Shutdown 2<br>(Desligamento de<br>comunicação remota 2) | <ul> <li>Entrada de contato seco configurável pelo usuário que pode ser definida para acionar os eventos a seguir. O usuário também pode selecionar o contato seco como NO (normalmente aberto) ou NC (normalmente fechado). (Consulte Opções de parâmetros do sistema na página 43) Quando NO (normalmente aberto), os pinos 3 e 4 serão colocados em curto para acionar o evento. Quando NC (normalmente fechado), os pinos 3 e 4 serão abertos para acionar o evento.</li> <li>As opções são:</li> <li>Disable (Desativar) (padrão)</li> <li>Battery mode shutdown (Desligamento do modo de bateria) – Se o UPS estiver funcionando com baterias e essa entrada for acionada, o UPS será desligado</li> <li>Any mode shutdown (Desligamento em qualquer modo) – Se essa entrada for acionada, o UPS será desligado independentemente do modo de operação atual</li> </ul> |
|                |                                                  | 4             | Signal Ground<br>(Campo de sinal)                                       | Signal Ground (Campo de sinal)                                                                                                    |
| 3              | Battery<br>Detection<br>(Detecção<br>da bateria) | 5             | EBC Detection<br>(Detecção EBC)                                         | Detecta automaticamente o número de gabinetes de bateria externa quando os pinos 5 e 6 estiverem conectados à porta de detecção. Consulte Instalação de gabinetes de bateria externa na página 19.                                                                                                    |
| 5              |                                                  | 6             | EBC Detection<br>(Detecção EBC)                                         | Detecta automaticamente o número de gabinetes de bateria externa quando os pinos 5 e 6 estiverem conectados à porta de detecção. Consulte Instalação de gabinetes de bateria externa na página 19.                                                                                                    |
|                | REPO<br>Entrada                                  | 7             | +5V                                                                     | Alimentação REPO, 5 VCC 100 mA                                                                                                    |
| REPO           |                                                  | 8             | REPO Coil -NC<br>(Bobina<br>REPO – normalmente<br>fechada)              | NC (normalmente fechada), ativado quando os pinos 7 e 8 estão abertos<br>OBSERVAÇÃO: para obter detalhes sobre a conexão e operação de REPO, consulte<br>Conexão de um interruptor de desligamento remoto de emergência (REPO).                                                                                                    |
| 5              | Output 5<br>(Saída 5)                            | 9, 10         | Remote Fault Alert<br>5 (Alerta de falha<br>remota 5)                   | Saída de contato seco configurável pelo usuário que pode ser configurada para alertar o usuário<br>sobre as falhas a seguir. O usuário também pode selecionar o contato seco como NO (normalmente<br>aberto) ou NC (normalmente fechado). (Consulte Opções de parâmetros do sistema na página<br>43) Quando NO (normalmente aberto), os pinos 9 e 10 serão colocados em curto quando a falha<br>ocorrer. Quando NC (normalmente fechado), os pinos 9 e 10 serão abertos quando a falha ocorrer.<br>As opções são:<br>• Low battery (Bateria fraca) (padrão)<br>• On battery (Na bateria)<br>• On bypass (No desvio)<br>• UPS fault (Falha do UPS)                                                                                                    |
| 6              | Output 6<br>(Saída 6)                            | 11, 12        | Remote Fault Alert<br>6 (Alerta de falha<br>remota 6)                   | Saída de contato seco configurável pelo usuário que pode ser configurada para alertar o usuário<br>sobre as falhas a seguir. O usuário também pode selecionar o contato seco como NO (normalmente<br>aberto) ou NC (normalmente fechado). (Consulte Opções de parâmetros do sistema na página<br>43) Quando NO (normalmente aberto), os pinos 11 e 12 serão colocados em curto quando a falha<br>ocorrer. Quando NC (normalmente fechado), os pinos 11 e 12 serão abertos quando a falha ocorrer.<br>As opções são:<br>• Low battery (Bateria fraca)<br>• On battery (Na bateria)<br>• On bypass (No desvio)<br>• UPS fault (Falha do UPS) (padrão)                                                                                                    |

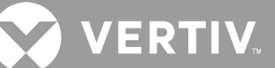

## 2.6.3. Conexão de um interruptor de desligamento remoto de emergência (REPO)

O UPS inclui uma conexão de EPO na porta de contato seco. Veja a figura apropriada para o seu modelo em Painéis traseiros, na página 5, para a localização da porta.

O UPS é fornecido com um jumper REPO instalado, permitindo que opere como um sistema de chave normalmente fechado (sem falhas). A abertura do circuito desativa o UPS. Para conectar um interruptor REPO que abra o circuito para encerrar o retificador e o inversor e desligar o UPS, use um cabo do interruptor remoto para conectar à porta REPO no UPS.

Em condições normais, o interruptor REPO não corta a energia de entrada do UPS. Quando o interruptor REPO dispara, o UPS gera um alarme e interrompe imediatamente a carga e a energia de saída. Quando a condição de emergência for resolvida, o UPS não retornará à operação normal até que você reinicie o interruptor REPO e ligue-o manualmente.

#### Para fazer o cabo para a conexão REPO:

Figura 2-5 a seguir mostra o cabo necessário para fazer a conexão. Recomendamos usar um cabo de núcleo de cobre de 18 a 22 AWG (0,82 mm<sup>2</sup> a 0,33 mm<sup>2</sup>).

- 1. Remova o isolamento da extremidade de dois cabos.
- 2. Insira a extremidade desencapada nos terminais 1 e 2 do plugue, respectivamente, e pressione os terminais. Verifique se os cabos estão firmes no plugue para evitar falhas devido a contato frouxo.

#### Para conectar um UPS ao interruptor REPO:

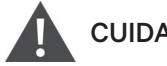

## CUIDADO

Para manter as barreiras de seguranca (SELV) e obter compatibilidade eletromagnética, os cabos de sinal devem ser protegidos e passar separadamente dos cabos de energia.

- 1. Conecte uma extremidade do cabo ao interruptor remoto. Consulte a Figura 2-5 abaixo.
- 2. Remova o jumper instalado de fábrica dos pinos 7 e 8 da porta de contato seco no UPS
- 3. Conecte o plugue aos pinos 7 e 8.

#### Figura 2-5 Cabo/plugue para conectar o interruptor REPO à porta REPO do UPS

| ITEM | DESCRIÇÃO                          |
|------|------------------------------------|
| 1    | Terminal 1                         |
| 2    | Terminal 2                         |
| 3    | Plugue (conecta-se ao REPO no UPS) |
| 4    | Interruptor REPO                   |

# 2.6.4. Conexão de cabo USB

O UPS inclui um conector USB do tipo B. Veja a figura apropriada para o seu modelo em Painéis traseiros, na página 5, para a localização da porta.

A porta USB conecta o UPS a um servidor ou outro sistema de computador. A porta USB suporta o protocolo HID/ CDC. O protocolo CDC está reservado para o software de serviço. Para usar o protocolo HID para monitoramento, faça o download do Power Assist em Vertiv.com/Power-Assist.

# 2.6.5. Conexão de cabos de comunicação da CLI

O UPS é compatível com a interface da linha de comando do Vertiv para operação com o Vertiv ACS e outros protocolos de monitoramento de terceiros. A porta RJ-45 (denominada "RS-232") é usada para conexão à CLI. Veja a figura apropriada para o seu modelo em Painéis traseiros, na página 5, para a localização da porta. A pinagem descrita na tabela a seguir é consistente com a pinagem ACS.

| ITEM | DESCRIÇÃO     |
|------|---------------|
| 1    | NC            |
| 2    | NC            |
| 3    | TXD (saída)   |
| 4    | GND           |
| 5    | NC            |
| 6    | RXD (entrada) |
| 7    | NC            |
| 8    | NC            |

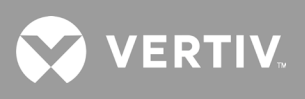

Página intencionalmente em branco.

# Capítulo 3: Operação do UPS

# 3.1. Silenciamento do alarme sonoro

O alarme sonoro pode soar durante a operação do UPS. Para silenciar o alarme, pressione e segure o botão ESC por 2 segundos. O botão está localizado na exibição do painel frontal. Consulte Painel de exibição e operação na página 31.

# 3.2. Inicialização do UPS

IMPORTANTE! Não inicie o UPS até que a instalação esteja concluída, o sistema tenha sido comissionado por um engenheiro autorizado e os disjuntores de entrada externos estejam fechados.

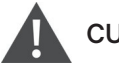

## CUIDADO

A inicialização do UPS aplica energia da rede elétrica aos terminais de saída. Verifique se a energia da carga está segura e pronta para aceitar energia. Se a carga não estiver pronta, isole-a com o terminal de saída.

O UPS inicia no modo normal.

#### Para iniciar o UPS:

- 1. Se incluído no seu modelo de UPS, certifique-se de que o interruptor de desvio de manutenção esteja na posição aberta "OFF" (Desligado) e a cobertura esteja fixa no local.
- 2. Verifique se o conector REPO, na parte traseira da unidade, tem um jumper entre os pinos 7 e 8 ou se está conectado corretamente a um circuito de desligamento de emergência (normalmente fechado).
- Verifique se o disjuntor que alimenta o UPS está fechado e feche o disjuntor de entrada na parte traseira do UPS se incluído no modelo do seu UPS ou, se necessário, pressione os botões de reinício do disjuntor de entrada na parte traseira do UPS.
- 4. Se incluídos no modelo do seu UPS, feche o disjuntor de desvio na parte traseira do UPS.
- 5. Feche todos os disjuntores de saída na parte traseira do UPS (ou em uma placa de painel externa, se usada).
- 6. Se os gabinetes da bateria externa estiverem anexos, feche os disjuntores na parte traseira de cada gabinete.
- Ligue o UPS pressionando e mantendo pressionado o botão liga/desliga no painel de operação e exibição até que a caixa de diálogo de confirmação seja exibida. Use as setas para cima/para baixo para selecionar YES (SIM) e pressione Enter.
- 8. Se essa for a primeira inicialização do UPS, o assistente Start-Up Guidance (Guia de início) será aberto para definir os parâmetros básicos do UPS. Siga os avisos.

Para uma descrição detalhada das funções e configurações da exibição do UPS, consulte Painel de exibição e operação na página 31.

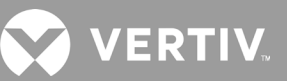

# 3.3. Transferência para o modo de bateria

O UPS opera no modo Normal, a menos que a energia da rede elétrica falhe ou ele esteja realizando autoteste da bateria, quando passa automaticamente para o modo de bateria pelo tempo de backup disponível ou até a energia da rede elétrica ser restaurada. Quando a energia de entrada é restaurada, o UPS retorna ao modo Normal.

# OBSERVAÇÃO: os tempos de execução de backup da bateria estão listados em Tempos de autonomia da bateria na página 74.

# 3.4. Transferência do modo Normal para o de desvio

Pressione e mantenha pressionado o botão de energia por 2 segundos.

Se a energia de desvio estiver dentro da faixa operacional normal, a opção para continuar a ligar ou desligar o UPS será exibida:

- a. Use os botões de seta para selecionar *Turn to Bypass* (Mudar para desvio) ou *Turn off UPS* (Desligar o UPS) e pressione Enter.
- b. Use os botões de seta para selecionar No (Não) ou Yes (Sim) e pressione Enter para confirmar.

Se a energia de desvio estiver fora da faixa operacional normal, a opção de desligar o UPS será exibida: Use os botões de seta para selecionar *No* (Não) ou *Yes* (Sim) e pressione **Enter** para confirmar.

# 3.5. Transferência do modo de desvio para o Normal

Pressione e mantenha pressionado o botão de energia por 2 segundos.

Se o UPS estiver funcionando normalmente, sem falhas, a opção de continuar ligando ou desligando o UPS será exibida:

- a. Use os botões de seta para selecionar Turn on UPS (Ligar o UPS) e pressione Enter.
- b. Use os botões de seta para selecionar No (Não) ou Yes (Sim) e pressione Enter para confirmar.

OBSERVAÇÃO: o UPS retornará automaticamente ao modo normal depois que uma falha de superaquecimento ou sobrecarga for eliminada e a energia normal for restaurada.

# **3.6. Transferência do modo normal para espera**

### OBSERVAÇÃO: ao transferir para o modo de espera, será desligada a saída do UPS para a carga

Pressione e mantenha pressionado o botão de energia por 2 segundos.

Se o UPS estiver funcionando normalmente, sem falhas, a opção de continuar ligando ou desligando o UPS será exibida:

- a. Use os botões de seta para selecionar Turn off output (Desligar saída) e pressione Enter.
- b. Use os botões de seta para selecionar No (Não) ou Yes (Sim) e pressione Enter para confirmar.

# 3.7. Desligamento completo do UPS

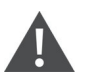

ADVERTÊNCIA! Risco de choque elétrico

Pode causar ferimentos ou morte. Desconecte todas as fontes de alimentação elétrica locais e remotas antes de trabalhar com o UPS. Verifique se a unidade está desligada e a energia foi desconectada antes de iniciar qualquer manutenção.

Pressione e mantenha pressionado o botão de energia por 2 segundos.

Se o UPS estiver funcionando normalmente, sem falhas, a opção de continuar ligando ou desligando o UPS será exibida:

- a. Use os botões de seta para selecionar Turn off UPS (Desligar o UPS), e pressione Enter.
- b. Use os botões de seta para selecionar No (Não) ou Yes (Sim) e pressione Enter para confirmar.
- c. Siga as instruções na tela para desconectar a energia de entrada do UPS.
- d. O UPS exibirá "*Shutdown in Process*" (Desligamento em andamento) por aproximadamente 1 minuto até finalizar o processo de desligamento.

# 3.8. Desligamento remoto de emergência (REPO)

O REPO desliga o UPS em condições de emergência, como incêndio ou inundação. Quando ocorre uma emergência, o interruptor REPO desliga o retificador e o inversor e interrompe imediatamente a alimentação da carga. A bateria para de carregar e descarregar.

Para desligar manualmente em caso de emergência, desconecte o terminal que conecta a porta REPO na parte traseira do UPS.

Se houver energia da rede elétrica, o circuito de controle do UPS permanecerá ativo mesmo com a energia de saída desativada. Para remover toda a energia da rede elétrica, desconecte o disjuntor de entrada principal externo.

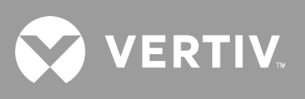

Página intencionalmente em branco.
# Capítulo 4: Painel de exibição e operação

O painel de operação/exibição inclui indicadores LED, teclas de função e uma interface LCD para configurar e controlar a operação do UPS.

#### Figura 4-1 Exibição do painel frontal do UPS

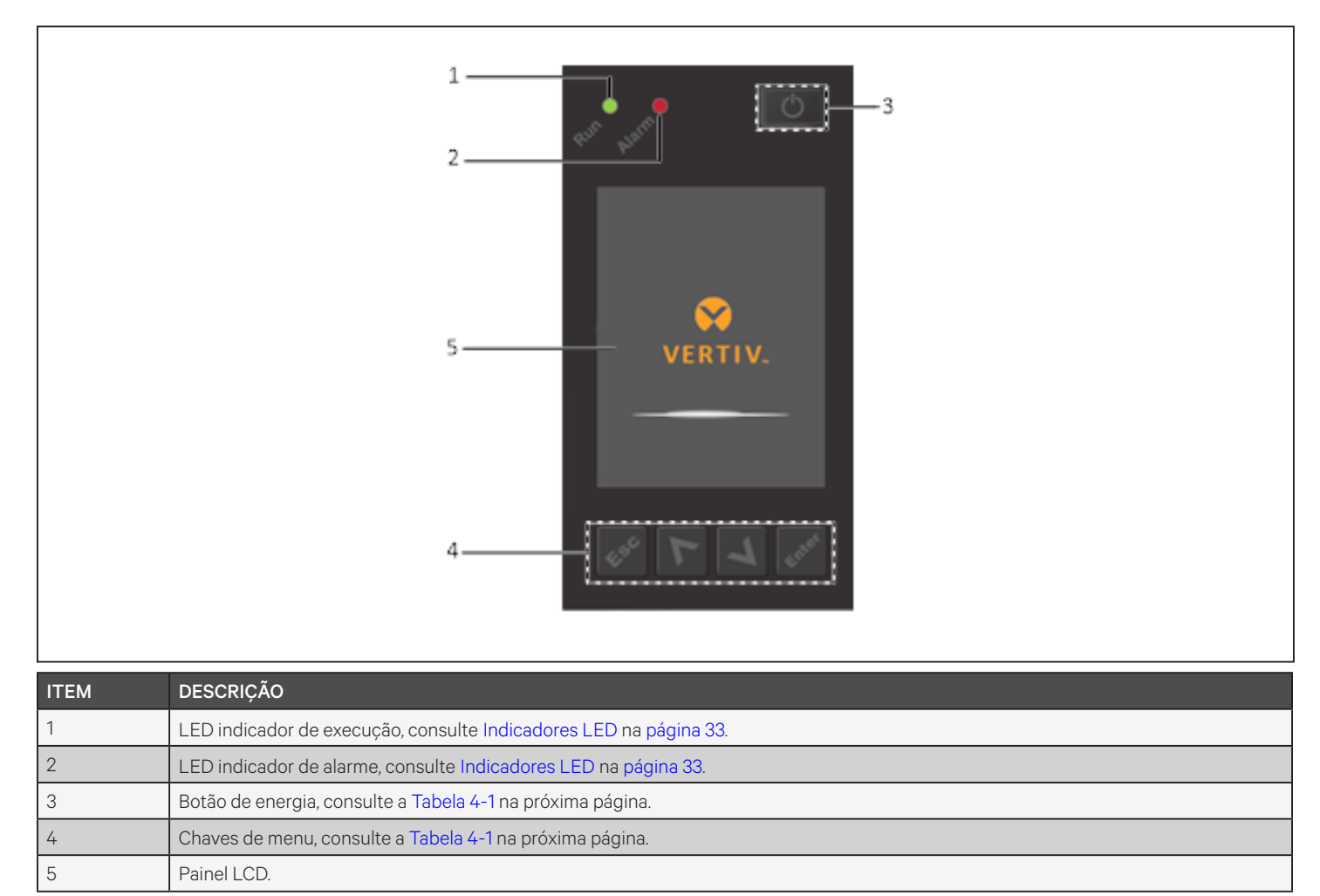

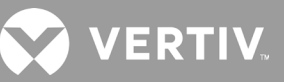

| BOTÃO      | FUNÇÃO       | DESCRIÇÃO                                                          |
|------------|--------------|--------------------------------------------------------------------|
| Enter      | Enter        | Confirmar ou inserir seleção.                                      |
|            | Para cima    | Mover para página anterior, aumentar valor, mover para a esquerda. |
| V          | Para baixo   | Mover para a próxima página, diminuir valor, mover para a direita. |
| Esc        | Esc          | Voltar.                                                            |
| $\bigcirc$ | Liga/Desliga | Ligar o UPS, desligar o UPS, passar para o modo de desvio.         |

Tabela 4-1 Funções e descrições do botão do painel de exibição

OBSERVAÇÃO: enquanto o UPS estiver em operação, o LCD escurecerá e exibirá uma proteção de tela se não houver interação do usuário ou alarme ativo por dois minutos. Consulte a Figura 4-2. Após 4 minutos de inatividade, a exibição ficará em branco para guardar energia. Se ocorrer um alarme ou falha ou se algum botão for pressionado, a tela de fluxo do UPS será exibida.

Figura 4-2 Protetor de tela LCD

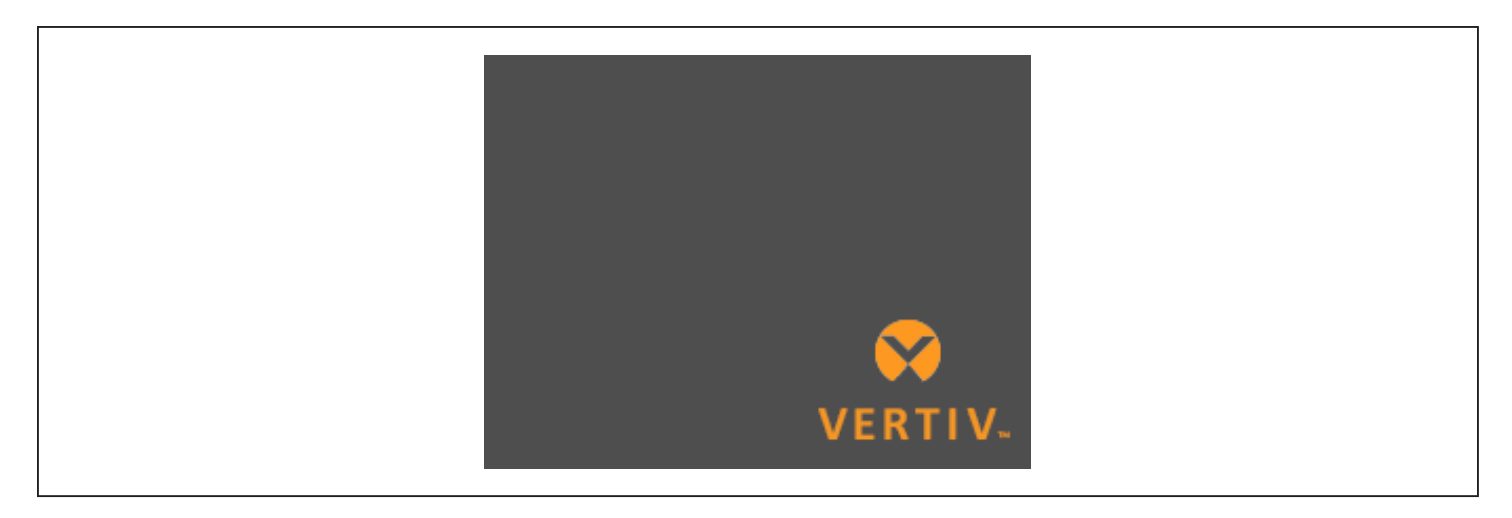

# 4.1. Indicadores LED

Os LEDs na exibição do painel frontal indicam status de operação e alarme do UPS.

OBSERVAÇÃO: quando um alarme é indicado, uma mensagem de alarme é registrada na página 48, que descreve ás mensagens de alarme que você pode visualizar. Quando uma falha é indicada, a tela do painel frontal lista a falha, que é descrita na Tabela 6-2 na página 70.

| INDICADOR                | COR DO LED | ESTADO DO LED | INDICA                |
|--------------------------|------------|---------------|-----------------------|
| Indicador de<br>execução | Verde      | Ligado        | Saída do UPS ligada   |
|                          |            | Piscando      | Inversor iniciando    |
|                          |            | Desligado     | O UPS não tem saída   |
|                          | Amarelo    | Ligado        | Ocorre alarme         |
| Indicador de<br>alarme   | Vermelho   | Ligado        | Ocorre falha          |
|                          | Nenhuma    | Desligado     | Sem alarme, sem falha |

Tabela 4-2 Funções de LED

# 4.2. Menu e telas LCD

A interface do usuário do LCD orientada por menus permite navegar pelo status do UPS, visualizar parâmetros operacionais, personalizar configurações, controlar a operação e visualizar o histórico de alarmes/eventos. Use as teclas de função para navegar pelo menu e exibir status ou selecionar configurações nas telas.

# 4.2.1. Telas Start-up (Início) e Flow (Fluxo)

No início, o UPS executa um teste do sistema e exibe a tela do logotipo da Vertiv por cerca de 10 segundos, mostrada na Figura 4-1 na página 31. Após a conclusão do teste, uma tela de visão geral mostrará informações de status, o caminho de energia ativo (verde) e o caminho de energia inativo (cinza).

#### OBSERVAÇÃO: Figura 4-3 é uma tela de fluxo de exemplo e não reflete os valores reais que você pode ver em sua unidade.

#### 121.2V 118.7V 59.9Hz 59.9Hz 0% Charge 40.8V 118.8V 90% 59.9Hz 459Min $\Delta /$

#### Figura 4-3 Tela Flow (Fluxo) do UPS

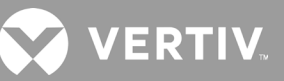

# 4.2.2. Menu principal

Para acessar o menu principal, pressione **Enter** enquanto estiver na tela de fluxo. Tabela 4-3 a seguir descreve as opções de menu, e a Figura 4-4 abaixo descreve a exibição.

Use os botões de seta para selecionar as opções de submenu e pressione **Enter** para abrir o submenu. Pressione ESC para retornar ao fluxo.

| Tabela 4-3 | Opções | de menu |
|------------|--------|---------|
|------------|--------|---------|

| SUBMENU                     | DESCRIÇÃO                                                                                                    |  |
|-----------------------------|----------------------------------------------------------------------------------------------------|--|
| Status                      | Tensão, corrente, frequência e parâmetros para componentes do UPS, consulte Tela Status na página a seguir.                   |  |
| Settings<br>(Configurações) | Configurações de exibição e parâmetros do sistema, consulte Submenu de Settings (Configurações) na página 38.                 |  |
| Control (Controle)          | Controles do UPS, consulte Tela Control (Controle) na página 47.                                                              |  |
| Log (Registro)              | Alarmes atuais e histórico de eventos, consulte Tela Log (Registro) na página 48.                                             |  |
| About (Sobre)               | Informações de produto e rede, consulte Tela About (Sobre) na página 50.                                                      |  |
| Maintenance<br>(Manutenção) | Somente manutenção, página de manutenção protegida por senha para uso exclusivo pelos representantes de manutenção da Vertiv. |  |

#### Figura 4-4 Menu principal

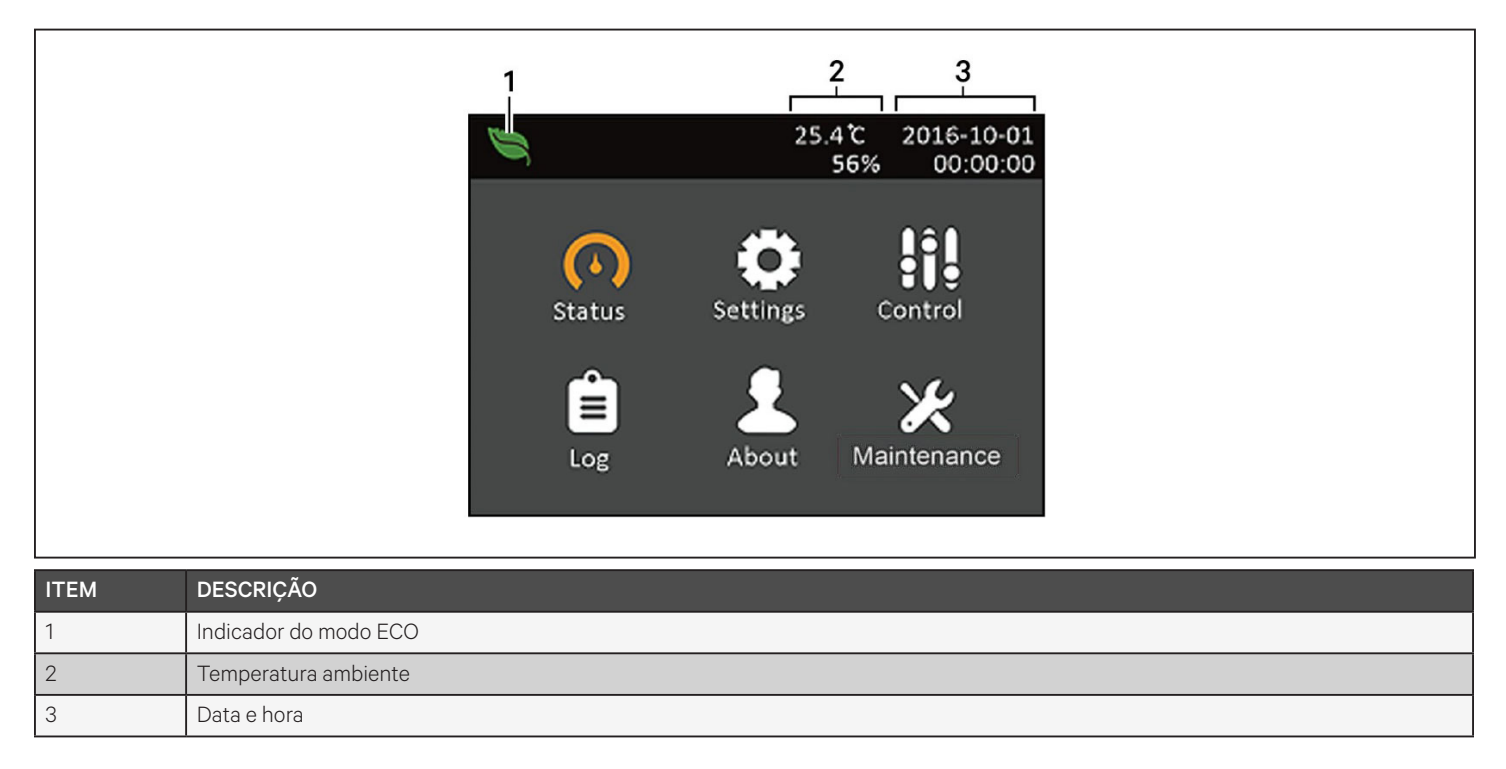

# 4.2.3. Tela Status

A tela de status exibe tensões, correntes, frequências e parâmetros em guias individuais para status de entrada, desvio, bateria, saída e carga.

#### Para visualizar as informações de status do UPS:

- 1. No menu principal, selecione o ícone de Status e pressione Enter.
- 2. Use os botões de seta para mover o cursor para a esquerda/direita e selecionar uma guia, depois pressione **Enter** para exibir as informações de status da guia selecionada.

#### Figura 4-5 Guias da tela Status

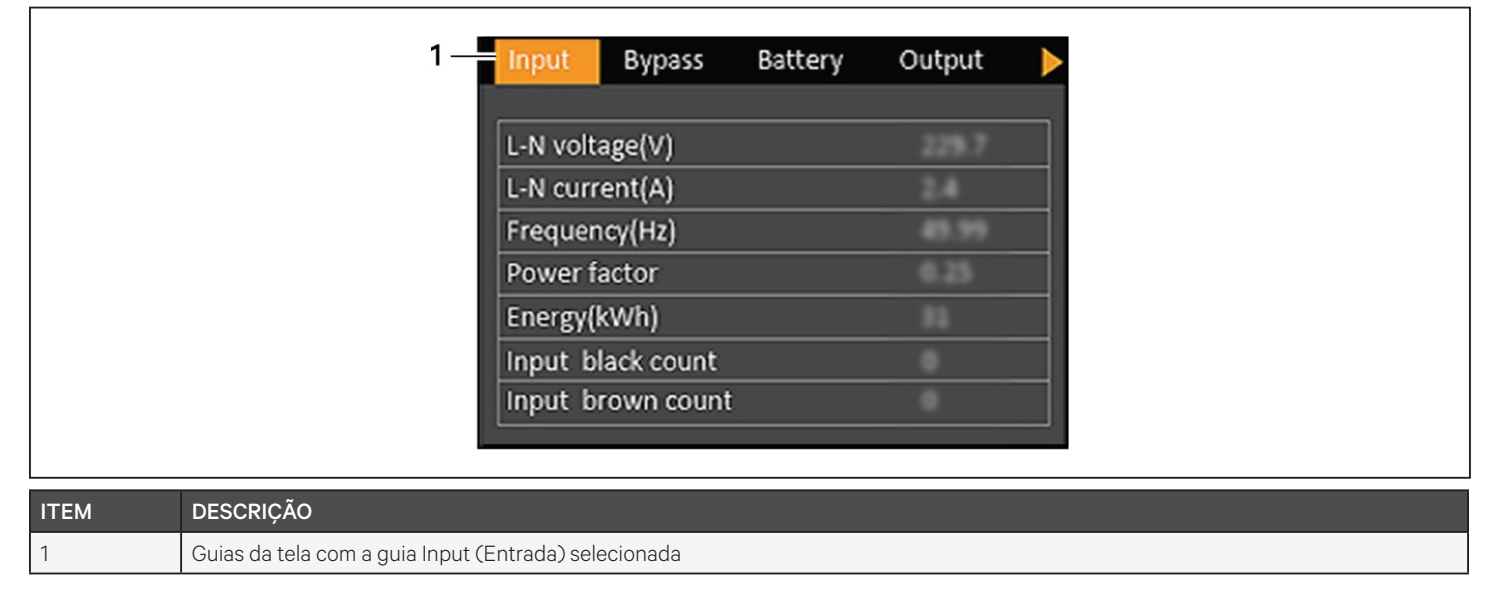

OBSERVAÇÃO: várias fases são exibidas em várias colunas. Por exemplo, uma unidade com entrada de 3 fases mostrará 3 colunas de dados de status.

### Opções de status de entrada

#### L-N voltage (V) (Tensão L-N (V))

Tensão linha-neutra da energia de entrada.

#### L-N current (A) (Corrente L-N)

Corrente linha-neutra da energia de entrada.

### Frequency (Hz) (Frequência (Hz))

Frequência da energia de entrada.

### Power Factor (Fator de potência)

Fator de potência da energia de entrada.

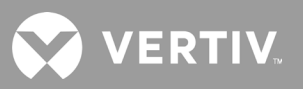

#### Energy (kWh) (Energia)

Energia de entrada.

#### Input black count (Contagem de blecaute na entrada)

O número de vezes em que a tensão de entrada foi perdida ou reduzida para menos de 60 VCA (blecaute). Redefine para O quando o UPS estiver desligado.

#### Input brown count (Contagem de blecaute parcial na entrada)

O número de vezes em que a tensão de entrada estava muito baixa para suportar a carga e o UPS foi forçado a alternar para a energia da bateria (blecaute parcial). Redefine para O quando o UPS está desligado.

## Opções de status de Bypass (Desvio)

#### L-N voltage (V) (Tensão L-N (V))

Tensão linha-neutra da energia de desvio.

### Frequency (Hz) (Frequência (Hz))

Frequência da energia de desvio.

### Opções de status de Battery (Bateria)

#### Battery status (Status da bateria)

Estado atual da bateria: carregando, descarregando ou totalmente carregada.

#### Battery voltage (V) (Tensão da bateria)

Tensão da energia da bateria.

#### Battery current (A) (Corrente da bateria)

Corrente da energia da bateria.

#### Backup time (Min) (Tempo de backup (mín))

Tempo de backup restante para a bateria.

### Remaining capacity (%) (Porcentagem de capacidade restante)

Porcentagem de capacidade restante da bateria.

### Discharge count (Contagem de descarga)

Número de descargas para o módulo da bateria.

#### Total discharge time (Min) (Tempo total de descarga (mín))

Número de minutos até a bateria ser totalmente descarregada.

### Battery running time (Day) (Tempo de execução da bateria (dia))

Número de dias em que as baterias estão em operação.

#### Battery replacement time (Tempo de substituição da bateria)

Data da última vez que a bateria foi substituída.

#### External battery cabinet group No. (Número do grupo de gabinete de bateria externa)

Número de gabinetes de bateria externa conectados.

#### Battery average temp (°C) (Temp média da bateria)

Temperatura média da bateria.

### Battery highest temp (°C) (Temperatura mais elevada da bateria (°C))

A temperatura mais elevada que a bateria atingiu.

#### Battery lowest temp (°C) (Menor temperatura da bateria (°C))

Temperatura mais baixa que a bateria atingiu.

#### Opções de status de saída

#### L-N voltage (V) (Tensão L-N (V))

Tensão linha-neutra da energia de saída.

#### L-N current (A) (Corrente L-N)

Corrente linha-neutra da energia de saída.

#### Frequency (Hz) (Frequência (Hz))

Frequência da energia de saída.

#### Energy (kWh) (Energia)

Energia de saída.

### Opções de status de Load (Carga)

#### Sout (kVA)

Energia de saída aparente.

#### Pout (kW)

Energia de saída ativa.

#### Power Factor (Fator de potência)

Fator de potência da energia de saída.

#### Load percent (%) (Porcentagem de carga (%))

Porcentagem de energia recente classificada para energia de saída.

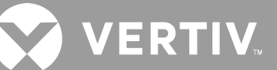

# 4.2.4. Submenu de Settings (Configurações)

A tela de configurações consiste em guias que listam as configurações do UPS para definições e ajuste de parâmetros com guias para:

- Output (Saída)
- Battery (Bateria)
- Parallel (Paralelo)
- Monitoring (Monitoramento)

# OBSERVAÇÃO: não altere as configurações de parâmetros ou redefina para os padrões de fábrica quando estiver desligando o UPS.

Para modificar as configurações do UPS:

- 1. No menu principal, selecione o ícone de Settings (Configurações) e pressione Enter.
- 2. Use os botões de seta para mover o cursor para a esquerda/direita e selecionar uma guia, depois pressione **Enter** para exibir a lista de parâmetros da guia selecionada.

### Opções de parâmetros de saída

#### Voltage selection (Seleção de tensão)

Configuração de tensão nominal. Defina a tensão nominal do sistema para corresponder à tensão de saída do UPS.

- 200 V
- 208 V
- 220 V
- 230 V
- 240 V
- Autodetect (Detecção automática)

#### Startup on bypass (Inicialização em desvio)

Permite que o UPS inicie no modo de desvio.

- Enable (Ativar) = Iniciar o UPS no modo de desvio.
- Disable (Desativar) = Iniciar o UPS no modo normal.

### Frequency selection (Seleção de frequência)

Seleciona a frequência da saída.

- Auto, Bypass enabled (Automático, Desvio ativado) = Detecta automaticamente a frequência da rede elétrica e define a frequência nominal para corresponder e o modo de desvio é ativado (padrão).
- Auto, Bypass disabled (Automático, Desvio desativado) = Detecta automaticamente a frequência da rede elétrica e define a frequência nominal para corresponder e o modo de desvio é desativado.
- Frequency converter 50 Hz (Conversor de frequência 50 Hz) = O modo de desvio está desativado e o UPS fornece saída de 50 Hz a partir de qualquer rede elétrica qualificada.
- Frequency converter 60 Hz (Conversor de frequência 60 Hz) = 0 modo de desvio está desativado e o UPS fornece saída de 60 Hz a partir de qualquer rede elétrica qualificada.

### Bypass voltage upper limit (Limite superior da tensão de desvio)

Define a porcentagem em que a tensão de entrada pode estar acima da configuração de tensão de saída selecionada e permanecer no modo Bypass (Desvio).

- +10% (padrão)
- +15%
- +20%

#### Bypass voltage lower limit (Limite inferior da tensão de desvio)

Define a porcentagem em que a tensão de entrada pode estar abaixo da configuração de tensão de saída selecionada e permanecer no modo Bypass (Desvio).

- -10% (padrão)
- -15%
- -20%

### Run mode (Modo de execução)

Seleciona operação Normal ou ECO para o UPS.

- Normal = A carga conectada é sempre alimentada pelo inversor do UPS. O modo ECO está desativado.
- ECO = Modo ECO está ativado. O inversor do UPS é desviado e a carga conectada é alimentada pela rede elétrica dentro das tolerâncias de tensão e frequência de ECO selecionadas.

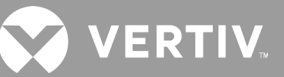

## Opções de parâmetros da bateria

#### External battery AH (AH da bateria externa)

Define o índice de ampères/hora da bateria externa. Isso deve ser ajustado apenas ao usar baterias externas de terceiros com o "External battery cabinet group No." ("Número do grupo de gabinetes de baterias externas") definido como O. É calculado automaticamente ao usar os EBCs Vertiv com a configuração de "External battery cabinet group No." ("Número do grupo de gabinetes de baterias externas").

• 0 a 300 Ah (padrão de 0)

#### External battery cabinet group No. (Número do grupo de gabinete de bateria externa)

Define o número de gabinetes de baterias externas conectados ou permite que o número de EBCs seja detectado automaticamente com a Autodetect (Detecção automática). A detecção automática é usada somente para EBCs Vertiv. Se mais de 6 EBCs Vertiv estiverem conectados, a detecção automática não funcionará e precisará ser definida manualmente. Para baterias externas de terceiros, defina essa opção como 0 e use a configuração "External battery AH" ("AH da bateria externa") acima.

- 0 a 10
- Autotest (Autoteste) (padrão)

#### Low battery time (Tempo de bateria fraca)

Soa um alarme quando a quantidade selecionada de tempo restante para o UPS operar no modo de bateria for atingida.

• 2 a 30 minutos (padrão de 2)

#### Battery periodic test (Teste periódico de bateria)

O UPS pode fazer periodicamente o autoteste da bateria.

- Enable (Ativar) (padrão)
- Disable (Desativar)

#### Battery periodic test interval (Intervalo periódico de teste da bateria)

Define a quantidade de tempo entre os testes periódicos.

• 8, 12, 16, 20 ou 26 semanas (padrão de 8 semanas)

#### Battery periodic test weekday (Dia de teste periódico da bateria)

Define o dia da semana em que o teste periódico de bateria será executado.

• Sunday - Saturday (domingo a sábado) (Wednesday [quarta-feira] é o padrão)

#### Battery periodic test time (Horário do teste periódico de bateria)

Define a hora em que o teste periódico de bateria será executado.

• 00:00 a 23:59 (padrão 00:00)

#### Batt. note duration (month) (Aviso de duração da bateria (mês))

Define o período após a substituição das baterias para gerar um alarme para lembrar o usuário de substituir as baterias.

- Disable (Desativar) (padrão)
- 1 a 72 meses

### Dischg protect time (Tempo de proteção de descarga)

Define o tempo de descarga máximo do UPS. A configuração padrão é o máximo que permite à bateria descarregar totalmente. O ajuste pode ser mais baixo para limitar a quantidade de tempo pelo qual o UPS fornecerá proteção da bateria após o qual será desligado. Se o tempo de descarga restante na bateria for menor que o valor definido, a configuração não terá efeito.

• 1 a 4.320 minutos (padrão de 4.320)

### Equal charge enable (Ativação de carregamento igual)

Define o modo de carga da bateria. O modo de carga igual é um modo de carga rápido que pode reduzir a quantidade de tempo necessário para carregar a bateria. O modo de carregamento flutuante pode apresentar uma vida útil mais longa da bateria.

- Enable (Ativar) = Ativação de carregamento igual
- Disable (Desativar) = Modo de carregamento flutuante (padrão)

### Max chg curr (Corrente de carregamento máxima)

Define a corrente de carregamento máxima para a bateria. Uma corrente de carga mais alta carrega a bateria mais rapidamente, mas pode reduzir a vida útil da bateria. Um valor mais baixo aumenta o tempo de carga da bateria e pode aumentar a vida útil da bateria. A carga é sempre priorizada e a corrente de carga será reduzida internamente, se necessário, para suportar a carga.

• 0,9 a 13 A (padrão de 2,2)

OBSERVAÇÃO: a configuração máxima desse valor sempre aparece como 13A na exibição, mas varia com base no tamanho da bateria interna e no número de EBCs conectados. Se o valor não for salvo depois de selecionado, ele é muito alto para o modelo.

### Temp compensation (Compensação de temperatura)

Quando ativada, o UPS ajustará a tensão de carga das baterias com base na temperatura para manter a vida útil das baterias. Isso aumentará a tensão se o UPS estiver operando em ambiente frio. Isso reduzirá a tensão se o UPS estiver operando em ambiente quente.

- Enable (Ativar)
- Disable (Desativar) (padrão)

## Replace battery (Substituir bateria)

Ativa as baterias recentemente instaladas após a substituição e redefine todas as estatísticas da bateria para as novas baterias.

• Fornece uma janela de confirmação com as opções Yes/No (Sim/Não) para confirmar a substituição das baterias.

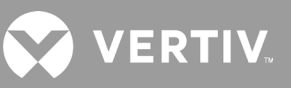

## Opções de configurações do monitor

### Language (Idioma)

Seleciona o idioma de exibição, consulte Seleção do idioma de exibição na página 54.

- English (Inglês) (padrão)
- French (Francês)
- Portuguese (Português)
- Spanish (Espanhol)
- Chinese (Chinês)
- German (Alemão)
- Japanese (Japonês)
- Russioan (Russo)

### Date (Data)

Seleciona a data atual para a exibição do UPS, AAAA-MM-DD. Consulte Configuração de data e hora na página 55.

### Time (Hora)

Seleciona a hora atual para a exibição do UPS, HH:MM:SS. Consulte Configuração de data e hora na página 55.

### Display orientation (Orientação de exibição)

Seleciona a orientação de exibição para uso em configuração em rack ou torre.

- Auto-rotate (Rotação automática) = gira automaticamente com base na orientação detectada do UPS.
- Horizontal = a tela gira para uso em rack.
- Vertical = a tela gira para uso em torre.

### Audible alarm (Alarme sonoro)

Se ativado, o UPS emitirá um bipe quando um alarme for gerado. Se desativado, estará no silencioso. Consulte Alarme sonoro na página 69.

- Enable (Ativar) (padrão)
- Disable (Desativar)

### Change settings password (Alterar senha de configurações)

Abre a caixa de diálogo para alterar a senha usada para acessar e atualizar as configurações de parâmetros do UPS. Consulte Mudança de senha na página 54.

## Opções de parâmetros do sistema

### Auto restart (Reinicialização automática)

Permite o reinício automático do UPS quando a energia de entrada é restaurada após um desligamento completo do sistema do UPS.

- Enable (Ativar) = O UPS será reiniciado automaticamente quando a energia de entrada for restaurada após um desligamento completo. (padrão)
- Disable (Desativar) = O UPS não será reiniciado automaticamente

### Auto restart delay (Adiamento da reinicialização automática)

Período de tempo decorrido antes de uma reinicialização automática após a restauração da energia de entrada.

• 0 a 999 segundos (padrão 0)

### Guaranteed shutdown (Desligamento garantido)

Força um desligamento contínuo do UPS depois que o limite de alarme de bateria fraca é atingido, mesmo que a energia de entrada seja restaurada durante esse período. Isso pode ser usado para garantir que o equipamento conectado seja desligado completamente após receber um sinal de desligamento de um dispositivo de monitoramento externo antes de a energia voltar a ser aplicada. Isso garante que, quando o equipamento começar a desligar, ele será completamente desligado até que a energia volte a ser aplicada.

- Enable (Ativar)
- Disable (Desativar) (padrão)

## Start with no battery (Iniciar sem bateria)

Permite que o UPS seja iniciado quando a bateria atingir o fim da descarga (EOD). Isso pode ser usado para ligar o UPS e alimentar a carga conectada sem a proteção da bateria quando a energia da rede elétrica for restaurada após a bateria estar totalmente descarregada. Isso funciona juntamente com a configuração de reinicialização automática acima.

- Enable (with Auto restart enable) (Ativar (com Reinício automático ativado))= O UPS alimentará a carga sem intervenção do usuário quando a energia da rede elétrica retornar depois que a bateria estiver totalmente descarregada
- Enable (with Auto restart disabled) (Ativar (com Reinício automático desativado)) = O UPS será iniciado e permitirá que o usuário ligue a saída quando a energia retornar depois que a bateria estiver totalmente descarregada.
- Disable (Desativar) = O UPS não pode iniciar com uma bateria totalmente descarregada (padrão)

## Remote control (Controle remoto)

Permite que o UPS seja controlado remotamente por meio da CLI ou placa RDU101.

- Enable (Ativar) (padrão)
- Disable (Desativar)

### Any mode shutdown auto restart enable (Reinício automático após desligamento em qualquer modo ativado)

Reinicia automaticamente o UPS após o recebimento do sinal "Any mode shutdown" ("Desligamento em qualquer modo"). Quando o UPS é desligado por meio das entradas de contato seco 1 ou 2, ele será reiniciado automaticamente se essa opção estiver ativada.

- Enable (Ativar)
- Disable (Desativar) (padrão)

#### Output contact NO/NC (Contato de saída NO/NC)

Seleciona os estados das saídas 5 e 6 de contato seco.

- Normally open (Normalmente aberto) (padrão)
- Normally closed (Normalmente fechado)

#### Input contact NO/NC (Contato de entrada NO/NC)

Seleciona os estados das entradas 1 e 2 de contato seco.

- Normally open (Normalmente aberto) (padrão)
- Normally closed (Normalmente fechado)

#### Dry contact 5 (Output) (Contato seco 5 (saída))

Seleciona a saída do contato seco 5.

- Low battery (Bateria fraca) = Os contatos mudam quando o UPS atinge o tempo restante da bateria configurável em "Low battery time" (Tempo de bateria fraca). (padrão)
- On bypass (No desvio) = Os contatos mudam quando o UPS estiver funcionando no modo de desvio.
- On battery (Na bateria) = Os contatos mudam quando o UPS estiver funcionando com bateria
- UPS fault (Falha no UPS) = Os contatos mudam quando ocorre uma falha no UPS

#### Dry contact 6 (Output) (Contato seco 6 (saída))

Seleciona a saída do contato seco 6.

- Low battery (Bateria fraca) = Os contatos mudam quando o UPS atinge o tempo restante da bateria configurável em "Low battery time" (Tempo de bateria fraca).
- On bypass (No desvio) = Os contatos mudam quando o UPS estiver funcionando no modo de desvio.
- On battery (Na bateria) = Os contatos mudam quando o UPS estiver funcionando com bateria
- UPS fault (Falha no UPS) = Os contatos mudam quando ocorre uma falha no UPS. (padrão)

#### Contato seco 1 (Entrada)

Seleciona a ação executada pelo UPS quando a entrada do contato seco 1 for acionada.

- Disable (Desativar) (padrão)
- Battery mode shutdown (Desligamento do modo de bateria) = Se o UPS estiver funcionando com baterias e essa entrada for acionada, o UPS será desligado
- Any mode shutdown (Desligamento em qualquer modo) = Se essa entrada for acionada, o UPS será desligado independentemente do modo de operação atual

#### Dry contact 2 (Input) (Contato seco 2 (entrada))

Seleciona a ação executada pelo UPS quando a entrada do contato seco 2 for acionada.

- Disable (Desativar) (padrão)
- Battery mode shutdown (Desligamento do modo de bateria) = Se o UPS estiver funcionando com baterias e essa entrada for acionada, o UPS será desligado
- Any mode shutdown (Desligamento em qualquer modo) = Se essa entrada for acionada, o UPS será desligado independentemente do modo de operação atual

VERTIV

### Sleep mode (Modo de suspensão)

Permite que o UPS desligue a saída em uma programação semanal. Por exemplo, ligar todas as segundasfeiras às 13h e todas as sextas-feiras às 23h.

- Enable (Ativar)
- Disable (Desativar) (padrão)

### Sleep mode cycle time (Tempo do ciclo do modo de suspensão)

Define a quantidade de semanas em que o UPS ficará suspenso. Se definido como 52, o UPS ficará suspenso permanentemente por até 52 semanas. Essa opção somente será mostrada quando o modo de suspensão estiver ativado.

• 0 a 52 (padrão de 0)

### Power on day of week (Dia da semana para ligar)

Define o dia da semana para ligar o UPS. Essa opção somente será mostrada quando o modo de suspensão estiver ativado.

• Sunday-Saturday (domingo a sábado) (Monday [segunda-feira] é o padrão)

### Power on time (Hora para ligar)

Define a hora do dia em que o UPS será ligado no dia selecionado. Essa opção somente será mostrada quando o modo de suspensão estiver ativado.

• 00:00 a 23:59 (padrão 00:00)

### Power off day of week (Dia da semana para desligar)

Define o dia da semana para desligar o UPS. Essa opção somente será mostrada quando o modo de suspensão estiver ativado.

• Sunday-Saturday (domingo a sábado) (Friday [sexta-feira] é o padrão)

### Power off time (Hora para desligar)

Define a hora do dia em que o UPS será desligado no dia selecionado. Essa opção somente será mostrada quando o modo de suspensão estiver ativado.

• 00:00 a 23:59 (padrão 00:00)

### IT system compatibility (Compatibilidade do sistema de TI)

Quando essa opção estiver ativada, os alarmes de "Input phase reversed" ("Fase de entrada reversa") e "Input ground lost" ("Aterramento de entrada perdido") serão desativados.

- Enable (Ativar)
- Disable (Desativar) (padrão)

## Opções de parâmetros de saída

### Apply the same settings as outlet 1 (Aplicar as mesmas configurações da tomada 1)

Disponível nas tomadas 2 a 4, isso aplica as configurações da Outlet1 (Tomada 1) a esta tomada. Isso permite aplicar as configurações da Outlet1 (Tomada 1) e configurações idênticas a qualquer outra tomada programável.

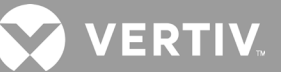

#### Turn on/off outlet (Ligar/desligar tomada)

Liga ou desliga a tomada com base no estado atual. Fornece uma janela de confirmação com as opções Yes/No (Sim/Não) para confirmar a ativação da tomada.

#### Turn on delay (Adiamento da ativação)

Período de tempo até a tomada ser ligada após a inicialização do UPS.

• 0 a 30 minutos (padrão de 0)

#### Turn off when UPS overloads (Desligar quando o UPS sobrecarregar)

Define se a tomada deve ou não ser desligada se o UPS estiver sobrecarregado enquanto estiver operando com bateria. Isso pode ser usado para desativar o equipamento de prioridade inferior em caso de sobrecarga no modo bateria.

- Yes (Sim)
- No (Não) (padrão)

### Configurações da tomada com base no tempo de descarga

#### Threshold of turning off the outlet (Limite de desligamento da tomada)

Período em que a tomada será ligada depois que as baterias começarem a descarregar. Marque a caixa de seleção para ativar ou desativar (padrão) a opção.

• 0 a 30 minutos (padrão de 5)

#### Turn on when power returns for (Ligar quando a energia voltar por)

Período após o retorno da energia da rede elétrica antes de ligar a tomada. Marque a caixa de seleção para ativar (padrão) ou desativar a opção.

• 0 a 30 minutos (padrão de 5)

### Configurações da tomada no tempo de backup

#### Threshold of turning off the outlet (Limite de desligamento da tomada)

Quando a quantidade de tempo selecionada permanecer no modo de bateria, a tomada será desligada. Marque a caixa de seleção para ativar ou desativar (padrão) a opção.

• 0 a 30 minutos (padrão de 5)

#### Turn on when power returns for (Ligar quando a energia voltar por)

Período após o retorno da energia da rede elétrica antes de ligar a tomada. Marque a caixa de seleção para ativar ou desativar (padrão) a opção.

• 0 a 30 minutos (padrão de 0)

#### Configurações da tomada com base na capacidade

#### Threshold of turning off the outlet (Limite de desligamento da tomada)

Quando a porcentagem de capacidade selecionada permanecer no modo de bateria, a tomada será desligada. Marque a caixa de seleção para ativar ou desativar (padrão) a opção.

• 20 a 80% (padrão de 20%)

### Turn on when power returns (Ligar quando a energia voltar)

Período após o retorno da energia da rede elétrica antes de ligar a tomada. Marque a caixa de seleção para ativar ou desativar (padrão) a opção.

• 0 a 30 minutos (padrão de 0)

# 4.2.5. Tela Control (Controle)

A tela Control (Controle) oferece opções de controle de UPS.

### Para ajustar os controles do UPS:

- 1. No menu principal, selecione o ícone de Control (Controle) e pressione **Enter**.
- 2. Use os botões de seta para mover o cursor até a opção e depois pressione Enter para selecionar o controle.

#### Figura 4-6 Tela Control (Controle)

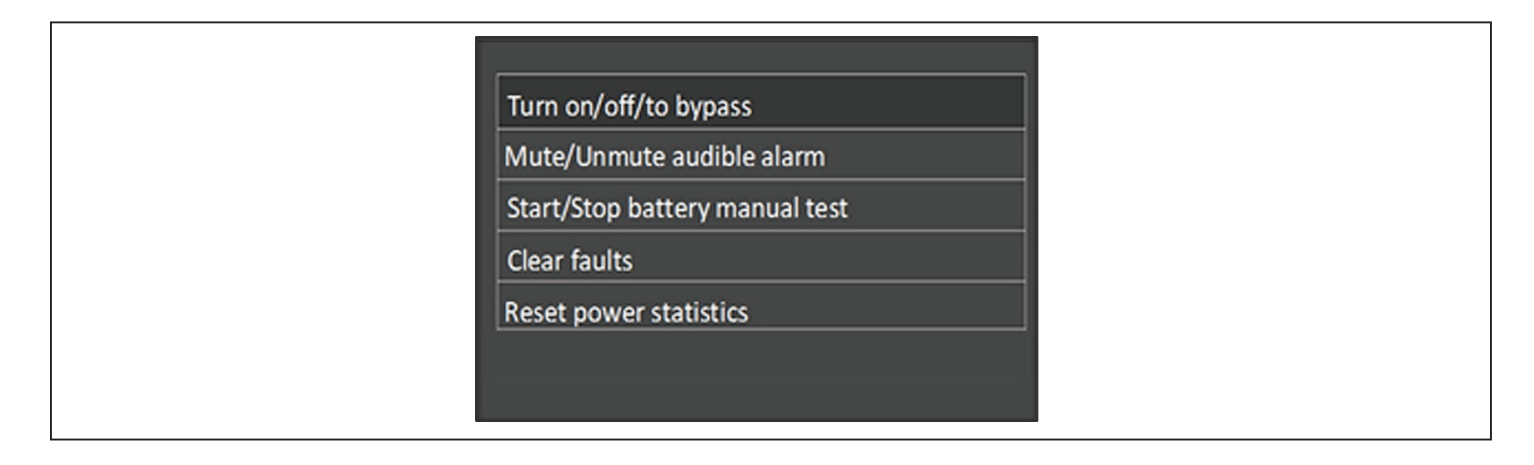

## **Opções de controle**

### Turn on/off/to bypass (Ligar/desligar/desviar)

Abre a caixa de diálogo para alterar os modos de operação. Consulte Painel de exibição e operação na página 31.

### Mute/Unmute audible alarm (Silenciar/Reativar alarme sonoro)

Silencia ou reativa o alarme sonoro. Consulte Silenciamento do alarme sonoro na página 27.

### Start/Stop battery manual test (Iniciar/Parar teste manual da bateria)

Inicia o autoteste da bateria manualmente. Se o autoteste manual já estiver em execução, interrompa-o.

### Clear faults (Eliminar falhas)

Elimina as falhas exibidas após a resolução do problema que causou a falha. Consulte a Tabela 6-2 na página 70 para obter uma descrição das falhas.

### Reset power statistics (Redefinir estatísticas de energia)

Redefine os valores rastreados para calcular o gráfico de eficiência. Consulte a Tela About (Sobre) na página 50.

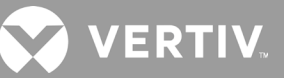

# 4.2.6. Tela Log (Registro)

A tela Log (Registro) oferece guias que listam os alarmes atuais e o histórico de alarmes/eventos. Tabela 4-4 a seguir descreve as mensagens de alarme que você pode visualizar nos registros.

#### Para visualizar os registros:

- 1. No menu principal, selecione o ícone de Log (Registro) e pressione Enter.
- 2. Use os botões de seta para mover o cursor para a esquerda/direita e selecionar uma guia, depois pressione **Enter** para exibir o registro da guia selecionada.

#### Figura 4-7 Guias de registro Current (Atual) e History (Histórico)

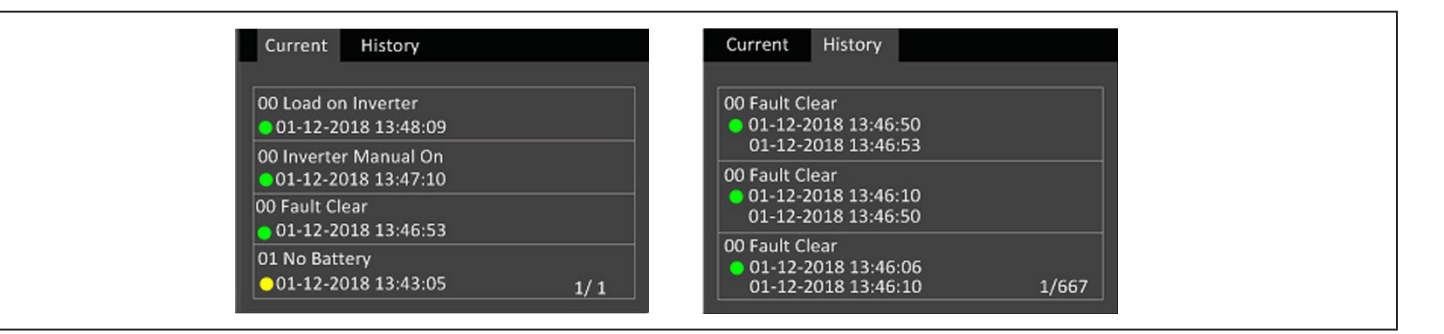

#### Tabela 4-4 Mensagens de alarme

| MENSAGEM                                                                        | DESCRIÇÃO                                                                                                    |  |  |
|---------------------------------------------------------------------------------|----------------------------------------------------------------------------------------------------|--|--|
| Aux. power fault (Falha na energia aux.)                                        | Falha na tensão de energia auxiliar interna do UPS. Entre em contato com o suporte técnico da Vertiv.                                                                                                    |  |  |
| Battery cabinet connect abnormal<br>(Conexão do gabinete da bateria<br>anormal) | Mais de 10 gabinetes de bateria externa estão conectados ao UPS. Desconecte os gabinetes de bateria em excesso.                                                                                                    |  |  |
| Battery EOD (EOD da bateria)                                                    | A bateria atingiu o final da descarga e a energia da rede elétrica não está disponível. Restaure a energia da rede.<br>O UPS será desligado se não for restaurado.                                                                                                    |  |  |
| Battery low pre-warning<br>(Pré-aviso de bateria fraca)                         | Esse alarme ocorre quando a bateria se aproxima do EOD. Após o pré-aviso, a capacidade da bateria permite<br>dois minutos de descarga em carga máxima. O usuário pode definir o tempo com a configuração Low Battery<br>Time (Tempo de bateria fraca) nas configurações da bateria de 2 a 30 minutos (2 minutos por padrão). Isso<br>permite que todas as cargas sejam desligadas antes que o sistema desligue se a energia da rede elétrica não<br>puder ser restaurada. |  |  |
| Battery mode (Modo de bateria)                                                  | O UPS operando no modo de bateria. O alarme será desativado quando a energia da rede elétrica for restaurada.                                                                                                    |  |  |
| Battery overtemp (Sobreaquecimento da bateria)                                  | A temperatura ambiente da bateria está muito alta. Certifique-se de que a temperatura ambiente da bateria não<br>seja superior ao valor definido 40 ~ 60 °C (padrão: 50 °C).                                                                                                    |  |  |
| Battery replacement timeout (Tempo<br>limite de substituição da bateria)        | O tempo do sistema já passou daquele definido para a substituição das baterias. Se você desativou o "Batt. note<br>duration" ("Aviso de duração da bateria") ou não tem baterias instaladas, o alarme não ocorrerá.                                                                                                    |  |  |
| Battery reversed (Bateria invertida)                                            | Os polos positivo e negativo da bateria estão invertidos. Reconecte a bateria e verifique as conexões do cabo da bateria.                                                                                                    |  |  |
| Battery test fail (Falha no teste da<br>bateria)                                | A tensão da bateria estava baixa quando o autoteste periódico ou manual foi executado. A substituição da<br>bateria é recomendada.                                                                                                    |  |  |
| Battery test started (Teste de bateria iniciado)                                | O autoteste periódico da bateria ou o autoteste manual foi iniciado. Isso será exibido no registro sempre que o<br>evento ocorrer.                                                                                                    |  |  |
| Battery test stopped (Teste de bateria finalizado)                              | O autoteste periódico da bateria ou o autoteste manual foi finalizado. Isso será exibido no registro sempre que o<br>evento ocorrer.                                                                                                    |  |  |
| Battery to utility transition (Transição<br>de bateria para rede elétrica)      | O UPS transferiu a carga da bateria para a rede elétrica. Isso será exibido no registro sempre que o evento ocorrer.                                                                                                    |  |  |
| Battery voltage abnormal (Tensão da<br>bateria anormal)                         | A tensão da bateria excede a faixa normal. Verifique se a tensão terminal da bateria excede o faixa normal.                                                                                                    |  |  |

## Tabela 4-4 Mensagem de alarme (continuação)

| MENSAGEM                                                                               | DESCRIÇÃO                                                                                                    |  |
|----------------------------------------------------------------------------------------|----------------------------------------------------------------------------------------------------|--|
| Bypass abnormal (Desvio anormal)                                                       | Pode ser causado por tensão e frequência de desvio fora da faixa, desligamento de desvio e conexão<br>incorreta dos cabos de desvio.<br>Verifique se a tensão e a frequência de desvio estão dentro da faixa de ajuste.<br>Verifique a conexão dos cabos de desvio.                                                                                                    |  |
| Bypass abnormal in ECO mode<br>(Desvio anormal no modo ECO)                            | Pode ser causado por tensão e frequência de desvio do ECO fora da faixa, desligamento do desvio do ECO e conexão incorreta dos cabos de desvio do ECO. Verifique se a tensão e a frequência do desvio do ECO estão dentro da faixa de ajuste. Verifique a conexão do cabo de desvio.                                                                                                    |  |
| Bypass mode (Modo de desvio)                                                           | O UPS está no desvio. Isso será desativado quando o UPS retornar ao modo normal.                                                                                                    |  |
| Bypass over-current (Sobrecorrente do desvio)                                          | A carga está consumindo mais corrente do que o UPS está classificado para fornecer no modo de desvio. Reduza a carga.                                                                                                    |  |
| Charger fault (Falha no carregador)                                                    | A tensão de saída do carregador está anormal e o carregador está desligado. Entre em contato com o<br>suporte técnico da Vertiv.                                                                                                    |  |
| Communication fail (Falha de comunicação)                                              | A comunicação interna está anormal. Verifique se os cabos de comunicação estão conectados corretamente.                                                                                                    |  |
| DC bus abnormal (Barramento CC anormal)                                                | O inversor está desligado devido à tensão do barramento de CC estar fora da faixa aceitável. A carga será<br>transferida para desvio se esse estiver disponível, pois a tensão do barramento está fora da faixa aceitável.                                                                                                    |  |
| DC/DC fault (Falha CC-CC)                                                              | O descarregador está com defeito, pois a tensão do barramento excede a faixa quando o descarregador<br>é iniciado. Entre em contato com o suporte técnico da Vertiv.                                                                                                    |  |
| EOD turn off (Desligamento de EOD)                                                     | O inversor está desligado devido a EOD. Verifique o estado de desligamento da rede e recupere a rede<br>a tempo.                                                                                                    |  |
| Fan fault (Falha no ventilador)                                                        | Pelo menos um ventilador está com defeito. Verifique se o ventilador está bloqueado ou se a conexão do<br>cabo está solta.                                                                                                    |  |
| Faults cleared (Falhas eliminadas)                                                     | As falhas foram eliminadas usando Settings (Configurações) > Controls (Controles) > Clear faults (Eliminar falhas). Isso será exibido no registro sempre que o evento ocorrer.                                                                                                    |  |
| Guaranteed shutdown (Desligamento<br>garantido)                                        | A bateria terminou de descarregar e o sistema é desligado porque o Desligamento garantido está ativado<br>(consulte Guaranteed shutdown (Desligamento garantido), na página 37). Este alarme será desativado<br>quando o UPS for ligado novamente.                                                                                                    |  |
| Input abnormal (Entrada anormal)                                                       | O retificador e o carregador estão desligados porque tensão e frequência da rede excedem a faixa normal.<br>Verifique se a tensão e a frequência da fase de entrada do retificador excedem a faixa normal ou se a rede<br>elétrica está desligada.                                                                                                    |  |
| Input ground lost (Aterramento de entrada perdido)                                     | Verifique se a linha PE está bem conectada e se o alarme pode ser apagado na exibição.                                                                                                    |  |
| Input neutral lost (Neutro de entrada perdido)                                         | A entrada de rede neutra não foi detectada. O alarme será desativado quando a conexão neutra for restaurada.                                                                                                    |  |
| Input phase reversed (Fase de entrada<br>invertida)                                    | A linha de entrada da rede e o neutro estão invertidos. Desligue o disjuntor de entrada externo e conecte as<br>linhas corretamente.                                                                                                    |  |
| Insufficient capacity to start (Capacidade insuficiente para iniciar)                  | O UPS está em desvio e é iniciado com uma carga superior a 105% da capacidade nominal. Reduza a carga<br>para a capacidade nominal ou abaixo para iniciar a unidade.                                                                                                    |  |
| Inverter fault (Falha no inversor)                                                     | O inversor será desligado quando a tensão ou corrente de saída do inversor exceder as faixas definidas. Se<br>o desvio estiver disponível, o UPS será transferido para o modo de desvio, caso contrário, o sistema será<br>desligado. Entre em contato com o suporte técnico da Vertiv.                                                                                                    |  |
| Inverter overload (Sobrecarga do inversor)                                             | A capacidade de carga do inversor é maior que o valor nominal, o tempo de adiamento de sobrecarga está<br>ativo e o inversor é desligado. Se o desvio estiver disponível, o sistema será transferido para o modo de<br>desvio, caso contrário, o sistema será desligado. Verifique a carga de saída. Se estiver sobrecarregada, reduza<br>a carga e o sistema será transferido para o modo de inversor após cinco segundos sem alarme. |  |
| Inverter relay welded (Relé do inversor soldado)                                       | O relé do inversor está em curto-circuito. Entre em contato com o suporte técnico da Vertiv.                                                                                                    |  |
| Load off due to output short (Carga<br>desligada devido a curto-circuito da saída)     | Ocorreu um curto-circuito na saída. Verifique os cabos de saída e qualquer equipamento que possa estar em curto-circuito.                                                                                                    |  |
| Load off due to shutdown on battery (Carga desligada devido a desligamento na bateria) | O sistema foi desligado no modo de bateria. Isso será desativado quando o sistema for ligado novamente.                                                                                                    |  |
| Manual power- on (Ligamento manual)                                                    | O sistema foi ligado pelo painel de exibição. Isso será exibido no registro sempre que o evento ocorrer.                                                                                                    |  |
| Manual shutdown (Desligamento manual)                                                  | O sistema foi desligado pelo painel de exibição. Isso será exibido no registro sempre que o evento ocorrer.                                                                                                    |  |
| No battery (Sem bateria)                                                               | Nenhuma bateria detectada. Confira a bateria e as conexões do cabo da bateria.                                                                                                    |  |
| On maintenance bypass (No desvio de<br>manutenção)                                     | O UPS está operando no modo de desvio de manutenção. Isso será exibido no registro sempre que o evento ocorrer.                                                                                                    |  |
| Operating on inverter (Operando com inversor)                                          | A saída do UPS está sendo alimentada pelo inversor. Isso será exibido no registro sempre que o evento ocorrer.                                                                                                    |  |

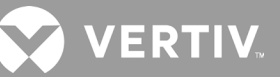

| Output disabled (Saída desabilitada)                                                                      | O sistema está em estado de espera e o desligamento do contato seco está ativado. Verifique se o contato seco de desligamento está ativado.                            |
|----------------------------------------------------------------------------------------------------|----------------------------------------------------------------------------------------------------|
| Output off due to bypass abnormal (Saída<br>desligada devido a desvio anormal)                            | A tensão ou frequência do desvio está fora da faixa aceitável e o desvio está no modo de espera. Verifique se a entrada está normal.                                   |
| Output off due to overload & bypass<br>abnormal (Saída desligada devido a<br>sobrecarga e desvio anormal) | A saída está desligada devido a uma sobrecarga da saída do UPS e a tensão ou frequência de desvio está<br>fora da faixa aceitável. Verifique se a entrada está normal. |

#### Tabela 4-4 Mensagem de alarme (continuação)

| MENSAGEM                                                                        | DESCRIÇÃO                                                                                                    |  |
|---------------------------------------------------------------------------------|----------------------------------------------------------------------------------------------------|--|
| Output off, voltage is not zero (Tensão<br>desligada, tensão diferente de zero) | Isso ocorre quando a saída está desligada e o sistema detecta que ainda há tensão na saída. Verifique o equipamento de saída quanto a retorno de energia ou entre em contato com o suporte técnico da Vertiv.                                                                                                    |  |
| Output pending (Saída pendente)                                                 | O desligamento remoto foi iniciado e o sistema será desligado em breve.                                                                                                    |  |
| Output short (Curto-circuito da saída)                                          | Ocorreu um curto-circuito na saída. Verifique os cabos de saída e qualquer equipamento que possa estar em curto-circuito.                                                                                                    |  |
| Rectifier fault (Falha no retificador)                                          | O retificador está desligado porque a tensão do barramento está fora da faixa aceitável quando o descarregador é iniciado. Entre em contato com o suporte técnico da Vertiv.                                                                                                    |  |
| Rectifier overload<br>(Sobrecarga do retificador)                               | A energia da saída é maior que o ponto de sobrecarga do retificador. Verifique se a tensão de entrada atende<br>à carga de saída, entrada da rede 176 V ~ 100 V, redução de carga linear 100% ~ 50%.                                                                                                    |  |
| Remote power- on (Ativação remota)                                              | O UPS foi ligado remotamente. Isso será exibido no registro sempre que o evento ocorrer.                                                                                                    |  |
| Remote shut- off (Desligamento remoto)                                          | O UPS foi desligado remotamente. Isso será exibido no registro sempre que o evento ocorrer.                                                                                                    |  |
| Remote shutdown<br>(Desligamento remoto)                                        | Um desligamento em qualquer modo foi iniciado pela entrada de contato seco. Isso será exibido no registro sempre que o evento ocorrer.                                                                                                    |  |
| REPO                                                                            | Desligamento causado pela abertura da entrada de contato normalmente fechada do terminal REPO. Isso<br>será exibido no registro sempre que o evento ocorrer.                                                                                                    |  |
| Restore factory defaults<br>(Restabelecer os ajustes de fábrica)                | Na página Maintenance (Manutenção), "Restore Factory Defaults" ("Restabelecer os ajustes de fábrica") foi<br>definido com o UPS no modo de espera. Isso retornará as configurações para as de fábrica.                                                                                                    |  |
| Shutdown due to over temp (Desligamento<br>devido a sobreaquecimento)           | Durante a operação do UPS, o sistema verifica se a temperatura do dissipador de calor excede a faixa de<br>configuração.<br>Se houver sobreaquecimento, verifique se:<br>1. A temperatura ambiente está muito alta.<br>2. A poeira está bloqueando alguma abertura do UPS.<br>3. Ocorreu falha no ventilador.                                                                                                    |  |
| System over temp<br>(Sobreaquecimento do sistema)                               | A temperatura interna do dissipador de calor está muito alta e o inversor está desligado. O alarme só pode<br>ser silenciado se a temperatura do dissipador de calor for inferior à configuração do alarme. O sistema pode<br>iniciar automaticamente após a correção da falha de sobreaquecimento.<br>Se houver sobreaquecimento, verifique se:<br>1. A temperatura ambiente está muito alta.<br>2. A poeira está bloqueando alguma abertura do UPS.<br>3. Ocorreu falha no ventilador. |  |
| Turn on fail (Falha na ativação)                                                | O UPS não inicia porque não há rede elétrica ou está fora da faixa de tensão necessária para fornecer a<br>carga total. Verifique a energia da entrada CA.                                                                                                    |  |
| UPS has no output<br>(O UPS não tem saída)                                      | O inversor e o desvio não estão fornecendo energia devido à saída remota do UPS ser desligada<br>remotamente ou pelo LCD, ou não estão disponíveis devido à falta de energia de entrada ou energia fora da<br>faixa. Verifique se o UPS está ligado e a energia de entrada está disponível.                                                                                                    |  |

# 4.2.7. Tela About (Sobre)

A tela About (Sobre) oferece guias que listam informações sobre o produto.

- Guia Product (Produto) mostra informações de identificação do UPS, versões de firmware e informações sobre a placa de comunicação (quando a placa estiver instalada).
- Guia Efficiency (Eficiência) Essa guia mostra a curva de eficiência de seu modelo de UPS em relação à carga de capacidade utilizada.

 Guia Battery age (Duração da bateria) — mostra a curva do percentual de estado de integridade (SOH) da bateria instalada em relação ao tempo. O UPS calcula um valor por semana e faz a plotagem no gráfico. Os valores são baseados na temperatura, na duração e na quantidade real de energia descarregada da bateria, se a bateria estiver totalmente descarregada.

### Para visualizar as informações sobre o produto, eficiência e a duração da bateria:

- 1. No menu principal, selecione o ícone de About (Sobre) e pressione Enter.
- 2. Use os botões de seta para mover o cursor para a esquerda/direita e selecionar uma guia, depois pressione **Enter** para exibir as informações da guia selecionada.

#### Figura 4-8 Guias da tela About (Sobre)

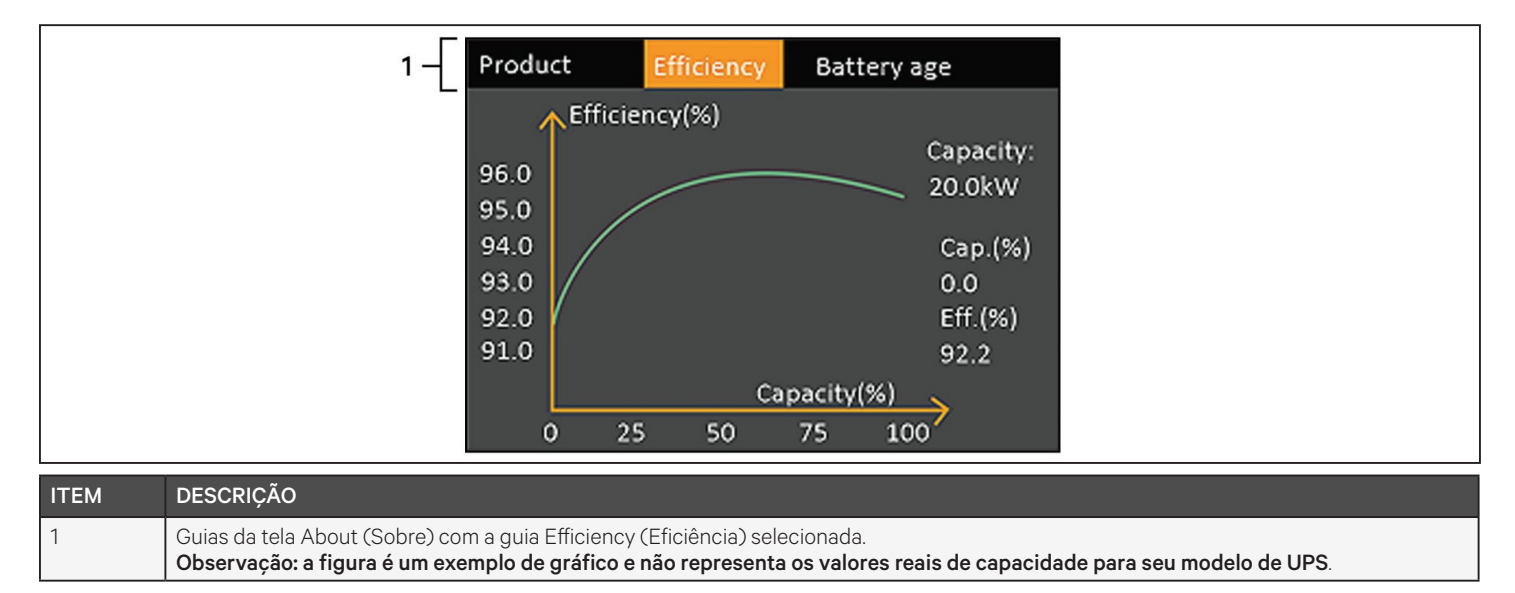

## Informações sobre o produto

### Product Type (Tipo do produto)

Número de modelo do UPS.

## Serial number (Número de série)

Número de série do UPS.

## Time since startup (Tempo desde a inicialização)

Tempo decorrido desde a inicialização do UPS.

### Boot FW version (Versão do firmware de inicialização)

Versão do firmware de inicialização do MCU na placa do monitor.

### Monitor FW version (Versão do firmware do monitor)

Versão do firmware do aplicativo MCU na placa do monitor.

## DSP FW version (Versão do firmware do DSP)

Versão do firmware do DSP no módulo de energia do UPS.

VERTIV.

#### MAC address (Endereço MAC)

Mostra o endereço MAC da placa RDU101. Isso somente será mostrado quando a placa RDU101 estiver instalada.

#### IPv4 address (Endereço IPv4)

Mostra o endereço IPv4 da placa RDU101. Isso somente será mostrado quando a placa RDU101 estiver instalada.

#### Subnet mask (Máscara de sub-rede)

Mostra a máscara de sub-rede da placa RDU101. Isso somente será mostrado quando a placa RDU101 estiver instalada.

#### Gateway address (Endereço de gateway)

Mostra o endereço de gateway da placa RDU101. Isso somente será mostrado quando a placa RDU101 estiver instalada.

### Guia Efficiency (Eficiência)

#### Capacity (Capacidade)

Mostra a capacidade máxima do modelo de seu UPS.

#### Cap. (%)

(% de capacidade) mostra a porcentagem da capacidade máxima que seu UPS está usando atualmente.

#### Eff. (%) (% de eficiência)

Mostra a eficiência em que o UPS está funcionando atualmente com base no valor de Cap. (%) (% de capacidade).

### Battery Age (Duração da bateria)

Essa página exibe também os seguintes valores:

#### Battery recommended replacement date (Data recomendada de substituição da bateria)

Mostra a data recomendada para substituição da bateria. Essa data é 5 anos após a instalação da bateria.

#### SOH (%)

Mostra a porcentagem atual de SOH.

# 4.3. Edição de exibição de configurações de operação

Você pode ajustar as configurações de exibição e do UPS pelo LCD. As configurações de exibição e operação são protegidas por senha. A senha padrão é 111111 (seis números 1).

OBSERVAÇÃO: recomendamos alterar a senha para proteger o sistema e equipamento, registrar a nova senha e armazená-la em um local acessível para recuperação posterior. Consulte Mudança de senha na próxima página.

#### Para inserir a senha:

- 1. Pressione o botão de seta para cima para alterar o dígito exibido e depois pressione o botão de seta para baixo para se mover para o próximo dígito.
- 2. Repita para selecionar cada dígito e pressione Enter para enviar a senha.

#### Figura 4-9 Prompt de senha

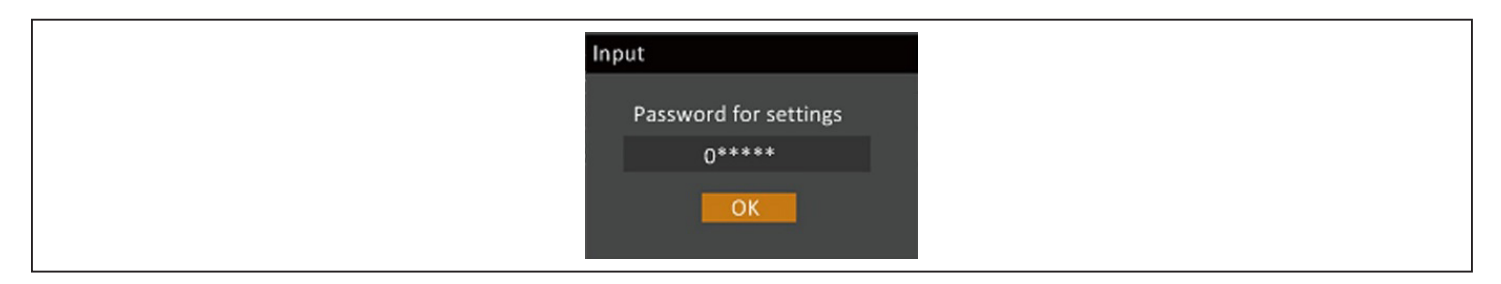

# 4.3.1. Prompts de Settings (Configurações)

Quando usar o painel de operação e exibição, prompts serão exibidos para alertá-lo sobre condições específicas ou para solicitar confirmação de comandos ou configurações. Tabela 4-5 lista os prompts e seus significados.

#### Tabela 4-5 Prompts e significados

| PROMPT                                                                                                    | SIGNIFICADO                                                                                                    |
|----------------------------------------------------------------------------------------------------|----------------------------------------------------------------------------------------------------|
| Cannot set this online, please shut down output<br>(Não é possível definir isso on-line, desligue a saída) | Aparece ao alterar configurações importantes de saída (tensão de saída, frequência de saída,<br>nº da fase de saída).                                                                                                    |
| Incorrect password, please input again (Senha incorreta, insira novamente)                                 | Aparece quando a senha de Settings (Configurações) é inserida incorretamente.                                                                                                    |
| Operation failed, condition is not met (Falha na operação, condição não atendida)                          | Aparece ao tentar executar uma operação para a qual as condições necessárias não são atendidas.                                                                                                    |
| Password changed OK (Senha alterada OK)                                                                    | Aparece após a alteração bem-sucedida da senha de configurações.                                                                                                    |
| Fail to change password, please try again<br>(Falha ao alterar a senha, tente novamente)                   | Aparece ao tentar alterar a senha de configurações, mas as senhas novas e de confirmação<br>não coincidem.                                                                                                    |
| The time cannot be earlier than system time<br>(Horário não pode ser anterior ao horário do sistema)       | Aparece ao tentar definir o horário de "Turn on delay" (Ativar adiamento) ou "Turn off delay"<br>(Desativar adiamento) antes da hora atual do sistema.                                                                                                    |
| Turn on failed, condition is not met (Ativação falhou,<br>condição não atendida)                           | Aparece quando as condições adequadas não são atendidas para a inicialização do UPS.<br>Aplica-se ao usar o botão de energia ou ao executar o comando "Turn on/Turn off/to Bypass"<br>(Ligar/desligar/desviar) na página "Control" (Controle) do painel LCD. |
| Cannot set this on line, please unplug REPO<br>(Não é possível definir isso on-line, desconecte o REPO)    | Aparece ao tentar alterar o número da fase de saída enquanto a saída está conectada.                                                                                                    |

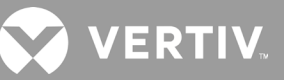

# 4.3.2. Mudança de senha

A senha padrão é 111111 (seis números 1). Você precisa usar a senha atual para mudar a senha.

#### OBSERVAÇÃO: recomendamos mudar a senha do padrão para proteger seu sistema e equipamento. Registre a nova senha e guarde-a em um local acessível para recuperação posterior.

- 1. No menu principal, selecione o ícone de Settings (Configurações) e pressione Enter.
- 2. No prompt da senha, use a seta para cima para selecionar o primeiro dígito, pressione a seta para baixo para ir para o próximo dígito, repita para cada dígito e pressione **Enter** para acessar as configurações.
- 3. Use os botões de seta para selecionar a guia Monitor e pressione Enter.
- 4. Use a seta para baixo para destacar Change Settings Password (Alterar senha de configurações), pressione Enter e digite novamente a senha atual. A caixa de diálogo Input new password (Inserir nova senha) será aberta, consulte a Figura 4-10 a seguir.
- 5. Digite a nova senha e confirme-a. Uma caixa de diálogo de confirmação será aberta para indicar uma alteração bem-sucedida da senha.
- 6. Pressione ESC para retornar às configurações ou ao menu principal.

#### Figura 4-10 Caixas de diálogo de senha nova e confirmar senha

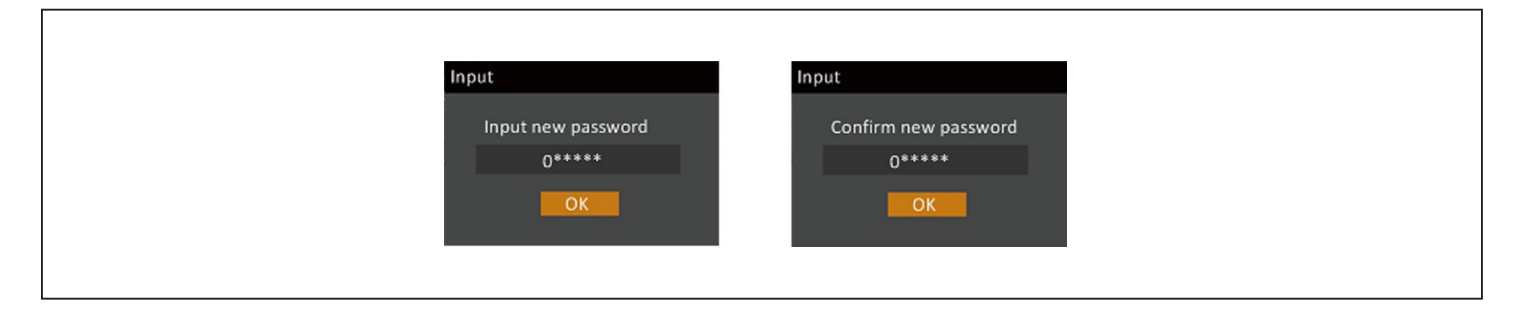

# 4.3.3. Seleção do idioma de exibição

O LCD é multilíngue. Os idiomas disponíveis são inglês, francês, português, espanhol, chinês, alemão, japonês e russo.

#### Para mudar o idioma:

- 1. No menu principal, selecione o ícone de Settings (Configurações) e pressione Enter.
- 2. No prompt da senha, use a seta para cima para selecionar o primeiro dígito, pressione a seta para baixo para ir para o próximo dígito, repita para cada dígito e pressione **Enter** para acessar as configurações.
- 3. Use os botões de seta para selecionar a guia Monitor e pressione Enter.
- 4. Utilize a tecla de seta para baixo para destacar Language (Idioma) e, em seguida, pressione Enter.
- 5. Use as setas para cima/para baixo para selecionar o idioma e pressione **Enter**. Todos os elementos do LCD serão agora exibidos no idioma selecionado.

# 4.3.4. Configuração de data e hora

### Para ajustar a data e a hora:

- 1. No menu principal, selecione o ícone de Settings (Configurações) e pressione **Enter**.
- 2. No prompt da senha, use a seta para cima para selecionar o primeiro dígito, pressione a seta para baixo para ir para o próximo dígito, repita para cada dígito e pressione **Enter** para acessar as configurações.
- 3. Use os botões de seta para selecionar a guia Monitor e pressione Enter.
- 4. Utilize a tecla de seta para baixo para destacar Date (Data) ou Time (Hora) e, em seguida, pressione Enter.
- 5. Use as setas para cima/para baixo para selecionar a data/hora e pressione **Enter** para confirmar.
- 6. Use a seta para baixo para selecionar o dígito a ser alterado e a seta para cima para selecionar o dígito correto. Repita conforme necessário para configurar cada dígito.

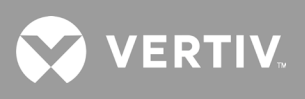

Página intencionalmente em branco.

# Capítulo 5: Manutenção

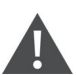

ADVERTÊNCIA! Risco de choque elétrico

Pode causar danos aos equipamentos, ferimento e morte. Uma bateria pode apresentar risco de choque elétrico e alta corrente de curto-circuito.

Observe as seguintes precauções quando trabalhar com baterias:

- Retire relógios, anéis e outros objetos de metal.
- Use ferramentas com cabos isolados.
- Use botas e luvas de borracha.
- Não coloque ferramentas ou peças de metal em cima das baterias.
- Desconecte a energia de entrada antes de conectar ou desconectar os terminais da bateria.
- Se o kit de bateria estiver danificado de alguma forma ou mostrar sinais de vazamento, entre em contato imediatamente com seu representante da Vertiv.
- Manipule, transporte e recicle as baterias de acordo com os regulamentos locais.
- Determine se a bateria está aterrada inadvertidamente. Em caso positivo, remova a fonte do aterramento. O contato com qualquer parte de uma bateria aterrada pode causar choque elétrico. A probabilidade desse choque será reduzida se o aterramento for removido durante a instalação e a manutenção (aplicável a um UPS e uma fonte de bateria remota sem circuito de alimentação aterrado).

# 5.1. Substituição das baterias

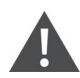

ADVERTÊNCIA! Risco de choque elétrico

Pode causar ferimentos ou morte. Desconecte todas as fontes de alimentação elétrica locais e remotas antes de trabalhar com o UPS. Verifique se a unidade está desligada e a energia foi desconectada antes de iniciar qualquer manutenção.

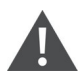

ADVERTÊNCIA! Risco de choque elétrico e explosão.

Pode causar danos aos equipamentos, ferimento e morte. Não descarte a bateria no fogo. A bateria pode explodir. Não abra ou danifique a bateria. O eletrólito lançado é tóxico e é prejudicial à pele e aos olhos. Se o eletrólito entrar em contato com a pele, lave a área afetada imediatamente com bastante água limpa e procure cuidados médicos.

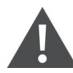

ADVERTÊNCIA! Risco de choque elétrico

Pode causar danos aos equipamentos, ferimento e morte. Uma bateria pode apresentar risco de choque elétrico e alta corrente de curto-circuito.

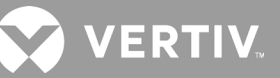

# ADVERTÊNCIA! Risco de explosão

Pode causar danos aos equipamentos, ferimento e morte. Há risco de explosão se a bateria for substituída por uma de tipo incorreto. Descarte as baterias usadas de acordo com as instruções na embalagem da bateria.

Leia todas as precauções de segurança antes de prosseguir. Um usuário experiente pode substituir a bateria interna quando o UPS estiver em um local de acesso restrito (como um rack ou um armário de servidores). Para obter as baterias de substituição apropriadas, consulte a Tabela 5-1 abaixo e entre em contato com o revendedor local ou o representante da Vertiv.

OBSERVAÇÃO: as baterias do EBC não são substituíveis. Quando as baterias do EBC tiverem vencido, compre um novo EBC com mesmo número de peça para substituir o EBC antigo. Guarde a embalagem do novo EBC e use-a para retornar EBCs antigos para que a Vertiv possa reciclá-los ou recicle localmente.

| NÚMERO DE MODELO DO UPS | NÚMERO DE MODELO DA BATERIA | QUANTIDADE NECESSÁRIA |
|-------------------------|-----------------------------|-----------------------|
| GXT5-1000LVRT2UXLB      |                             | 1                     |
| GXT5-1000IRT2UXLB       | GATS-SOVBATRIT              |                       |
| GXT5-1500LVRT2UXLB      |                             |                       |
| GXT5-1500IRT2UXLB       |                             |                       |
| GXT5-2000LVRT2UXLB      | GX15-48VBATKII              |                       |
| GXT5-2000IRT2UXLB       |                             |                       |
| GXT5-3000LVRT2UXLB      |                             |                       |
| GXT5-3000IRT2UXLB       | GAID-/ZVDAINI               |                       |

#### Tabela 5-1 Números do modelo da bateria de substituição

#### Para substituir uma bateria:

OBSERVAÇÃO: o pacote de bateria interno pode ser trocada durante a operação. No entanto, é preciso ter cuidado pois, durante esse procedimento, a carga fica desprotegida contra perturbações e falhas de energia. Não substitua a bateria enquanto o UPS estiver operando no modo de bateria. Isso causará perda de potência e encerrará a carga ligada.

- 1. Pressione o botão na parte frontal esquerda do painel frontal do UPS e abra o painel; em seguida, afrouxe e remova o parafuso da porta da bateria. Consulte a Figura 5-1 na próxima página.
- 2. Guarde a tampa, a porta da bateria e o parafuso para a montagem posterior.
- 3. Segure a alça da bateria e retire a bateria. Consulte a Figura 5-1.
- 4. Desembale a bateria de substituição cuidando para não danificar a embalagem para reutilizá-la quando descartar a bateria antiga.
- 5. Compare as embalagens da bateria nova e da antiga para garantir que elas sejam do mesmo tipo e modelo. Em caso afirmativo, prossiga com a etapa 6. Se forem diferentes, interrompa o procedimento e entre em contato com seu representante da Vertiv ou com o suporte técnico em http://www.Vertiv.com/emea/support/.
- 6. Alinhe e empurre cuidadosamente cada pacote de bateria de substituição até que 2/3 do tamanho esteja no compartimento. Depois, levante e continue a empurrar suavemente até que a bateria esteja totalmente inserida no compartimento. A bateria estará totalmente inserida se a porta da bateria estiver alinhada ao UPS.

- 7. Prenda novamente a porta da bateria com o parafuso e recoloque a tampa frontal.
- 8. Ative a(s) nova(s) bateria(s) usando o painel de operação/exibição:

# OBSERVAÇÃO: as funções e os menus de exibição são descritos em Painel de exibição e operação na página 31.

- No menu principal, selecione *Settings* (Configurações), depois a guia Monitoring (Monitoramento) e verifique se a data e a hora estão corretas. Se a data e a hora precisarem de correção, consulte Configuração de data e hora na página 55.
- Selecione a guia *Battery* (Bateria), use as setas para selecionar Replace Battery (Substituir bateria) e pressione Enter. As baterias de substituição estão ativadas.
- Use **ESC** para retornar à tela principal.

### Figura 5-1 Substituição da bateria

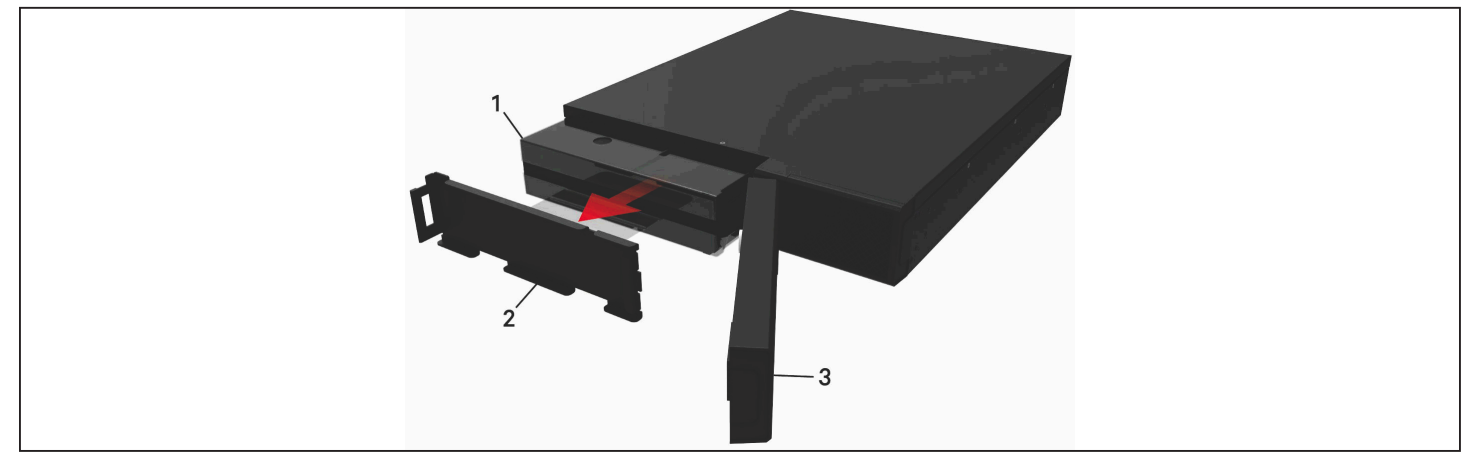

| ITEM | DESCRIÇÃO                        |
|------|----------------------------------|
| 1    | Tampa frontal                    |
| 2    | Porta da bateria                 |
| 3    | Alça da bateria                  |
| 4    | Pegue a alça e retire a bateria. |

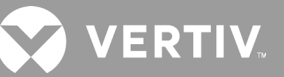

# 5.2. Carregamento das baterias

As baterias são de chumbo ácido, reguladas por válvula, não derramam e devem ser mantidas carregadas para atingir sua vida útil de projeto. O UPS carrega as baterias continuamente quando está conectado à uma tomada.

Se o UPS for armazenado por um período longo, recomendamos conectar o UPS a uma tomada por pelo menos 24 horas a cada quatro a seis meses para garantir a recarga completa das baterias.

# 5.3. Verificação da operação do UPS

# OBSERVAÇÃO: os procedimentos de verificação de operação podem interromper a energia de saída para a carga conectada.

Recomendamos verificar a operação do UPS a cada seis meses. Antes da verificação, certifique-se de que a perda de potência de saída para a carga conectada não cause perda de dados ou outros erros.

- 1. Pressione o botão **Enter** para verificar os indicadores e a função de exibição. Consulte Painel de exibição e operação na página 31.
- 2. Verifique se há indicadores de alarme ou falha no painel de operação/exibição.
- 3. Verifique se não há alarmes sonoros ou silenciados. Selecione Log (Registro) e consulte a guia Current (Atual) para obter o histórico de alarmes e falhas. Consulte Tela Log (Registro) na página 55.
- 4. Verifique a tela Flow (Fluxo) para assegurar que o UPS está operando em modo normal. Se o UPS estiver operando em modo de desvio, contate o Suporte Técnico da Vertiv.
- 5. Verifique a tela Flow (Fluxo) para conferir se as baterias estão descarregando (operando no modo de bateria) enquanto a energia da rede elétrica estiver normal. Em caso positivo, entre em contato com o suporte técnico da Vertiv.

# 5.4. Limpeza do UPS

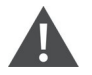

### ADVERTÊNCIA! Risco de choque elétrico

Pode causar ferimentos ou morte. Desconecte todas as fontes de alimentação elétrica locais e remotas antes de trabalhar com o UPS. Verifique se a unidade está desligada e a energia foi desconectada antes de iniciar qualquer manutenção.

O UPS não exige limpeza interna. Se a parte externa do UPS estiver empoeirada, limpe com um pano seco. Não utilize produtos de limpeza líquidos ou em aerossol. Não insira quaisquer objetos nos orifícios de ventilação ou em outras aberturas do UPS.

# 5.5. Atualizações de firmware

O UPS tem dois componentes de firmware:

- DSP é o firmware do módulo de energia.
- MCU é o firmware do painel de exibição.

Ambos podem ser atualizados por meio de uma conexão do UPS, usando a porta R232 e a CLI ou, se o UPS incluir a placa IntelliSlot RDU101, usando a porta RJ-45 na placa.

O firmware mais recente está disponível para download na página do produto GXT5, em www.vertiv.com. Consulte a Tabela 5-2 abaixo e assegure-se de ter os arquivos certos para a atualização.

#### Tabela 5-2 Faça upgrade dos nomes de arquivo por modelo de UPS

| NÚMERO DE MODELO DO UPS                                                                                                    | NOME DE ARQUIVO DE FIRMWARE DO DSP | NOME DE ARQUIVO DE FIRMWARE DO MCU |  |
|----------------------------------------------------------------------------------------------------|------------------------------------|------------------------------------|--|
| GXT5-1000LVRT2UXLB                                                                                                    |                                    |                                    |  |
| GXT5-1500LVRT2UXLB                                                                                                    | GXT5_Micro_0.5k-3k_P***.bin        | GXT5_M***.bin                      |  |
| GXT5-2000LVRT2UXLB                                                                                                    |                                    |                                    |  |
| GXT5-3000LVRT2UXLB                                                                                                    |                                    |                                    |  |
| GXT5-1000IRT2UXLB                                                                                                    |                                    |                                    |  |
| GXT5-1500IRT2UXLB                                                                                                    |                                    |                                    |  |
| GXT5-2000IRT2UXLB                                                                                                    |                                    |                                    |  |
| GXT5-3000IRT2UXLB                                                                                                    |                                    |                                    |  |
| Para arquivos de atualização do DSP:                                                                                        |                                    |                                    |  |
| • "P" representa o módulo de energia. O número depois de "P" é a versão do módulo de energia.                               |                                    |                                    |  |
| • "D" representa o módulo do inversor e retificador. O número depois de "D" é a versão do módulo do inversor e retificador. |                                    |                                    |  |
| • "K" é incluído após a versão do arquivo de atualização do kernel DSP, por exemplo: GXT5_Micro_0.5k-3k_P***K.bin)          |                                    |                                    |  |
| Para arquivos de atualização do MCU:                                                                                        |                                    |                                    |  |
| "M" representa o módulo MCU. O número depois de "M" representa a versão do software MCU.                                    |                                    |                                    |  |

## 5.5.1. Atualização de firmware com conexão de placa RDU101

Se o seu UPS tiver uma placa de comunicação IntelliSlot RDU101 instalada (opcional em alguns modelos), você poderá atualizar o firmware com um computador conectado à mesma rede da placa.

OBSERVAÇÃO: a placa RDU101 é protegida por senha. Certifique-se de obter o nome de usuário e a senha de um administrador. O nome e a senha podem ter sido alterados do padrão.

OBSERVAÇÃO: para obter instruções operacionais detalhadas da placa, consulte o Guia do usuário/de instalação da placa de comunicação Liebert® IntelliSlot™ RDU101, disponível em www.Vertiv.com.

Atualização do firmware do MCU pela RDU101

OBSERVAÇÃO: não atualize o firmware enquanto o UPS estiver no modo de bateria.

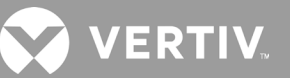

- 1. Conecte um cabo de rede à porta Ethernet RJ-45 da placa RDU101. Para o local da placa/conexão, consulte a descrição apropriada do painel traseiro para o seu modelo de UPS em Painéis traseiros na página 3.
- 2. Em um computador conectado à mesma rede que o UPS, abra uma janela do navegador e insira o endereço IP da placa RDU101 na barra de endereços.

Você pode obter o endereço IP da placa no painel de exibição. Selecione o menu About (Sobre), depois a guia Product (Produto) e localize o endereço IPv4.

#### OBSERVAÇÃO: recomendamos o uso do navegador Google Chrome.

3. Faça o upload do arquivo de atualização usando a interface do usuário da placa. Consulte a Figura 5-2 na próxima página.

a. Selecione a guia "GXT5" e, em seguida, a pasta File Transfer (Transferência de arquivos) no painel do menu de guias, no lado esquerdo da página.

b. Na página de transferência de arquivos, clique em Choose File (Escolher arquivo), selecione o arquivo de upgrade do MCU e clique em Transfer file (Transferir arquivo).

c. Digite o Username (Nome de usuário) e a Password (Senha) e clique em Login (Iniciar sessão).

Os padrões de fábrica:

Username (Nome de usuário): Liebert (diferencia maiúsculas de minúsculas) Password (Senha): Liebert (diferencia maiúsculas de minúsculas)

# OBSERVAÇÃO: o nome e a senha podem ter sido alterados do padrão. Certifique-se de obter o nome de usuário e a senha de um administrador.

O status da transferência é exibido na seção File Transfer Status (Status da transferência de arquivos). Depois de aproximadamente 2 minutos, o UPS será reiniciado e a página da Web atualizada.

# OBSERVAÇÃO: o processo de transferência leva cerca de 2 minutos. Não saia nem feche a página até que o status seja "Update Complete" (Atualização concluída).

d. Você pode verificar a versão do firmware, selecionando a pasta System (Sistema) no painel do menu de guias no lado esquerdo da página e marcando o campo Firmware Version (Versão do firmware). Consulte a Figura 5-3 na próxima página.

| ← → C ▲ Not secure                                                                                                    | 10.163.226.190/default.html?devId=4                        | 1                                |                        |         |  |
|----------------------------------------------------------------------------------------------------|------------------------------------------------------------|----------------------------------|------------------------|---------|--|
| VERTIV.                                                                                                    | GXT5-750IRT2UXL Comm<br>Updated: February 28, 2019 04:34:0 | unications<br>0PM                |                        |         |  |
| Identification                                                                                                    | Firmware Details                                           | v                                | ersion                 | Status  |  |
| Uninitialized<br>Uninitialized<br>Uninitialized                                                                                            | Running Firmware Image                                     | MCUV140 DSPV1                    | 120                    | Running |  |
| 2                                                                                                    | File Transfer Status                                       | Filename                         | Sta                    | itus    |  |
| Status                                                                                                    | Filename                                                   | GXT5_M140.bin                    | Image Transferring     | g       |  |
| Normal with Warning<br>Communications<br>Normal Operation                                                                                  | Choose File GXT5_M140.bin                                  |                                  | Transfer               | File    |  |
| GXT5-750IRT2UXL                                                                                                    | After starting a file transfer, do not lea                 | we this page until the update co | mpletes or a timeout o | ccurs.  |  |
| Summary >>     Active Events     Downloads     File Transfer     Input     Bypass     Battery     Output     Output     Output     CO Mode |                                                            |                                  |                        |         |  |

### Figura 5-2 Transferência de arquivos na interface do usuário da RDU101

| ITEM | DESCRIÇÃO                                         |
|------|---------------------------------------------------|
| 1    | Guia "UPS", tipicamente o número do modelo do UPS |
| 2    | Pasta Transfer file (Transferência de arquivo)    |
| 3    | Botão Choose File (Escolher arquivo)              |
| 4    | Botão Transfer File (Transferência de arquivo)    |
| 5    | Status da transferência do arquivo                |

#### Figura 5-3 Versão do firmware na interface do usuário da RDU101

| $\leftrightarrow$ $\rightarrow$ C (i) Not secure | 10.163.226.190/default.html?d                | evId=4         |                                |       |
|--------------------------------------------------|----------------------------------------------|----------------|--------------------------------|-------|
| VERTIV.                                          | GXT5-750IRT2UXL                              | communications |                                |       |
|                                                  | System:                                      | Update         | d: February 28, 2019 04:52:51P | M     |
| Identification                                   | Status                                       |                | Value                          | Units |
| Uninitialized                                    | System Status                                |                | Normal with Warning            |       |
| Uninitialized                                    | Manufacturer                                 |                | Vertiv                         |       |
| Uninitialized                                    | System Model Number                          |                | GXT5-750IRT2UXL                |       |
| Statue                                           | Firmware Version                             |                | MCUV140 DSPV130                |       |
| Status                                           | System Serial Number                         |                | 1822200027AFFR3                |       |
| GXT5-750IRT2UXL<br>Normal with Warning           | System Input Black Out C                     | Count          | 1                              |       |
| Communications                                   | System Input Brown Out                       | Count          | 0                              |       |
| Normal Operation                                 | Inverter On/Off State                        |                | off                            |       |
|                                                  | Inlet Air Temperature                        |                | 99                             | °C    |
|                                                  | Shutdown Reason                              |                | unknown                        |       |
| GXT5-750IRT2UXL                                  | UPS Topology                                 |                | Online                         |       |
| Summary 3                                        | Service Phone Number                         |                |                                |       |
| Contractive Events                               | Events                                       | 64             | -4                             |       |
| File Transfer                                    | Events                                       | Su             | atus                           | Ack 🗆 |
| Bypass                                           | OPS Output on Bypass     Rettery Discharging | No             | ormai                          |       |
|                                                  | Battery Discharging                          | lom Ås         | tive                           |       |
| Output                                           | System input Power Prod                      | turo Na        | uve                            |       |
| ■ Outlet Group (2)                               | Shutdown Ronding                             | nure No        | amal                           |       |
| System                                           | Inspecified General Even                     | at Ac          | tive                           |       |

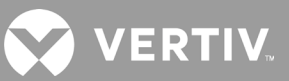

# 5.6. Atualização do firmware do DSP pela RDU101

OBSERVAÇÃO: atualize apenas o firmware DSP enquanto o UPS estiver no modo de espera. O terminal REPO do UPS deve estar desconectado. Quando o terminal REPO estiver desconectado, a carga perderá energia. Não atualize o firmware enquanto o UPS estiver no modo de bateria.

1. Desconecte o terminal REPO do painel traseiro do UPS. Consulte a Figura 5-4 a seguir.

#### Figura 5-4 Terminal REPO

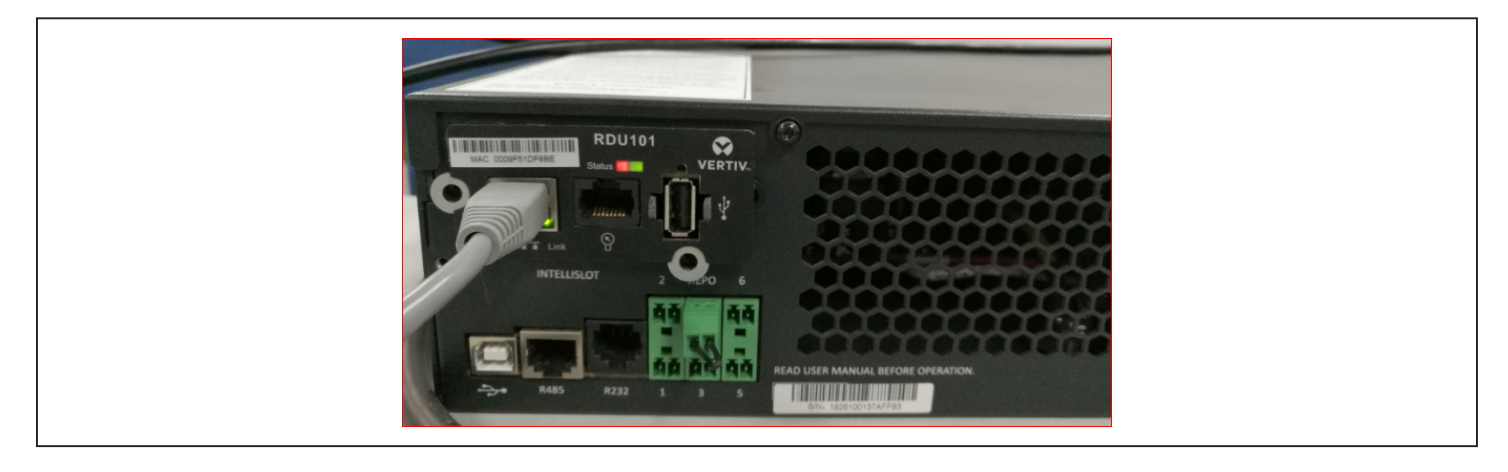

- 2. Conecte um cabo de rede à porta Ethernet RJ-45 da placa RDU101. Para o local da placa/conexão, consulte a descrição apropriada do painel traseiro para o seu modelo de UPS em Painéis traseiros na página 3.
- 3. Em um computador conectado à mesma rede que a RDU101, abra uma janela do navegador e insira o endereço IP da placa RDU101 na barra de endereços. Você pode obter o endereço IP da placa no painel de exibição. Selecione o menu About (Sobre), depois a guia Product (Produto) e localize o endereço IPv4.

### OBSERVAÇÃO: recomendamos o uso do navegador Google Chrome.

4. Faça o upload do arquivo de atualização usando a interface do usuário da placa. Consulte a Figura 5-5 na próxima página.

a. Selecione a guia "GXT5" e, em seguida, a pasta File Transfer (Transferência de arquivos) no painel do menu de guias, no lado esquerdo da página.

b. Na página de transferência de arquivos, clique em Choose File (Escolher arquivo), selecione o arquivo de upgrade do DSP e clique em Transfer file (Transferir arquivo).

c. Digite o Username (Nome de usuário) e a Password (Senha) e clique em Login (Iniciar sessão). Os padrões de fábrica: Username (Nome de usuário): Liebert (diferencia maiúsculas de minúsculas) Password (Senha): Liebert (diferencia maiúsculas de minúsculas)

# OBSERVAÇÃO: o nome e a senha podem ter sido alterados do padrão. Certifique-se de obter o nome de usuário e a senha de um administrador.

O status da transferência é exibido na seção File Transfer Status (Status da transferência de arquivos). Depois de aproximadamente 2 minutos, o UPS será reiniciado e a página da Web atualizada.

# OBSERVAÇÃO: o processo de transferência leva cerca de 2 minutos. Não saia nem feche a página até que o status seja "Update Complete" (Atualização concluída).

d. Você pode verificar a versão do firmware, selecionar a pasta System (Sistema) no painel do menu de guias, no lado esquerdo da página, e marcar o campo Firmware Version (Versão do firmware). Consulte a Figura 5-6.

#### Figura 5-5 Transferência de arquivos na interface do usuário da RDU101

| Updated: February 28, 2019 05:03:30PM         Identification       Firmware Details       Version       Status         Uninitialized         Uninitialized         Uninitialized         Uninitialized         Uninitialized         Uninitialized         Uninitialized         Image       MCUV140 DSPV130       Running         Status       File Transfer Status       File Transfer Status         File Transfer Status       File Transfer Status         File Transfer Status       File Transfer Status         File Transfer Status       File Transfer Status         File Transfer Status       File Transfer File         Note         Active Events       Note         Active Events       Pownloads         Optimized         File Transfer       do not leave this page until the update completes or a timeout occurs.                                                                                                    |                                                                                                  | GXT5-750IRT2UXL                        | Communications                   |                          |                           |  |
|----------------------------------------------------------------------------------------------------|--------------------------------------------------------------------------------------------------|----------------------------------------|----------------------------------|--------------------------|---------------------------|--|
| Identification       Firmware Details       Version       Status         Uninitialized<br>Uninitialized<br>Uninitialized       Running Firmware Image       MCUV140 DSPV130       Running         Status       File Transfer Status       Filename       Status         GXT5-750IRT2UXL<br>Normal With Warning<br>Communications<br>Normal Operation       File CXT5_Micro k_P130.bin       Update Complete         GXT5-750IRT2UXL       Choose File GXT5_Micro k_P130.bin       Transfer File         Note       After starting a file transfer, do not leave this page until the update completes or a timeout occurs.                                                                                                    |                                                                                                  | Updated: February 28, 2019 (           | )5:03:30PM                       |                          |                           |  |
| Status       File Transfer Status       Filename       Status         GXT5-750IRT2UXL<br>Normal with Warning<br>Communications       OST5_Micro_0.5k-3k_P130.bin       Update Complete         Choose File       GXT5_Microk_P130.bin       Transfer File         October       Note         Active Events       Summary         Pownloads       File Transfer, do not leave this page until the update completes or a timeout occurs.                                                                                                    | Identification<br>Uninitialized<br>Uninitialized                                                 | Firmware Det<br>Running Firmware Image | tails<br>MCUV14                  | Version<br>I0 DSPV130    | Status<br>Running         |  |
| Communications       Choose File GXT5_Microk_P130.bin       Transfer File         Note       Note         GXT5-750IRT2UXL       After starting a file transfer, do not leave this page until the update completes or a timeout occurs.         Summary       >>         Active Events       Downloads         File Transfer       File Transfer                                                                                                    | Status<br>GXT5-750IRT2UXL<br>Normal with Warning                                                 | File Transfer Status<br>Filename       | Filena<br>GXT5_Micro_0.5k-3k_P13 | me<br>10.bin U           | Status<br>Jpdate Complete |  |
| GXT5-750IRT2UXL     After starting a file transfer, do not leave this page until the update completes or a timeout occurs.       Summary     >>       Active Events     >>       Downloads     File Transfer       Input     >>                                                                                                    | Communications<br>Normal Operation                                                               | Choose File GXT5_Micro                 | k_P130.bin                       | Ī                        | ransfer File              |  |
| Summary Summary Summa | GXT5-750IRT2UXL                                                                                  | After starting a file transfer, do     | not leave this page until the u  | update completes or a ti | meout occurs.             |  |
| Bypass Battery Output Couput Couput  | Summary >> Active Events Downloads File Transfer Input Bypass Battery Output Pt:Outlet Group (2) |                                        |                                  |                          |                           |  |

#### Figura 5-6 Versão do firmware na interface do usuário da RDU101

| ← → C ① Not secure                          | 10.163.226.190/detault. | ntmi/devid=4                 |                   |                     |       |  |
|---------------------------------------------|-------------------------|------------------------------|-------------------|---------------------|-------|--|
|                                             | GXT5-750IRT2UX          | Communications               |                   |                     |       |  |
|                                             | System:                 |                              | Updated: February | 28, 2019 05:15:19F  | м     |  |
| Identification                              | Status                  |                              |                   | Value               | Units |  |
| Uninitialized                               | System Status           |                              | N                 | lormal with Warning |       |  |
| Uninitialized                               | Manufacturer            | Manufacturer                 |                   | Vertiv              |       |  |
| Ohimianzeu                                  | System Model Nu         | imber                        |                   | GXT5-750IRT2UXL     |       |  |
| Status                                      | Firmware Version        | Firmware Version             |                   | MCUV140 DSPV130     |       |  |
|                                             | System Serial Nu        | System Serial Number         |                   | 1822200027AFFR3     |       |  |
| Normal with Warning                         | System Input Bla        | System Input Black Out Count |                   | 1                   |       |  |
| Communications                              | System Input Bro        | System Input Brown Out Count |                   | 0                   |       |  |
| Normal Operation                            | Inverter On/Off S       | Inverter On/Off State        |                   | off                 |       |  |
|                                             | Inlet Air Tempera       | ure                          |                   | 100                 | °C    |  |
|                                             | Shutdown Reaso          | n                            |                   | unknown             |       |  |
| GX15-750IR12UXL                             | UPS Topology            |                              |                   | Online              |       |  |
| Summary                                     | Service Phone N         | umber                        |                   |                     |       |  |
| Downloads                                   | Events                  |                              | Status            |                     | Ack   |  |
| File Transfer<br>Input<br>Bypass<br>Battery | UPS Output on B         | pass                         | Normal            |                     | Hen   |  |
|                                             | Battery Dischargi       | ng                           | Normal            |                     |       |  |
|                                             | A System Input Pov      | -<br>ver Problem             | Active            |                     |       |  |
| □ Output     □ Output     □ Output          | Equipment Over          | [emperature                  | Normal            |                     |       |  |
| ECO Mode                                    | Shutdown Pendin         | g                            | Normal            |                     |       |  |
| System                                      | 🔺 Unspecified Gene      | ral Event                    | Active            |                     |       |  |

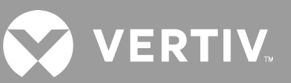

# 5.7. Atualização de firmware com conexão da CLI

Você pode usar a interface da linha de comando do Vertiv para atualizar o firmware com um computador conectado à porta R232 (RJ-45) na parte traseira do UPS.

#### Para executar a atualização pela CLI, você precisa do seguinte:

- Emulador de terminal serial com capacidade de transferência Ymodem (por exemplo: ExtraPuTTY)
- Cabo com conector RJ-45 em uma extremidade e conector DB9 na outra ou um adaptador de porta serial USB RJ45/FTDI

#### Atualização do firmware do MCU pela CLI

#### OBSERVAÇÃO: não atualize o firmware enquanto o UPS estiver no modo de bateria.

- 1. Conecte o RJ-45 à porta R232 do UPS. Para o local da conexão, consulte a descrição apropriada do painel traseiro para o seu modelo de UPS em Painéis traseiros na página 3.
- 2. Ligue o conector DB9/USB ao computador com o emulador de terminal serial instalado.
- 3. Abra o emulador de terminal serial e ajuste as configurações para se comunicar com o UPS:
  - Selecione a conexão "Serial" (Série) para a sessão.
  - Verifique as configurações de "device management" ("gerenciamento de dispositivos") do computador para a porta de comunicação (por exemplo, COM6) e selecione-a no emulador.
  - Selecione 115.200 para a velocidade da conexão.
  - Abra a sessão do emulador.
- 4. Na CLI, digite o nome de usuário e a senha:
  - Nome de usuário padrão = user
  - Senha padrão = 123456
- 5. Na linha de comando, digite "update" e pressione "d" no teclado. Consulte a Figura 5-7 na próxima página.
- 6. Na barra de menus, selecione Files Transfer (Transferência de arquivos) > Ymodem, selecione o arquivo de atualização do MCU e clique em Send (Enviar).

O status da transferência é exibido em uma caixa de diálogo de status. Depois de aproximadamente 3 minutos, o UPS será reiniciado e a CLI sairá do modo de atualização.

#### OBSERVAÇÃO: o processo de transferência leva cerca de 3 minutos. Não feche a caixa de diálogo de status.

a. Você pode verificar a versão do firmware digitando "status system" na linha de comando.
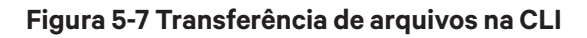

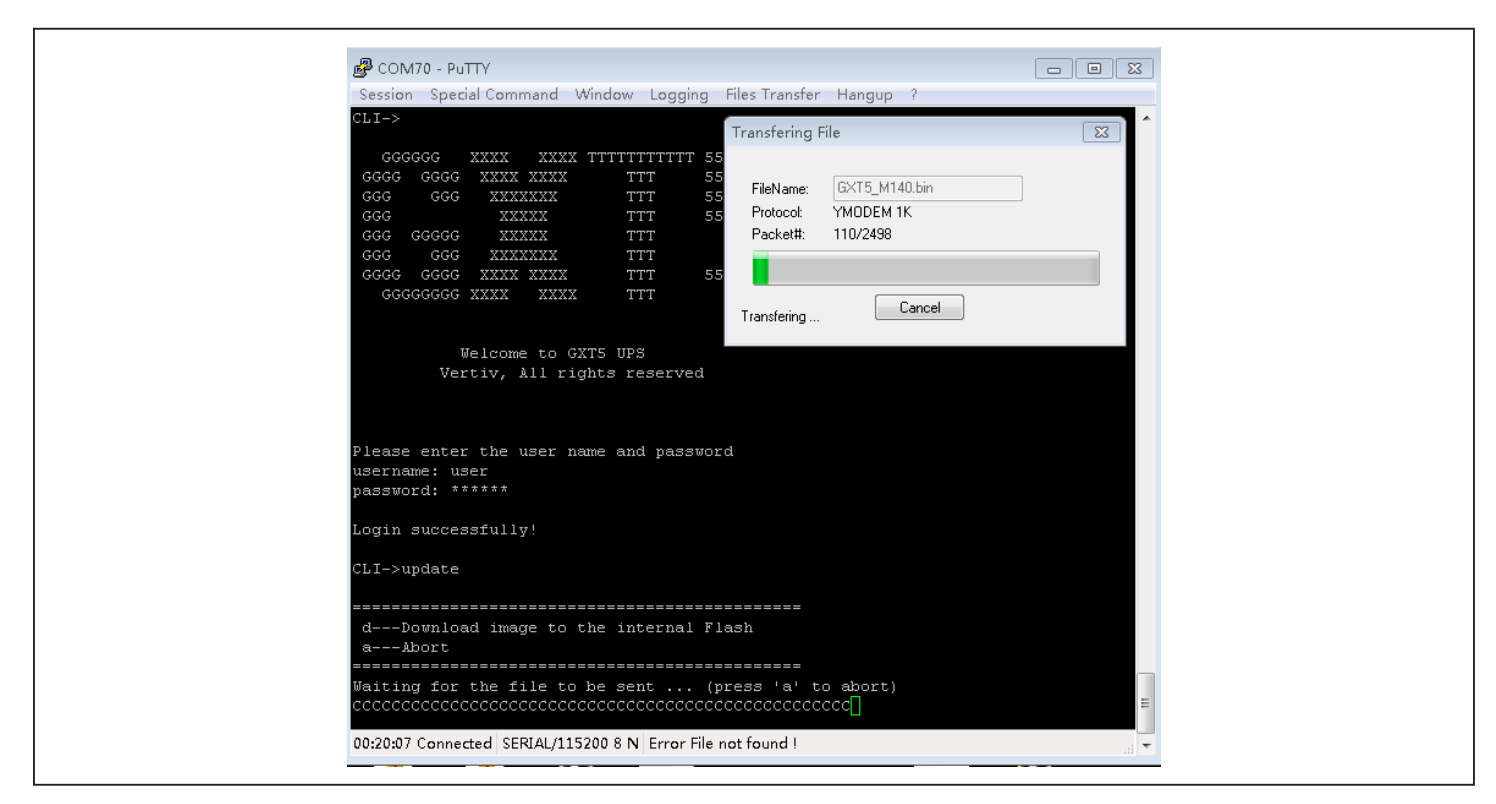

Atualização do firmware do DSP pela CLI

OBSERVAÇÃO: atualize apenas o firmware DSP enquanto o UPS estiver no modo de espera. O terminal REPO do UPS deve estar desconectado. Não atualize o firmware enquanto o UPS estiver no modo de bateria.

1. Desconecte o terminal REPO do painel traseiro do UPS. Consulte a Figura 5-8 a seguir.

#### Figura 5-8 Terminal REPO

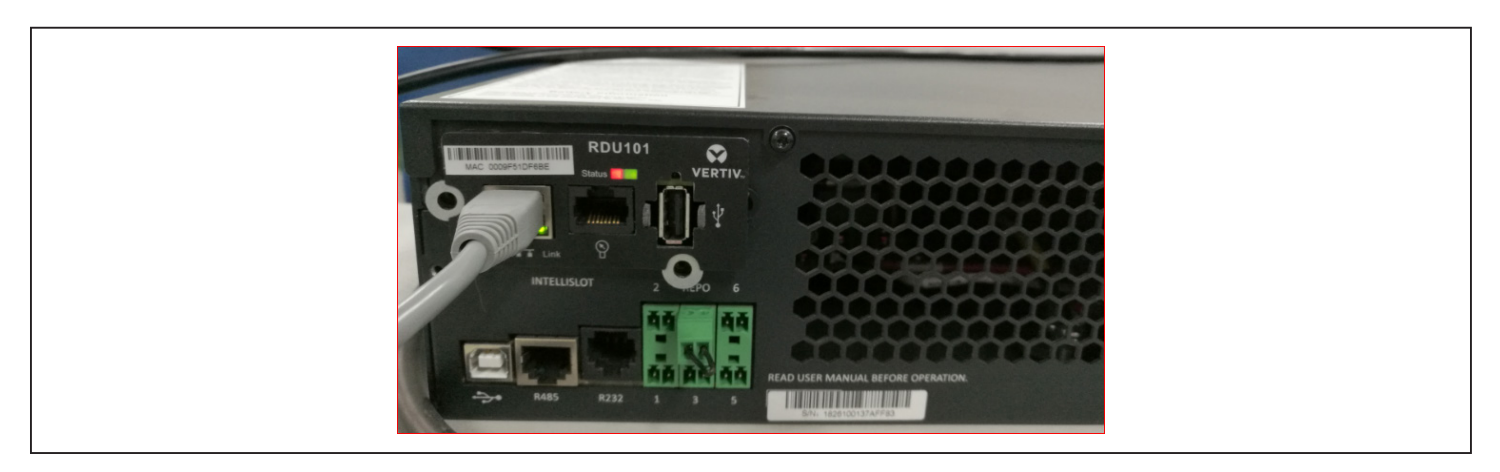

- 2. Conecte o RJ-45 à porta R232 do UPS. Para o local da conexão, consulte a descrição apropriada do painel traseiro para o seu modelo de UPS em Painéis traseiros na página 3.
- 3. Ligue o conector DB9 a um computador com o emulador de terminal serial instalado.

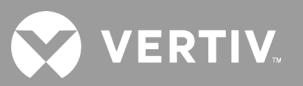

- 4. Abra o emulador de terminal serial e ajuste as configurações para se comunicar com o UPS:
  - Selecione a conexão "Serial" (Série) para a sessão.
  - Verifique as configurações de "device management" ("gerenciamento de dispositivos") do computador para a porta de comunicação (por exemplo, COM6) e selecione a mesma porta no emulador.
  - Selecione 115.200 para a velocidade da conexão.
  - Abra a sessão do emulador.
- 5. Na CLI, digite o nome de usuário e a senha:
  - Nome de usuário padrão = user
  - Senha padrão = 123456
- 6. Na linha de comando, digite "update" e pressione "d" no teclado. Consulte a Figura 5-9 na próxima página.
- 7. Na barra de menus, selecione Files Transfer (Transferência de arquivos) > Ymodem, selecione o arquivo de atualização do MCU e clique em **Send** (Enviar).

O status da transferência é exibido em uma caixa de diálogo de status. Depois de aproximadamente 2 minutos, o UPS será reiniciado e a CLI sairá do modo de atualização.

#### OBSERVAÇÃO: o processo de transferência leva cerca de 2 minutos. Não feche a caixa de diálogo de status.

a. Você pode verificar a versão do firmware digitando "status system" na linha de comando.

#### Figura 5-9 Transferência de arquivos na CLI

| GGGGGGG XXXX XXXX TTTTTTTTTTTS<br>GGG GGG XXXX XXXX TTT 55<br>GGG GGG XXXXX TTT 55<br>GGG GGG XXXXX TTT 55<br>GGG GGG XXXXX TTT 55<br>GGG GGG XXXX TTT<br>GGG GGG XXXX XXXX TTT<br>GGG GGG XXXX XXXX TTT<br>GGG GGG XXXX XXXX TTT<br>GGGGGGGG XXXX XXXX TTT<br>Welcome to GXTS UPS<br>Vertiv, All rights reserved<br>Please enter the user name and password                                                                                                    |
|----------------------------------------------------------------------------------------------------|
| GGGGGG XXXX XXXX TTTTTTTTTTT 55<br>GGG GGG XXXXX XXXX TTT 55<br>GGG GGG XXXXX TTT 55<br>GGG GGGG XXXXX TTT 55<br>GGG GGGG XXXXX TTT<br>GGG GGG XXXXX TTT<br>GGG GGG XXXX XXX TTT 55<br>GGGGGGGGG XXXX XXX TTT 55<br>GGGGGGGGG XXXX XXX TTT 55<br>GGGGGGGGG XXXX XXX TTT 55<br>GGGGGGGGG XXXX XXX TTT 55<br>GGGGGGGGG XXXX XXX TTT 55<br>GGGGGGGGG XXXX XXX TTT 55<br>GGGGGGGGG XXXX XXX TTT 55<br>GGGGGGGGG XXXX XXX TTT 55<br>GGGGGGGGG XXXX XXX TTT 55<br>GGGGGGGGG XXXX XXX TTT 55<br>GGGGGGGG XXXX XXX TTT 55<br>GGGGGGGGG XXXX XXX TTT 55<br>GGGGGGGG XXXX XXX TTT 55<br>GGGGGGGG XXXX XXX TTT 55<br>FleName: GXT5_M140.bin<br>Packet#: 110/2438<br>Transfering<br>Welcome to GXT5 UPS<br>Vertiv, All rights reserved<br>Please enter the user name and password |
| GGGG GGGG XXXX XXXX TTT 55<br>GGGGGGGG XXXX XXXX TTT<br>Welcome to GXTS UPS<br>Vertiv, All rights reserved<br>Please enter the user name and password                                                                                                    |
| Welcome to GXTS UPS<br>Vertiv, All rights reserved<br>Please enter the user name and password                                                                                                    |
| Please enter the user name and password                                                                                                    |
| Please enter the user name and password                                                                                                    |
| username: user<br>password: *****                                                                                                    |
| Login successfully!                                                                                                    |
| CLI->update                                                                                                    |
| dDownload image to the internal Flash<br>aMort                                                                                                    |
| Waiting for the file to be sent (press 'a' to abort)<br>cccccccccccccccccccccccccccccccccccc                                                                                                    |

# Capítulo 6: Diagnóstico de problemas

Esta seção indica vários sintomas do UPS que você pode encontrar e oferece um guia de solução de problemas no caso de acontecer um problema com o UPS. Use as informações a seguir para determinar se fatores externos causaram o problema e como remediar a situação.

### 6.1. Sintomas que exigem diagnóstico de problemas

Os sintomas a seguir indicam que o UPS não está funcionando corretamente:

- O indicador de alarme acende, indicando que o UPS detectou um problema.
- Um alarme sonoro é emitido, alertando o usuário que o UPS requer atenção.

### 6.2. Alarme sonoro

Um alarme sonoro acompanha vários eventos durante operações do UPS. Tabela 6-1 a seguir descreve os sons e seus significados. Para silenciar um alarme, consulte Silenciamento do alarme sonoro na página 27.

#### Tabela 6-1 Descrições dos alarmes sonoros

| SOM                         | INDICA                                                                        |
|-----------------------------|-------------------------------------------------------------------------------|
| Bipe contínuo               | Gerado quando aparece uma falha no UPS, como falha de fusível ou hardware.    |
| Um bipe a cada 0,5 segundo  | Gerado quando aparece um alarme crítico do UPS, como sobrecarga no inversor.  |
| Um bipe a cada 1 segundo    | Gerado quando aparece um alarme crítico do UPS, como baixa tensão na bateria. |
| Um bipe a cada 3,3 segundos | Gerado quando aparece um alarme geral do UPS.                                 |

OBSERVAÇÃO: quando um alarme é indicado, uma mensagem de alarme é registrada. Tabela 4-4 na página 48, descreve as mensagens de alarme que você pode visualizar. Quando uma falha é indicada, a exibição do painel frontal lista a falha. As falhas são descrita na Tabela 6-2 a seguir.

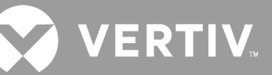

### 6.2.1. Falhas

Quando o indicador de falhas se acende, o LCD exibe a falha. Todas as falhas são descritas na Tabela 6-2 a seguir.

#### Tabela 6-2 Descrição das falhas exibidas

| FALHA EXIBIDA                                                                              | CAUSA                                                                     | MEDIDAS CORRETIVAS                                               |
|--------------------------------------------------------------------------------------------|---------------------------------------------------------------------------|------------------------------------------------------------------|
| Battery test fail (Falha no teste da<br>bateria)                                           | A bateria está com problemas ou fraca.                                    | Entre em contato com o Suporte Técnico.                          |
| Rectifier fault (Falha no retificador)                                                     | Há uma falha no retificador.                                              | Entre em contato com o Suporte Técnico.                          |
| Inverter overload, Bypass overcurrent<br>(Sobrecarga no inversor, sobrecarga no<br>desvio) | O UPS está sobrecarregado, sobrecarga no<br>desvio.                       | Reduza a carga e entre em contato com o Suporte Técnico.         |
| Inverter fault (Falha no inversor)                                                         | O inversor está com defeito.                                              | Entre em contato com o Suporte Técnico.                          |
| Battery aged (Bateria vencida)                                                             | A bateria está com problemas ou fraca.                                    | Substitua a bateria.                                             |
| Output short (Curto-circuito da saída)                                                     | A conexão de saída está em curto-circuito.                                | Desligue o equipamento e entre em contato com o Suporte Técnico. |
| DC bus fail (Falha do barramento CC)                                                       | O barramento CC está com defeito.                                         | Entre em contato com o Suporte Técnico.                          |
| System overtemp (Sobreaquecimento do sistema)                                              | Condição de sobreaquecimento no UPS. O UPS passará para o modo de desvio. | Reduza a carga e entre em contato com o Suporte Técnico.         |
| Charger fault (Falha no carregador)                                                        | O carregador está com defeito.                                            | Entre em contato com o Suporte Técnico.                          |
| Fan fault (Falha no ventilador)                                                            | Pelo menos um ventilador está com defeito.                                | Entre em contato com o Suporte Técnico.                          |
| DC/DC fault (Falha CC-CC)                                                                  | Há uma falha no carregador CC-CC.                                         | Entre em contato com o Suporte Técnico.                          |

## 6.3. Diagnóstico de problemas do UPS

No caso de um problema com o UPS, consulte a Tabela 6.3 a seguir para determinar a causa e a solução. Se o problema persistir, contate o Suporte Técnico da Vertiv. Visite a página do produto GXT5 em www.vertiv.com para obter as informações de contato.

Ao relatar um problema do UPS para a Vertiv, inclua o modelo e o número de série do UPS. Eles estão localizados em vários lugares para facilitar a localização:

- No painel superior (orientação de montagem em rack)
- No lado esquerdo (orientação de torre)
- No painel traseiro
- Na frente da unidade atrás do painel plástico frontal
- No LCD, selecione Main Menu (Menu principal) > About (Sobre)

#### Tabela 6-3 Diagnóstico de problemas

| PROBLEMA             | CAUSA                                                                                        | SOLUÇÃO                                                                                                    |  |  |  |  |  |  |  |
|----------------------|----------------------------------------------------------------------------------------------|----------------------------------------------------------------------------------------------------|--|--|--|--|--|--|--|
| O LIPS falba ao      | O UPS está em curto-circuito ou<br>com sobrecarga                                            | Verifique se o UPS está desligado. Desconecte todas as cargas e verifique se nada foi colocado nos receptáculos de saída. Verifique se as cargas não estão com defeito ou em curto internamente.                                                                                            |  |  |  |  |  |  |  |
| iniciar              | As baterias não estão carregadas<br>o bastante ou não estão<br>conectadas                    | Verifique se a bateria interna está conectada. Em caso negativo, remova totalmente e reinstale a bateria. Tente iniciar a unidade. Se a bateria estiver conectada, deixe o UPS conectado à entrada de alimentação por 24 horas para recarregar as baterias, depois tente iniciar a unidade. |  |  |  |  |  |  |  |
| O UPS reduziu        | As baterias não estão totalmente<br>carregadas                                               | Mantenha o UPS conectado continuamente por pelo menos 24 horas para recarregar as baterias.                                                                                                    |  |  |  |  |  |  |  |
| o tempo de           | O UPS está sobrecarregado                                                                    | Verifique o indicador do nível de carga e reduza a carga no UPS.                                                                                                    |  |  |  |  |  |  |  |
| backup da<br>bateria | As baterias podem não conseguir<br>manter uma carga completa<br>devido ao tempo de vida útil | Substitua as baterias. Entre em contato com seu representante da Vertiv ou com o suporte técnico da Vertiv para obter o kit de bateria de substituição.                                                                                                    |  |  |  |  |  |  |  |

# Capítulo 7: Especificações

#### Tabela 7-1 Especificações do UPS, modelos de 1000 - 3000 VA

| MODELO GXT5-                                  | 1000LVRT2UXLB                                                      | 1000IRT2UXLB                                                       | XLB 1500LVRT2UXLB 1500IRT2UXL<br>2000LVRT2UXLB 2000IRT2UXL         |                                                                                                    | 3000LVRT2UXLB                                                  | 3000IRT2UXLB                                                       |  |  |  |  |  |
|-----------------------------------------------|--------------------------------------------------------------------|--------------------------------------------------------------------|--------------------------------------------------------------------|----------------------------------------------------------------------------------------------------|----------------------------------------------------------------|--------------------------------------------------------------------|--|--|--|--|--|
| CLASSIFICAÇÃO                                 | 1.000 V                                                            | A/1.000 W                                                          | 1.500VA/1.350W<br>2.000 VA/1.800 W                                 | 1.500VA/1.500W<br>2.000 VA/2.000 W                                                                                               | 3.000 VA/2.700 W                                               | 3.000 VA/3.000 W                                                   |  |  |  |  |  |
| Dimensões, P x L x /                          | A, mm                                                              |                                                                    |                                                                    |                                                                                                    |                                                                |                                                                    |  |  |  |  |  |
| Unidade                                       | 400 x 4                                                            | -30 x 85                                                           | 470 × 430                                                          | ) × 85                                                                                                    | 540 × 430 × 85                                                 |                                                                    |  |  |  |  |  |
| Envio                                         | 617 x 57                                                           | 70 x 262                                                           | 617 x 570                                                          | x 262                                                                                                    | 717 x 5                                                        | 570 x 262                                                          |  |  |  |  |  |
| Peso, kg                                      |                                                                    |                                                                    |                                                                    |                                                                                                    |                                                                |                                                                    |  |  |  |  |  |
| Unidade                                       | 16                                                                 | 6,5                                                                | 21                                                                 |                                                                                                    | 2                                                              | 28,2                                                               |  |  |  |  |  |
| Envio                                         | 23,5 21                                                            |                                                                    | 28                                                                 | 25,5                                                                                                    | 36                                                             | 33                                                                 |  |  |  |  |  |
| CA de entrada                                 | Frequência                                                         |                                                                    |                                                                    |                                                                                                    |                                                                |                                                                    |  |  |  |  |  |
| Tensão (normal)                               | 120 VCA nominal;<br>variável com base<br>na carga de saída         | 230 VCA nominal;<br>variável com base<br>na carga de saída         | 120 VCA nominal;<br>variável com base na<br>carga de saída         | 120 VCA nominal; 230 VCA nominal; 120 VCA<br>variável com base na variável com base variável com base na carga de saída na carga |                                                                | 230 VCA nominal;<br>variável com base na<br>carga de saída         |  |  |  |  |  |
| 90% ~ 100% de carga                           | 94 ~ 102 VCA/<br>149,5 VCA                                         | 184 ~ 288 VCA                                                      | 94 ~ 102 VCA/<br>149,5 VCA                                         | 184 ~ 288 VCA                                                                                                    | 94 ~ 102 VCA/<br>149,5 VCA                                     | 184 ~ 288 VCA                                                      |  |  |  |  |  |
| 70% ~ 90% de carga                            | 77 ~ 94 VCA/<br>149,5 VCA                                          | 161 ~ 288 VCA                                                      | 77 ~ 94 VCA/<br>149,5 VCA                                          | 161 ~ 288 VCA                                                                                                    | 77 ~ 94 VCA/<br>149,5 VCA                                      | 161 ~ 288 VCA                                                      |  |  |  |  |  |
| 50% ~ 70% de carga                            | 60 ~ 77 VCA/<br>149,5 VCA                                          | 115 ~ 288 VCA                                                      | 60 ~ 77 VCA/<br>149,5 VCA                                          | 115 ~ 288 VCA                                                                                                    | 60 ~ 77 VCA/<br>149,5 VCA                                      | 115 ~ 288 VCA                                                      |  |  |  |  |  |
| 0 ~ 50% de carga                              | 60 VCA/149,5 VCA                                                   | 115 ~ 288 VCA                                                      | 60 VCA/149,5 VCA 115 ~ 288 VCA                                     |                                                                                                    | 60 VCA/149,5 VCA                                               | 115 ~ 288 VCA                                                      |  |  |  |  |  |
| Conector de entrada                           | N/A (cabo embutido)                                                | I/A (cabo embutido) C14                                            |                                                                    | 1500: C14<br>2000: C20                                                                                                    | N/A (cabo embutido)                                            | C20                                                                |  |  |  |  |  |
| Cabo de entrada                               | NBR 14136 20A                                                      | C13 /<br>NBR 14136-10A                                             | NBR 14136 20A 1500: C13 / NBR 14136 10A 2000: C19 / NBR 14136 20A  |                                                                                                    | NEMA L5-30P                                                    | C19 /<br>NBR 14136 20A                                             |  |  |  |  |  |
| CA de saída                                   |                                                                    |                                                                    |                                                                    |                                                                                                    |                                                                |                                                                    |  |  |  |  |  |
| Receptáculos de<br>saída                      | NBR 14136<br>20A x4                                                | NBR 14136<br>10A x4                                                |                                                                    | NBR 14136<br>20A x4                                                                                                    |                                                                | NBR 14136<br>20A x4                                                |  |  |  |  |  |
| Tensão                                        | 100/110/115/120/<br>125 VCA<br>(configurável pelo<br>usuário); ±3% | 200/208/220/<br>230/240 VCA<br>(configurável pelo<br>usuário); ±3% | 100/110/115/<br>120/125 VCA<br>(configurável pelo<br>usuário); ±3% | 200/208/220/<br>230/240 VCA<br>(configurável pelo<br>usuário); ±3%                                                               | 100/110/115/120/125<br>VCA (configurável<br>pelo usuário); ±3% | 200/208/220/<br>230/240 VCA<br>(configurável pelo<br>usuário); ±3% |  |  |  |  |  |
| Forma de onda                                 |                                                                    |                                                                    | Senc                                                               | pidal                                                                                                    |                                                                |                                                                    |  |  |  |  |  |
| Sobrecarga do<br>modelo de<br>utilitário (CA) |                                                                    |                                                                    | >200% po<br>150 a 200% po<br>125 a 150% por<br>105 a 125% 6        | r 250 ms;<br>ir 2 segundos;<br>50 segundos;<br>0 segundos                                                                        |                                                                |                                                                    |  |  |  |  |  |
| Carregador interno                            |                                                                    |                                                                    |                                                                    |                                                                                                    |                                                                |                                                                    |  |  |  |  |  |
| Corrente do<br>carregador                     |                                                                    |                                                                    | Nominal 2,2 A                                                      | ; Máximo 8 A                                                                                                    |                                                                |                                                                    |  |  |  |  |  |
| Bateria                                       | -<br>-                                                             |                                                                    |                                                                    |                                                                                                    |                                                                |                                                                    |  |  |  |  |  |
| Тіро                                          |                                                                    | Dec                                                                | chumbo ácido regulada po                                           | or válvula e que não c                                                                                                    | derrama                                                        |                                                                    |  |  |  |  |  |
| Qtde. × Tensão ×<br>Classificação             | 3 × 12 V >                                                         | < 9,0 Ah                                                           | 4 × 12 V :                                                         | × 9,0 Ah                                                                                                    | 6 × 12 V × 9,0 Ah                                              | I                                                                  |  |  |  |  |  |
| Fabricante/nº peça<br>da bateria              |                                                                    |                                                                    | LEOCH D                                                            | JW12-9.0                                                                                                    |                                                                |                                                                    |  |  |  |  |  |
| Tempo de backup                               |                                                                    | Cor                                                                | nsulte Tempos de autono                                            | mia da bateria na pág                                                                                                    | gina 74.                                                       |                                                                    |  |  |  |  |  |
| Tempo de recarga                              | 3 horas a 90% da cap                                               | pacidade após carga co                                             | ompleta com 100% de carç                                           | ga até desligamento a                                                                                                    | utomático do UPS (sor                                          | mente baterias internas)                                           |  |  |  |  |  |

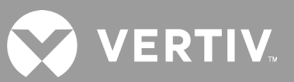

| MODELO GXT5-                        | 1000LVRT2UX              | LB 1000IRT2UXLB                                                                                                   | 1500LVRT2UXLB<br>2000LVRT2UXLB                                                                                                    | 1500IRT2UXLB<br>2000IRT2UXLB       | 3000LVRT2UXLB    | 3000IRT2UXLB   |  |  |  |  |  |
|-------------------------------------|--------------------------|----------------------------------------------------------------------------------------------------|----------------------------------------------------------------------------------------------------|------------------------------------|------------------|----------------|--|--|--|--|--|
| CLASSIFICAÇÃO                       | 1.00                     | 0 VA/1.000 W                                                                                                    | 1.500VA/1.350W<br>2.000 VA/1.800 W                                                                                                    | 1.500VA/1.500W<br>2.000 VA/2.000 W | 3.000 VA/2.700 W | 3000 VA/3000 W |  |  |  |  |  |
| Requisitos ambientais               |                          |                                                                                                    |                                                                                                    |                                    |                  |                |  |  |  |  |  |
| Temperatura<br>de operação, °C      | Temperatura<br>backup da | Temp<br>de operação estendida (d<br>bateria reduzido de 15 a 3                                                    | iperatura de operação (classificação total): 0 °C a 40 °C<br>depreciada): -15 °C a 50 °C (saída depreciada em 1% a cada 1 °C acima de 40 °C, tempo de<br>30% abaixo de 0 °C, tempo de carregamento 2x maior abaixo de 0 °C e acima de 40 °C) |                                    |                  |                |  |  |  |  |  |
| Temperatura de<br>armazenamento, °C | 5 a 122 (-15 a 50)       |                                                                                                    |                                                                                                    |                                    |                  |                |  |  |  |  |  |
| Umidade relativa                    |                          |                                                                                                    | 0% a 95%, serr                                                                                                    | n condensação                      |                  |                |  |  |  |  |  |
| Elevação de<br>operação             |                          |                                                                                                    | Até 3.000 m a 25 °C ser                                                                                                    | n redução de capacida              | ade              |                |  |  |  |  |  |
| Ruído audível                       | <46 dBA máx<br><43 dBA   | a 1 m frontal e laterais <46 dBA máx. a 1 m frontal e laterais <45 dBA máx. a<br>náx. a 1 m traseira 1 m traseira |                                                                                                    |                                    |                  |                |  |  |  |  |  |
| Agência                             |                          |                                                                                                    |                                                                                                    |                                    |                  |                |  |  |  |  |  |
| Segurança                           |                          | EN 62040-1:2008+A1:2013;<br>Marca GS;<br>UL 1778 5ª edição e CSA 22.2 № 107.1                                     |                                                                                                    |                                    |                  |                |  |  |  |  |  |
|                                     |                          | EN 62040-2:2006                                                                                                   |                                                                                                    |                                    |                  |                |  |  |  |  |  |
| EMC                                 |                          | EN 61000-3-2:2014                                                                                                 |                                                                                                    |                                    |                  |                |  |  |  |  |  |
|                                     |                          | EN 61000-3-3:2013                                                                                                 |                                                                                                    |                                    |                  |                |  |  |  |  |  |
| Imunidade contra su                 | rtos                     | ANSI C62.41 Categoria B                                                                                           |                                                                                                    |                                    |                  |                |  |  |  |  |  |
| RFI/EMI                             |                          | FCC Peça 15 (Classe A)                                                                                            |                                                                                                    |                                    |                  |                |  |  |  |  |  |
| Transporte                          |                          |                                                                                                    | Proc                                                                                                    | cedimento ISTA 1A                  |                  |                |  |  |  |  |  |

#### Tabela 7-2 Especificações dos gabinetes de bateria externa, modelos de 1000 VA e 3.000 VA

| NÚMERO DO MODELO                 | GXT5-EBC36VRT2U                                                               | GXT5-EBC48VRT2U                                                                                                | GXT5-EBC72VRT2U                    |  |  |  |  |  |  |  |
|----------------------------------|-------------------------------------------------------------------------------|----------------------------------------------------------------------------------------------------|------------------------------------|--|--|--|--|--|--|--|
| USADO COM MODELO DO UPS          | MODELOS 1.000 VA                                                              | MODELOS 1.500 – 2.000 VA                                                                                       | MODELOS 3.000 VA                   |  |  |  |  |  |  |  |
| Dimensões, P x L x A, mm         |                                                                               |                                                                                                    |                                    |  |  |  |  |  |  |  |
| Unidade                          | 370 × 430 × 85                                                                | 497 × 430 × 85                                                                                                 | 602 × 430 × 85                     |  |  |  |  |  |  |  |
| Envio                            | 617 x 570 x 262                                                               |                                                                                                    |                                    |  |  |  |  |  |  |  |
| Peso, kg                         |                                                                               |                                                                                                    |                                    |  |  |  |  |  |  |  |
| Unidade                          | 22                                                                            | 28,5                                                                                                    | 97,9 (44,4)                        |  |  |  |  |  |  |  |
| Envio                            | 41,5                                                                          | 41,5                                                                                                    | 104,9 (47,6)                       |  |  |  |  |  |  |  |
| Bateria                          |                                                                               |                                                                                                    |                                    |  |  |  |  |  |  |  |
| Тіро                             | De chum                                                                       | bo ácido regulada por válvula e que não de                                                                     | rrama                              |  |  |  |  |  |  |  |
| Qtde. × Tensão                   | Dois fios paralelos de três baterias<br>12V/9Ah em série.                     | os paralelos de três baterias<br>12V/9Ah em série. Dois fios paralelos de quatro baterias<br>12V/9Ah em série. |                                    |  |  |  |  |  |  |  |
| Fabricante/nº peça da bateria    |                                                                               | LEOCH DJW12-9.0                                                                                                |                                    |  |  |  |  |  |  |  |
| Tempo de backup                  | Consulte a tabela apropriada para cor                                         | nhecer o tamanho do modelo em <mark>Tempos de</mark> a                                                         | autonomia da bateria na página 74. |  |  |  |  |  |  |  |
| Tamanho do disjuntor do EBC      | 50A                                                                           | 63A                                                                                                    |                                    |  |  |  |  |  |  |  |
| Requisitos ambientais            |                                                                               | -                                                                                                    |                                    |  |  |  |  |  |  |  |
| Temperatura de operação, °C      |                                                                               | 0 a 40                                                                                                    |                                    |  |  |  |  |  |  |  |
| Temperatura de armazenamento, °C | -15 a 40. Temper                                                              | aturas ambiente elevadas reduzirão a vida                                                                      | útil da bateria                    |  |  |  |  |  |  |  |
| Umidade relativa                 |                                                                               | 0% a 95%, sem condensação                                                                                      |                                    |  |  |  |  |  |  |  |
| Elevação de operação             | Até                                                                           | 3.000 m a 25 °C sem redução de capacidad                                                                       | e                                  |  |  |  |  |  |  |  |
| Agência                          |                                                                               |                                                                                                    |                                    |  |  |  |  |  |  |  |
| Segurança                        | EN 62040-1:2008+A1:2013;<br>Marca GS;<br>UL 1778 5ª edicão e CSA 22.2 № 107.1 |                                                                                                    |                                    |  |  |  |  |  |  |  |
| Transporte                       |                                                                               | Procedimento ISTA 1A                                                                                           |                                    |  |  |  |  |  |  |  |

VERTIV.

### 7.1. Tempos de autonomia da bateria

OBSERVAÇÃO: os tempos de autonomia nesta tabela são aproximados. Os tempos são baseados em módulos de bateria padrão novos e totalmente carregados a uma temperatura de 25 °C, com 100% de carga resistiva do UPS. Os tempos de autonomia podem variar ± 5% devido a variações de fabricação das baterias individuais.

|     |       |                       | SOMENTE | NÚMERO DE GABINETES DE BATERIA EXTERNA |       |       |         |         |         |         |         |         |         |  |
|-----|-------|-----------------------|---------|----------------------------------------|-------|-------|---------|---------|---------|---------|---------|---------|---------|--|
|     | CARGA | GA BATERIA<br>INTERNA |         | 1                                      | 2     | 3     | 4       | 5       | 6       | 7       | 8       | 9       | 10      |  |
| %   | VA    | W                     |         | Minutos                                |       |       |         |         |         |         |         |         |         |  |
| 10  | 100   | 100                   | 101,8   | 332,7                                  | 584,9 | 841,2 | 1.114,7 | 1.373,2 | 1.590,9 | 1.750,8 | 1.873,0 | 1.969,6 | 2.047,7 |  |
| 20  | 200   | 200                   | 50,1    | 179,8                                  | 311,9 | 453,2 | 595,8   | 736,7   | 888,2   | 1.042,4 | 1.199,1 | 1.340,5 | 1.476,5 |  |
| 30  | 300   | 300                   | 33,7    | 127,1                                  | 218,3 | 316,1 | 416,5   | 519,9   | 620,3   | 724,8   | 833,9   | 944,6   | 1.056,5 |  |
| 40  | 400   | 400                   | 23,8    | 95,8                                   | 168,9 | 239,3 | 316,4   | 394,3   | 474,5   | 555,3   | 629,9   | 713,6   | 798,3   |  |
| 50  | 500   | 500                   | 17,8    | 76,3                                   | 135,1 | 193,0 | 251,8   | 314,0   | 377,3   | 443,1   | 506,8   | 573,0   | 632,6   |  |
| 60  | 600   | 600                   | 14,1    | 59,7                                   | 112,1 | 161,6 | 208,6   | 260,6   | 313,2   | 366,4   | 420,4   | 475,8   | 531,1   |  |
| 70  | 700   | 700                   | 11,5    | 50,7                                   | 95,3  | 139,4 | 181,7   | 224,1   | 268,6   | 315,0   | 361,0   | 408,6   | 457,6   |  |
| 80  | 800   | 800                   | 9,6     | 43,3                                   | 83,4  | 120,8 | 160,1   | 197,6   | 235,3   | 275,3   | 316,3   | 357,1   | 399,0   |  |
| 90  | 900   | 900                   | 8,1     | 38,2                                   | 73,0  | 107,4 | 141,0   | 174,8   | 206,9   | 241,5   | 277,6   | 314,0   | 350,4   |  |
| 100 | 1.000 | 1.000                 | 6,8     | 33,3                                   | 62,8  | 94,6  | 125,7   | 156,3   | 187,0   | 216,1   | 248,0   | 280,4   | 313,1   |  |

Tabela 7-3 Tempo de autonomia da bateria, modelos de 1000 VA

#### Tabela 7-4 Tempo de autonomia da bateria, modelos de 1.500 VA

|     |       |          | SOMENTE            | NÚMERO DE GABINETES DE BATERIA EXTERNA |       |       |         |         |         |         |         |         |         |  |
|-----|-------|----------|--------------------|----------------------------------------|-------|-------|---------|---------|---------|---------|---------|---------|---------|--|
|     | CARGA | <b>X</b> | BATERIA<br>INTERNA | 1                                      | 2     | 3     | 4       | 5       | 6       | 7       | 8       | 9       | 10      |  |
| %   | VA    | W        |                    |                                        |       |       |         | Minutos |         |         |         |         |         |  |
| 10  | 150   | 150      | 107,3              | 350,3                                  | 612,3 | 885,6 | 1.173,2 | 1.436,2 | 1.644,5 | 1.797,2 | 1.914,0 | 2.006,2 | 2.080,9 |  |
| 20  | 300   | 300      | 52,8               | 187,9                                  | 325,3 | 472,1 | 618,0   | 769,6   | 927,7   | 1.089,0 | 1.247,1 | 1.393,8 | 1.526,8 |  |
| 30  | 450   | 450      | 32,7               | 123,9                                  | 213,1 | 309,0 | 407,6   | 508,2   | 609,2   | 708,8   | 815,3   | 923,4   | 1.033,0 |  |
| 40  | 600   | 600      | 22,2               | 89,2                                   | 159,1 | 226,4 | 297,8   | 371,9   | 448,5   | 523,5   | 600,5   | 672,1   | 751,6   |  |
| 50  | 750   | 750      | 16,3               | 70,2                                   | 125,3 | 179,9 | 234,5   | 292,4   | 351,5   | 411,5   | 472,8   | 533,9   | 596,2   |  |
| 60  | 900   | 900      | 12,7               | 55,1                                   | 103,5 | 148,3 | 194,8   | 239,7   | 289,0   | 338,1   | 387,8   | 439,9   | 489,9   |  |
| 70  | 1.050 | 1.050    | 10,1               | 44,5                                   | 85,9  | 125,6 | 165,6   | 203,4   | 243,0   | 285,0   | 326,6   | 369,5   | 412,5   |  |
| 80  | 1.200 | 1.200    | 8,2                | 38,6                                   | 73,8  | 108,4 | 142,3   | 176,3   | 208,4   | 244,0   | 280,4   | 316,9   | 353,6   |  |
| 90  | 1.350 | 1.350    | 6,7                | 32,7                                   | 61,7  | 93,2  | 124,1   | 154,3   | 184,8   | 213,4   | 245,0   | 277,0   | 309,4   |  |
| 100 | 1.500 | 1.500    | 5,6                | 28,2                                   | 54,3  | 83,4  | 111,2   | 138,5   | 165,8   | 192,5   | 218,4   | 246,7   | 275,3   |  |

|     |       | SOMENTE |                    |       |       | N     | IÚMERO DI | E GABINET | ES DE BATE | ERIA EXTER | RNA     |         |         |
|-----|-------|---------|--------------------|-------|-------|-------|-----------|-----------|------------|------------|---------|---------|---------|
|     | CARGA | λ       | BATERIA<br>INTERNA | 1     | 2     | 3     | 4         | 5         | 6          | 7          | 8       | 9       | 10      |
| %   | VA    | W       |                    |       |       |       |           | Minutos   |            |            |         |         |         |
| 10  | 200   | 200     | 78,5               | 258,8 | 455,3 | 650,5 | 861,7     | 1.078,7   | 1.289,4    | 1.482,1    | 1.636,0 | 1.757,5 | 1.855,8 |
| 20  | 400   | 400     | 36,2               | 134,8 | 231,0 | 334,0 | 442,2     | 550,0     | 653,9      | 767,6      | 883,1   | 1.000,1 | 1.118,7 |
| 30  | 600   | 600     | 21,8               | 88,2  | 156,6 | 223,1 | 293,8     | 366,4     | 441,9      | 515,7      | 592,1   | 662,0   | 740,7   |
| 40  | 800   | 800     | 14,8               | 63,1  | 115,9 | 167,7 | 216,8     | 269,8     | 324,8      | 380,4      | 437,8   | 493,7   | 551,2   |
| 50  | 1.000 | 1.000   | 10,7               | 47,1  | 89,2  | 131,9 | 172,7     | 211,1     | 254,6      | 297,4      | 341,8   | 386,1   | 432,1   |
| 60  | 1.200 | 1200    | 8,2                | 38,5  | 73,5  | 108,1 | 141,9     | 175,8     | 208,0      | 243,2      | 279,6   | 316,0   | 352,7   |
| 70  | 1400  | 1400    | 6,3                | 31,0  | 58,9  | 89,2  | 119,1     | 148,5     | 178,3      | 206,2      | 236,1   | 266,8   | 297,8   |
| 80  | 1.600 | 1.600   | 5,0                | 25,9  | 50,1  | 78,1  | 103,9     | 129,3     | 154,3      | 179,9      | 204,6   | 230,7   | 257,6   |
| 90  | 1.800 | 1.800   | 4,0                | 22,0  | 42,9  | 66,5  | 88,9      | 113,0     | 136,0      | 158,2      | 180,4   | 202,5   | 225,2   |
| 100 | 2.000 | 2.000   | 3,2                | 18,8  | 38,1  | 57,1  | 79,8      | 99,9      | 119,3      | 140,7      | 161,0   | 180,6   | 200,6   |

#### Tabela 7-5 Tempo de autonomia da bateria, modelos de 2000 VA

#### Tabela 7-6 Tempo de autonomia da bateria, modelos de 3000 VA

|     | SOMENT |       | SOMENTE            | NÚMERO DE GABINETES DE BATERIA EXTERNA |       |       |       |         |         |         |         |         |         |
|-----|--------|-------|--------------------|----------------------------------------|-------|-------|-------|---------|---------|---------|---------|---------|---------|
|     | CARGA  | ۱.    | BATERIA<br>INTERNA | 1                                      | 2     | 3     | 4     | 5       | 6       | 7       | 8       | 9       | 10      |
| %   | VA     | W     |                    |                                        |       |       |       | Minutos |         |         |         |         |         |
| 10  | 300    | 300   | 78,9               | 260,2                                  | 457,8 | 654,1 | 866,5 | 1084,9  | 1.296,1 | 1.488,8 | 1.641,8 | 1.762,7 | 1.860,5 |
| 20  | 600    | 600   | 36,7               | 136,3                                  | 233,3 | 337,8 | 447,1 | 556,0   | 660,9   | 775,9   | 892,7   | 1.011,1 | 1.131,0 |
| 30  | 900    | 900   | 21,9               | 88,4                                   | 157,2 | 223,8 | 294,7 | 367,6   | 443,3   | 517,4   | 594,0   | 664,2   | 743,1   |
| 40  | 1.200  | 1.200 | 14,9               | 63,3                                   | 116,1 | 168,0 | 217,3 | 270,3   | 325,4   | 381,2   | 438,7   | 494,7   | 552,4   |
| 50  | 1.500  | 1.500 | 10,8               | 47,5                                   | 89,6  | 132,6 | 173,6 | 212,5   | 256,0   | 299,0   | 343,8   | 388,2   | 434,7   |
| 60  | 1.800  | 1.800 | 8,3                | 38,8                                   | 74,2  | 109,0 | 143,0 | 177,1   | 209,4   | 245,5   | 282,0   | 318,7   | 355,6   |
| 70  | 2.100  | 2.100 | 6,4                | 31,4                                   | 59,4  | 89,8  | 119,9 | 149,5   | 179,5   | 207,6   | 237,8   | 268,8   | 300,0   |
| 80  | 2.400  | 2.400 | 5,1                | 26,2                                   | 50,6  | 78,7  | 104,8 | 130,4   | 155,7   | 181,3   | 206,0   | 232,5   | 259,6   |
| 90  | 2.700  | 2.700 | 4,1                | 22,4                                   | 43,3  | 67,6  | 89,7  | 114,2   | 137,5   | 160,2   | 182,6   | 204,5   | 227,9   |
| 100 | 3.000  | 3.000 | 3,3                | 19,1                                   | 38,7  | 57,9  | 80,9  | 101,6   | 121,1   | 142,6   | 163,5   | 183,4   | 203,2   |

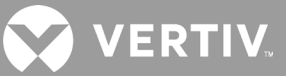

#### Tabela 7-7 Tempo de recarga da bateria, 0% a 90%, todos os modelos

| Número de EBCs | Tempo de carga até 90% |
|----------------|------------------------|
| 0 EBC          | 3h                     |
| 1 EBC          | 3h                     |
| 2 EBC          | 5h                     |
| 3 EBC          | 6h                     |
| 4 EBC          | 9h                     |
| 5 EBC          | 11h                    |
| 6 EBC          | 13h                    |
| 7 EBC          | 15h                    |
| 8 EBC          | 17h                    |
| 9 EBC          | 19h                    |
| 10 EBC         | 21h                    |

## Apêndice I: Avisos legais de software de fonte aberta

O produto GXT5 vincula o software FreeRTOS aos módulos proprietários da Vertiv Group Corporation que se comunicam com o software FreeRTOS apenas por meio da interface da API do FreeRTOS. Esse uso é uma exceção à licença do FOSS GPLv2. O usuário é livre para redistribuir o software FreeRTOS e/ou modificá-lo de acordo com os termos da GNU General Public License, publicada pela Free Software Foundation. Uma cópia da Licença Pública Geral GNU está localizada em www.gnu.org/licenses/old-licenses/gpl-2.0.html. Uma cópia da exceção está localizada em https://spdx.org/licenses/freertos-exception-2.0.html. Por um período de três (3) anos após a compra do produto GXT5, o comprador tem o direito de obter uma cópia do software FreeRTOS que está incorporado no produto GXT5. O comprador pode entrar em contato com o suporte técnico da Vertiv e solicitar o software.

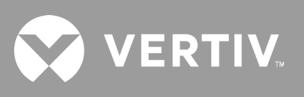

Página intencionalmente em branco.

## **Apêndice II: Suporte técnico**

A nossa equipe de Suporte Técnico está pronta para assisti-lo relativamente a quaisquer problemas de instalação ou operação que possa encontrar com o seu produto Liebert<sup>®</sup>. Entre em contato conosco por telefone ou e-mail:

#### No Brasil

CRC&M - Central de Relacionamento com o Cliente & Monitoração

Agendamento de serviços de garantia, preventiva, corretiva, ativação, emergência, suporte/dúvidas, vendas de peças e serviços avulsos.

p: 0800-208-8000

e: sac.crc@vertiv.com

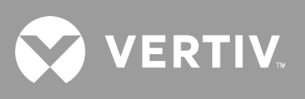

Página intencionalmente em branco.

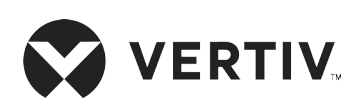

© 2020 Vertiv Group Corp. Todos os direitos reservados. Vertiv™ e o logotipo da Vertiv são marcas comerciais ou marcas comerciais registradas da Vertiv Group Corp. Todos os demais nomes e logotipos mencionados aqui são nomes comerciais, marcas comerciais ou marcas comerciais registradas de seus respectivos proprietários. Embora toda precaução tenha sido tomada para assegurar a exatidão e a integridade deste documento, a Vertiv Group Corp. não assume nenhuma responsabilidade e isenta-se de qualquer responsabilidade por danos resultantes do uso destas informações ou por quaisquer erros ou omissões. As especificações estão sujeitas a alterações sem aviso prévio.